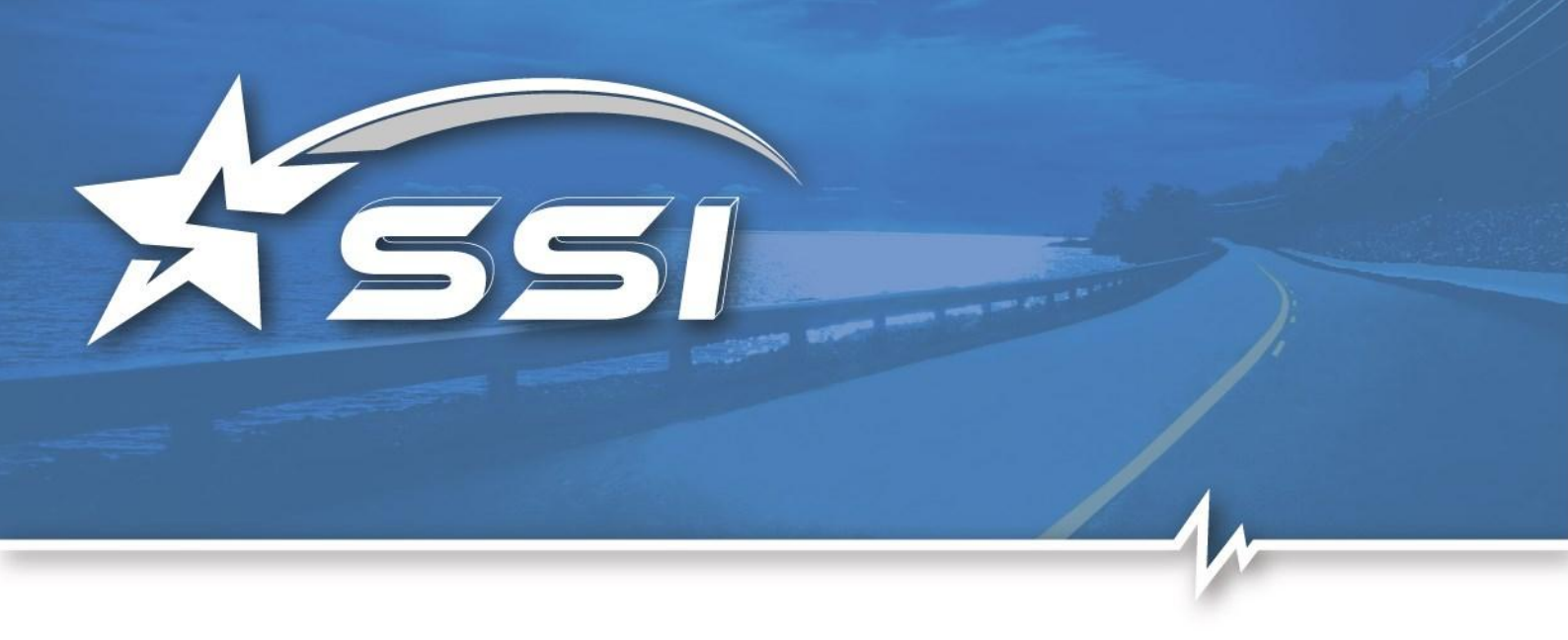

# Solaria

# User Guide

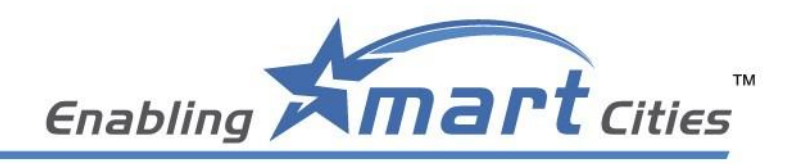

ersion 1.0

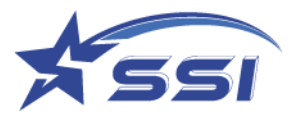

# **Release Notes**

| Dates      | Release     | Description     |  |  |
|------------|-------------|-----------------|--|--|
| 2023 03 14 | Version 1.0 | Initial Release |  |  |
|            |             |                 |  |  |

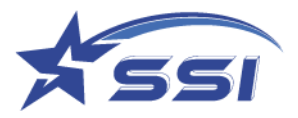

# Content

| 1. | Regula | atory Regions7                                              |
|----|--------|-------------------------------------------------------------|
|    | 1.1.   | FCC Statement and IC Statement                              |
|    | 1.2.   | European CE 8                                               |
| 2. | Introd | luction9                                                    |
|    | 2.1.   | SOLARIA Intelligent Integrated Reader with 1 External Port9 |
|    | 2.2.   | Software development kits9                                  |
| 3. | Reade  | er Basics                                                   |
|    | 3.1.   | Basic Hardware10                                            |
|    | 3.2.   | Connectors pin out details12                                |
|    | 3.3.   | Set up Hardware14                                           |
|    | 3.4.   | Mounting of the SOLARIA Reader15                            |
|    | 3.5.   | How to Connect to and Configure SOLARIA16                   |
|    | 3.6.   | Connecting to the SOLARIA reader using Browser17            |
|    | 3.7.   | Connecting to the SOLARIA reader via SSH19                  |
|    | 3.8.   | Embedded Linux Applications Development21                   |
|    | 3.9.   | GPIO Port and Accessories for Connection22                  |
| 4. | GPIO   | Ports Connection Guide23                                    |
|    | 4.1.   | General Purpose Input (GPI)23                               |
|    | 4.2.   | General Purpose Output (GPO)28                              |
| 5. | Web I  | Browser Interface Details                                   |
|    | 5.1.   | Home Page                                                   |
|    | 5.2.   | Status                                                      |
|    | 5.3.   | Users Management                                            |
|    | 5.4.   | System                                                      |
|    | 5.4.1. | Reader ID                                                   |

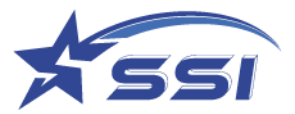

| 5.4.2.   | The Capture Point Name can be modified in this page |
|----------|-----------------------------------------------------|
| 5.4.3.   | Access Mode                                         |
| 5.4.3.1. | Set Access Mode40                                   |
| 5.4.3.2. | Custom Embedded RFID application40                  |
| 5.4.4.   | Frequency Configuration41                           |
| 5.4.4.1. | Set Regulatory Region41                             |
| 5.4.5.   | Operation Profile42                                 |
| 5.4.6.   | Memory Information                                  |
| 5.4.7.   | Configuration Backun/Restore 44                     |
| 5.4.7.1. | Configuration Backup                                |
| 5.4.7.2. | Configuration Restore45                             |
| 5.4.8.   | Power Up Notification46                             |
| 5.4.8.1. | Add Power Up Notification46                         |
| 5.4.9.   | Heartbeat46                                         |
| 5.4.9.1. | Add Heat Beat46                                     |
| 5.4.10.  | Log File Configuration47                            |
| 5.4.11.  | Download Log file48                                 |
| 5.4.12.  | Company Label48                                     |
| 5.4.13.  | Advanced Settings49                                 |
| 5.4.14.  | Scheduled Restart49                                 |
| 5.5.     | Restart System                                      |
| 5.6.     | Network Management51                                |
| 5.6.1.   | Ethernet Configuration                              |
| 5.7.     | Time and Timer Setting53                            |
| 5.7.1.   | Date/Time53                                         |
| 5.7.2.   | Time Zone54                                         |
| 5.7.3.   | NTP Setup54                                         |
| 5.8.     | Tag & Tag Filter55                                  |

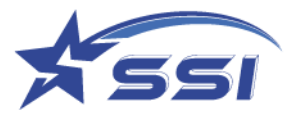

| 5.8.1.    | Tag Group55                         |
|-----------|-------------------------------------|
| 5.8.2.    | Tag Database                        |
| 5.8.3.    | Tag Filter                          |
| 5.9.      | I/O Management69                    |
| 5.9.1.    | I/O Port Testing69                  |
| 5.10.     | Event Management70                  |
| 5.10.1.   | Event Management71                  |
| 5.10.1.1. | Add Event71                         |
| 5.10.1.2. | Modify Event                        |
| 5.10.1.3. | Enable/Disable Event74              |
| 5.10.1.4. | Delete Event                        |
| 5.10.1.5. | List Event75                        |
| 5.10.2.   | Trigger                             |
| 5.10.2.1. | Add Trigger                         |
| 5.10.2.2. | Modify Trigger                      |
| 5.10.2.3. | Delete Trigger                      |
| 5.10.2.4. | List Trigger                        |
| 5.10.3.   | Resultant Action                    |
| 5.10.3.1. | Add Resultant Action82              |
| 5.10.3.2. | Modify Resultant Action85           |
| 5.10.3.3. | Delete Resultant Action             |
| 5.10.3.4. | List Resultant Action               |
| 5.10.4.   | Tag Inventory                       |
| 5.10.4.1. | Display Tag Group/Database Record88 |
| 5.11.     | Version Management                  |
| 5.11.1.   | Version Control                     |
| 5.12.     | Firmware Upgrade90                  |
| 5.12.1.   | Upgrading Web Application90         |

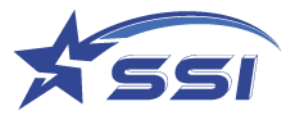

|    | 5.12.2.   | Upgrading JNI Library                                                  | 92    |
|----|-----------|------------------------------------------------------------------------|-------|
|    | 5.12.3.   | Upgrading SSI API library                                              | 93    |
| 6. | Read      | Tag using Web Interface and Event Engine                               | 95    |
|    | 6.1.      | Read Tag using Default Profile and Default Event                       | 95    |
|    | 6.2.      | Example 1: Read Tag using Custom Profile and Custom Event              | 97    |
|    | 6.3.      | Example 2: Example Event using Database Tag Group and Database Display | 106   |
| Re | ead Tag u | using Custom Embedded RFID                                             | . 115 |
| A  | opendix:  |                                                                        | .116  |

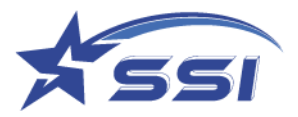

# 1. Regulatory Regions

### 1.1. FCC Statement and IC Statement

#### FCC STATEMENT

This device complies with Part 15 of the FCC Rules. Operation is subject to the following two conditions:
 (1) This device may not cause harmful interference.

(2) This device must accept any interference received, including interference that may cause undesired operation.

2. Changes or modifications not expressly approved by the party responsible for compliance could void the user's authority to operate the equipment.

NOTE: This equipment has been tested and found to comply with the limits for a Class B digital device, pursuant to part 15 of the FCC Rules. These limits are designed to provide reasonable protection against harmful interference in a residential installation.

This equipment generates uses and can radiate radio frequency energy and, if not installed and used in accordance with the instructions, may cause harmful interference to radio communications. However, there is no guarantee that interference will not occur in a particular installation. If this equipment does cause harmful interference to radio or television reception, which can be determined by turning the equipment off and on, the user is encouraged to try to correct the interference by one or more of the following measures:

- Reorient or relocate the receiving antenna.

- Increase the separation between the equipment and receiver.

-Connect the equipment into an outlet on a circuit different from that to which the receiver is connected. -Consult the dealer or an experienced radio/TV technician for help.

This equipment complies with FCC radiation exposure limits set forth for an uncontrolled environment. This equipment should be installed and operated with minimum distance 20cm between the radiator & your body

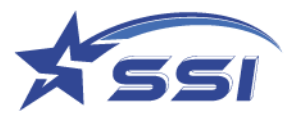

#### **IC STATEMENT**

This device complies with Industry Canada licence-exempt RSS standard(s). Operation is subject to the following two conditions: (1) This device may not cause harmful interference, and (2) this device must accept any interference received, including interference that may cause undesired operation of the device. In additional, this device complies with ICES-003 of the Industry Canada (IC) Rules. Any Changes or modifications not expressly approved by the party responsible for compliance could void the user's authority to operate the equipment.

Note: This equipment has been tested and found to comply with the limits for a Class B digital device, pursuant to Industry Canada licence-exempt RSS standard(s). These limits are designed to provide reasonable protection against harmful interference in a residential installation. This equipment generates uses and can radiate radio frequency energy and, if not installed and used in accordance with the instructions, may cause harmful interference to radio communications. However, there is no guarantee that interference will not occur in a particular installation. If this equipment does cause harmful interference to radio or television reception, which can be determined by turning the equipment off and on, the user is encouraged to try to correct the interference by one or more of the following measures: -Reorient or relocate the receiving antenna.

-Increase the separation between the equipment and receiver.

-Connect the equipment into an outlet on a circuit different from that to which the receiver is connected. -Consult the dealer or an experienced radio/TV technician for help.

This equipment complies with RSS-102 radiation exposure limits set forth for an uncontrolled environment. This equipment should be installed and operated with minimum distance 20cm between the radiator & your body.

Note: French version please see end page.

#### 1.2. European CE

Frequency range (CE) for RFID operation comprises:

1. 865-868 MHz band with 4 frequency channels

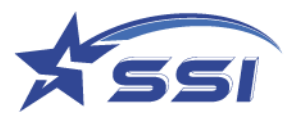

# 2. Introduction

# 2.1. SOLARIA Intelligent Integrated Reader with 1 External Port

The SOLARIA Integrated reader is an intelligent reader designed to work standalone in an autonomous manner. An intelligent Event Engine is embedded with configurable complex logic sequence, triggers and resultant actions that are automatically activated on power up. The settings can be saved and further deployed to as many readers, as many sites as you want, thus providing easy scalability for system integrators. SOLARIA integrated reader has 1 embedded antenna, plus 1 RF port that connects to an external antenna.

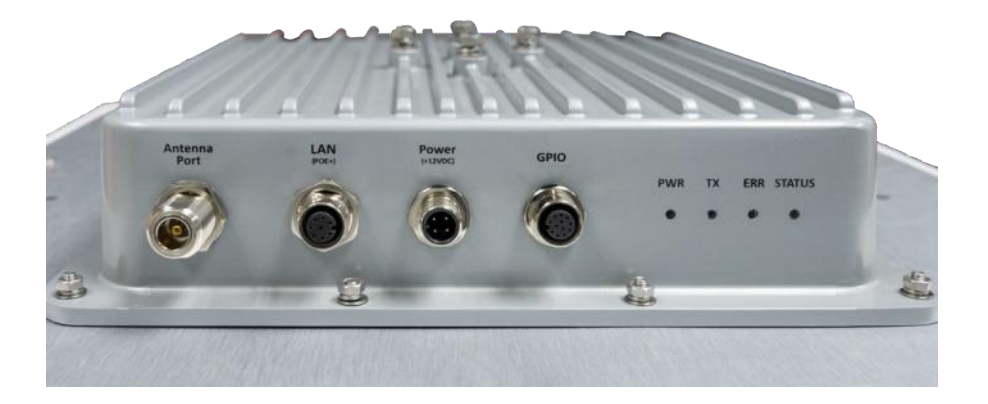

Figure 1. The SOLARIA reader has the following connectivity: Ethernet; GPIO; N-Type Antenna Port.

### 2.2. Software development kits

Software development kits are available in SSI website:

- 1) .NET API (HTTP)
- 2) .JAVA API
- 3) Custom Embedded RFID: sample codes in /opt

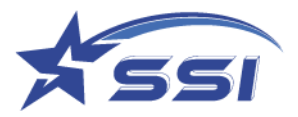

# 3. Reader Basics

### 3.1. Basic Hardware

The SOLARIA is an Integrated RFID reader.

Below is a side view of the SOLARIA Integrated Reader.

The LED indicators show the operating status of the reader.

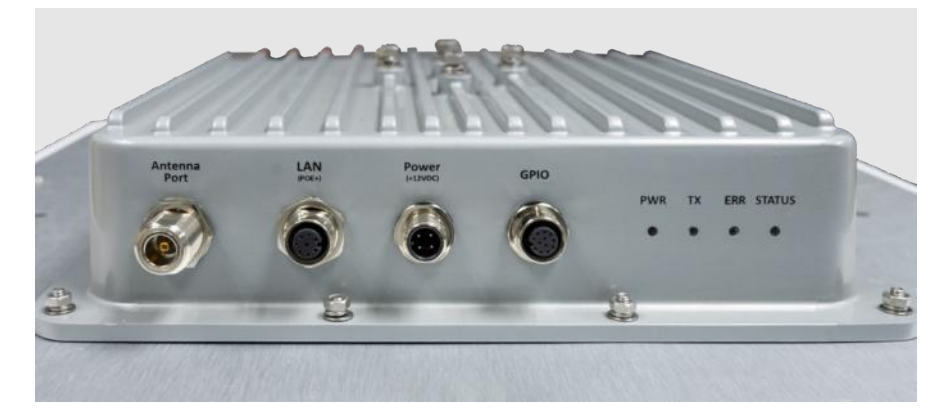

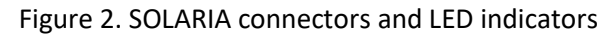

| LED      | Operational description                                                          |
|----------|----------------------------------------------------------------------------------|
| Power    | GREEN indicates power is applied to the reader                                   |
| [PWR]    |                                                                                  |
| Transmit | GREEN when transmitting                                                          |
| [TX]     |                                                                                  |
| Error    | RED indicates one or more radio error have occurred.                             |
| [ERR]    |                                                                                  |
| STATUS   | Ethernet Status. AMBER indicates the Link while the GREEN indicates the activity |
|          | of the ethernet connection                                                       |

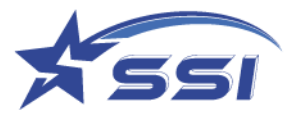

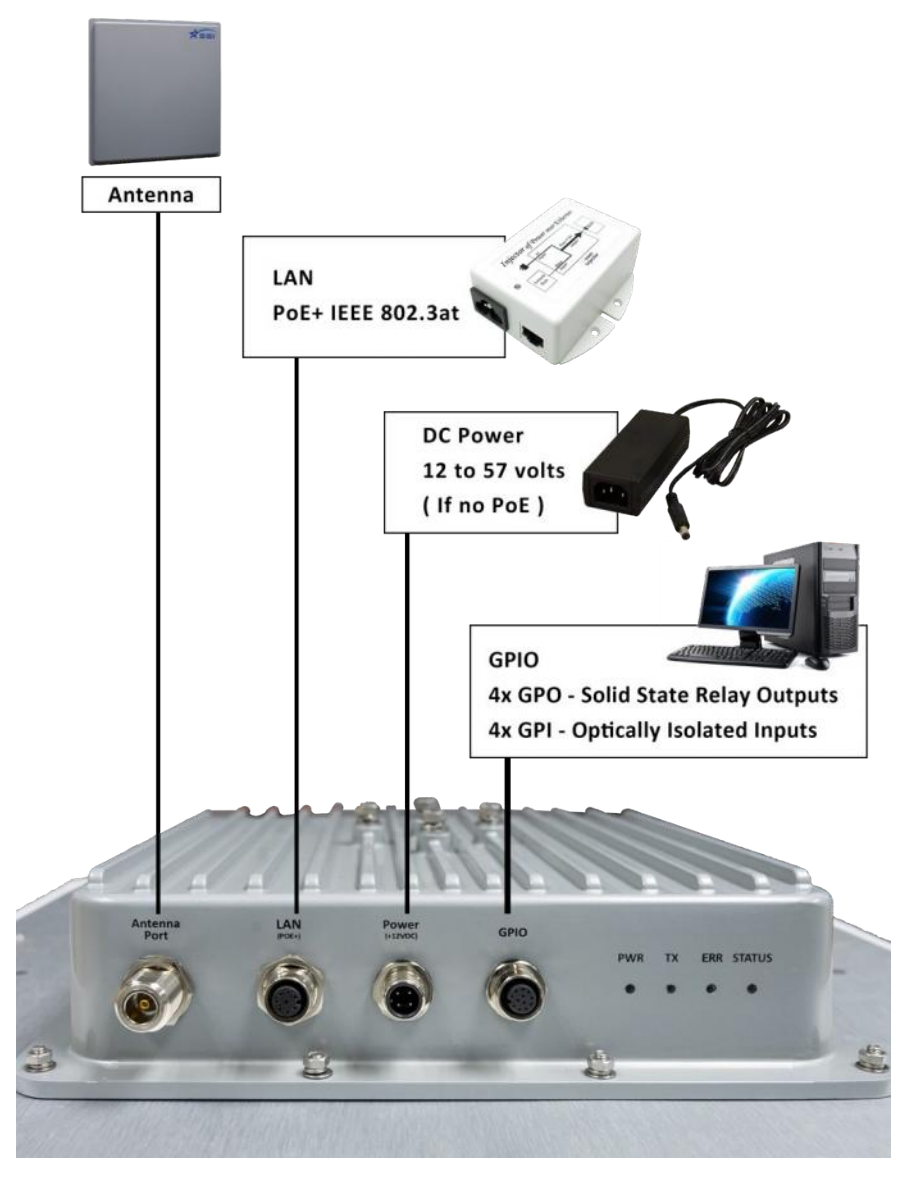

Figure 3. SOLARIA connection diagram

| Interface    | Description                                                                |
|--------------|----------------------------------------------------------------------------|
| LAN          | PoE+ (IEEE 802.3at Compliant (Type 2);                                     |
|              | Ethernet interface: IEEE 802.3 10BASE-T/100BASE-TX IEEE 802.3 compliant    |
|              | Ethernet transceiver through an RJ-45 connector that has PoE+ magnetics.   |
| Power        | DC power supply - 12V, 5A (60 Watts) Or PoE+ (IEEE 802.3at Compliant, 30W) |
| GPIO         | 4 pairs Opto-isolated inputs and outputs                                   |
| Antenna Port | External Antenna port with N-type connector                                |

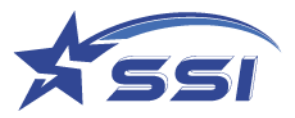

# **3.2.** Connectors pin out details.

The following diagram provides specific details regarding each connector type:

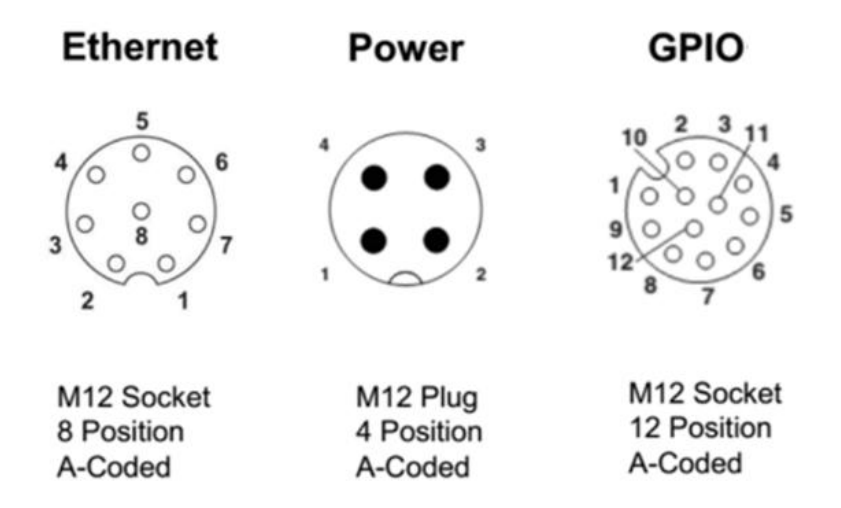

Figure 4. Different types of M12 connectors

### Ethernet - LAN(PoE+):

| Pin | Mode A   | Mode B | Description                      |  |  |
|-----|----------|--------|----------------------------------|--|--|
| 1   | Rx+, DC+ | Rx+    | LAN Rx+, DC+ for Mode A PoE Spec |  |  |
| 2   | Rx-, DC+ | Rx-    | LAN Rx-, DC+ for Mode A PoE Spec |  |  |
| 3   | Tx+, DC- | Tx+    | LAN Tx+, DC- for Mode A PoE Spec |  |  |
| 4   | Unused   | DC+    | DC+ for Mode B PoE Spec          |  |  |
| 5   | Unused   | DC+    | DC+ for Mode B PoE Spec          |  |  |
| 6   | Tx-, DC- | Tx-    | LAN Tx-, DC- for Mode A PoE Spec |  |  |
| 7   | Unused   | DC-    | DC- for Mode B PoE Spec          |  |  |
| 8   | Unused   | DC-    | DC- for Mode B PoE Spec          |  |  |

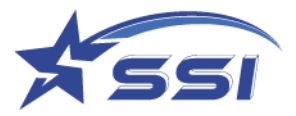

Power - DC:

| Pin | Signal | Description      | Color |
|-----|--------|------------------|-------|
| 1   | +V     | Voltage (12-57v) | Brown |
| 2   | GND    | Ground           | White |

#### GPIO

| PIN | Signal        | Description                                      | Color    |  |
|-----|---------------|--------------------------------------------------|----------|--|
| 1   | GPO3          | Open Collector General Purpose Output #3         | Brown    |  |
| 2   | GPI1_3_Return | Optically isolated Input #1 and #3 common return | Blue     |  |
| 3   | GPI2          | Optically isolated input #2                      | White    |  |
| 4   | GPI3          | Optically isolated input#3                       | Green    |  |
| E   | CDO2 2 Potura | Open Collector General purpose output #2 and #3  | Dink     |  |
| 5   | GPO2_5_Return | common return                                    | FILIK    |  |
| 6   | GPI1          | Optically isolated input #1                      | Yellow   |  |
| 7   | GPO2          | Open Collector General Purpose Output #2         | Black    |  |
|     | CDO0 1 Deture | Open Collector General purpose output #0 and #1  | Crow     |  |
| ð   | GPO0_1_Return | common return                                    | Gray     |  |
| 9   | GPI0          | Optically isolated input #0                      | Red      |  |
| 10  | GPO1          | Open Collector General Purpose Output #1         | Purple   |  |
| 11  | GPI0_2_Return | Optically isolated Input #0 and #2 common return | Red/Gray |  |
| 12  | GPO0          | Open Collector General Purpose Output #0 Red     |          |  |

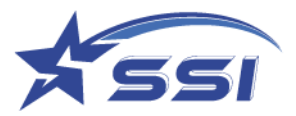

#### 3.3. Hardware set up

#### a) DC Power

The Solaria reader can be powered up by (1) AC/DC power or (2) PoE+ (802.3at PSE,30W) injector

- Option 1: By AC Adaptor Unit [Optional Accessory]
   SOLARIA connect the AC adapter via the M12 Power cable and DC converter (optional).
   Please screw tight the lock on the M12 connector to ensure reliable power connection.
   By that way, the connector pair would not loosen up over time.
   With the power connected, the Power LED indicator should light up immediately.
- 2) Option 2: PoE+ (802.3at PSE,30W)SOLARIA also supports the use of Power over Ethernet (PoE+) to power up.

# NOTE: It must be PoE Plus (comply with 802.3at) rated at 30W PSE to make sure enough power to SOLARIA.

Make sure you use PoE+ port or a PoE+ Switch to ensure SOLARIA receive enough power to operate. Alternatively, use a PoE+ injector for the power source.

b) RFID External Antenna Connection

With the external antenna port, SOLARIA can connect with one external RFID antenna with wrench (8mm torque with 100 N-cm).

Note: External antenna info as below:

- 1) Model: Kuma Gain: 10dBi Manufacturer: STAR Systems International Ltd.
- 2) Model: Avalon Gain: 13 dBi Manufacturer: STAR Systems International Ltd.
- 3) Model: Cheetah Gain: 12dBi Manufacturer: STAR Systems International Ltd.
- 4) Model: Avior Gain: 15dBi Manufacturer: STAR Systems International Ltd.

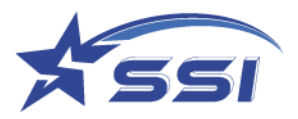

### 3.4. Mounting of the SOLARIA Reader

#### Installation method on metal poles:

Using the mounting bracket provided, the reader can be mounted onto a pole with a diameter of 40-60 mm.

1. Put on the mounting bracket in the orientation needed and put on the bolts. Tighten the bolts using a wrench.

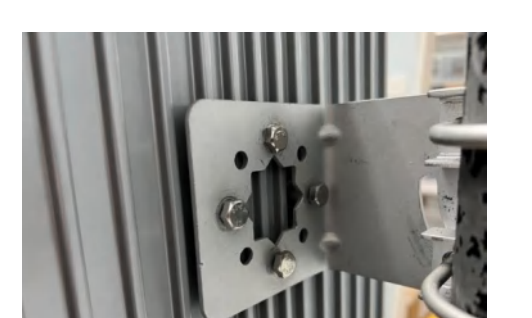

IMPORTANT: ONLY USE THE BOLTS PROVIDED

2. Assemble the mounting bracket according to the figure shown.

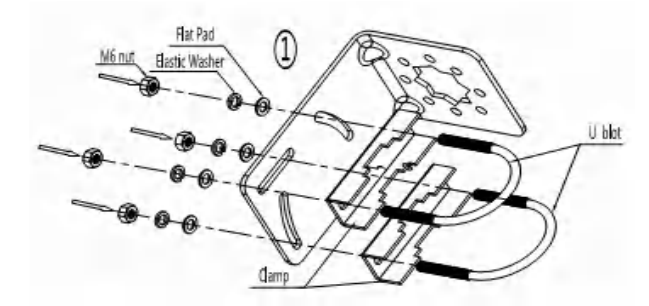

3. Installing the Earth Cable on metal poles:

For proper and safe installation, you must properly ground the reader using a piece of suitable length earth wire connected on the reader side which is also attached the other end to a properly earthed location.

THIS IS REQUIRED TO FULFILL SAFETY AND REGULATORY REQUIREMENTS!

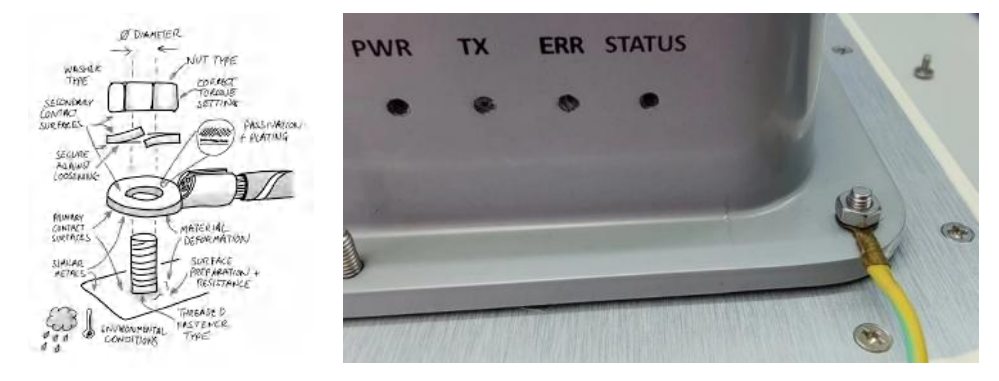

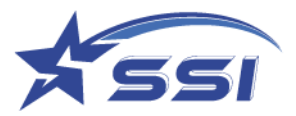

# 3.5. How to Connect to and Configure SOLARIA

User can connect to SOLARIA reader via Ethernet in the following ways:

- 1) Use the browser interface and the built-in event engine to configure the reader to run automatically based on certain logic sequence.
- 2) Write embedded program in the Linux OS inside directly to configure and control the reader.

To switch the connection interface, go to the browser interface, System/Access Mode page, and then choose the Access Mode, as shown below:

|                                           |                                                                                                    | System                                                                                                    |
|-------------------------------------------|----------------------------------------------------------------------------------------------------|----------------------------------------------------------------------------------------------------|
| Access Mod<br>Access Mode :<br>Set Cancel | e<br>HTTP/XML ✓<br>HTTP/XML<br>Unified API/High Level<br>Unified API/Low Level<br>Custom Embedded RFID |                                                                                                    |
|                                           | Access Mode :<br>Set Cancel                                                                            | Access Mode : HTTP/XML<br>Set Cancel HTTP/XML Unified API/High Level Unified API/Low Level Custom Embedded RFID |

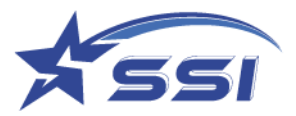

#### **3.6.** Connecting to the SOLARIA reader using Browser

SOLARA Reader is set to connect to Ethernet in DHCP mode.

Connect Ethernet cable from your PC to the reader directly, or via an Ethernet switch while the reader is powered by DC adapter. Make sure the host is configured to work as a DHCP server. If the reader is powered up by PoE+ Switch or PoE+ injector, make sure the host is set in the same subnet and there should be a DHCP server in the subnet.

The reader may take up to 1 minute to boot up after connected the power.

Use a 3<sup>rd</sup> party IP scanning tool like <u>Advance IP Scanner</u>. Look for the Solaria Reader and its corresponding IP:

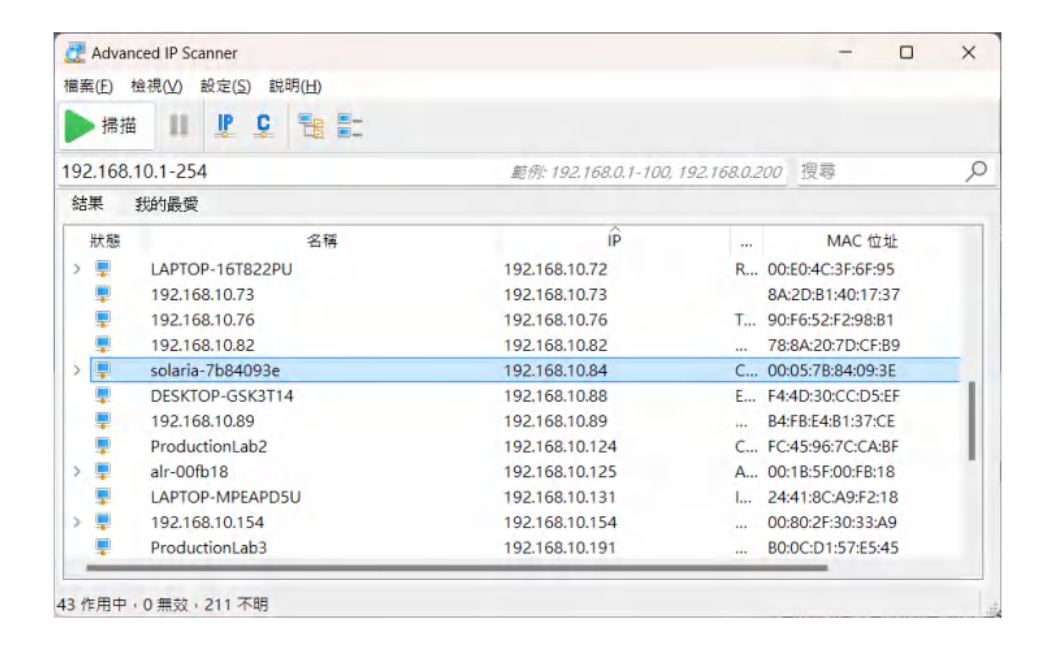

Open the browser and type in the IP found in the previous step. It is 192.168.10.84 in this example.

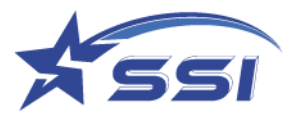

A User Login page will be shown

| Key in                 | User             | Name: | stars, | Password: | systems | then | click | Login |
|------------------------|------------------|-------|--------|-----------|---------|------|-------|-------|
| User                   | Logir            | า     |        |           |         |      |       |       |
| User<br>Passv<br>Login | Name :<br>vord : | stars | •      |           |         |      |       |       |

The Status page is showed up after login.

|                                                           | 92.168.10.84/home//ilin/     |                             | 2 A G 19 G 😔 |
|-----------------------------------------------------------|------------------------------|-----------------------------|--------------|
| OLARIA : Reader ID - IntelligeatRe<br>sent Enabled : None | ader, Access Mode – HTTP/XML |                             |              |
|                                                           |                              | Status                      |              |
| Status                                                    | - RFID Management S          | ystem                       |              |
| ulsens<br>System                                          | + Reader ID :                | IntelligentReader           |              |
| Reader ID<br>Company Label                                | Model Name :                 | Solaria-E                   |              |
| Capture Point Name<br>Access Mode                         | Host Name :                  | solaria-7684093e            |              |
| Custom Embedded RFID<br>Application                       | Reader Serial # :            | CHPA2241MP716028            |              |
| Frequency Configuration                                   | PCB Serial # :               | CHPA2241MP716028            |              |
| Operation Profile<br>Advanced Settings                    | + Freepency Band :           | 15                          |              |
| SSI, Certificate                                          | Regulatory Region :          | ETSI                        |              |
| Memory Information<br>Power Up Notification               | + Access Mode :              | HTTP/XML                    |              |
| Hoart Boat                                                | + Up Time :                  | 334.37 hours                |              |
| Reader Error Notification<br>OPI Interrupt Notification   | + Free RAM Memory :          | 656 MBytes                  |              |
| Configuration Backup / Restore<br>Log File Configuration  | + Used RAM Memory :          | 243 MBytes                  |              |
| Download Log File                                         | Locid Time :                 | 2023/04/04 Tuesday 17:03:16 |              |
| Schoduled Reboot<br>Reboot System                         | Time Zone :                  | GMT+08:00                   |              |
| etwark                                                    | + UTC Time :                 | 2023/04/04 Tuesday 09:03:16 |              |
| me & Timer<br>ig & Ting Filter                            | + Auto Logout Time :         | 60 minutes                  |              |
| (PIO                                                      | + * Enabled Events           | None Enabled                |              |

Default Access Mode should be HTTP/XML. Change the Access Mode if reader is not in HTTP/XML mode

- In order to read and show RFID tags in Web page, please change the Access Mode to "HTTP/XML" as shown below in System page.
- Please click "Set" to confirm the change.

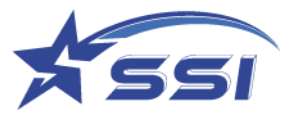

|                                                                                    |                               |                                                                                        | System |
|------------------------------------------------------------------------------------|-------------------------------|----------------------------------------------------------------------------------------|--------|
| Status                                                                             | Access Mod                    | de                                                                                     |        |
| Users<br>System<br>Reader ID<br>Company Label<br>Capture Point Name<br>Access Mode | + Access Mode :<br>Set Cancel | HTTP/XML<br>HTTP/XML Unified API/High Level Unified API/Low Level Custom Embedded RFID |        |
| Custom Embedded RFID Applicati<br>Frequency Configuration                          | ion                           |                                                                                        |        |

# 3.7. Connecting to the SOLARIA reader via SSH

Another popular way to connect to a Linux device is via SSH.

Choose SSH on the front page if using the application <u>PuTTY</u> or other SSH terminal program:

Start Putty, select SSH on Connection Type and type in IP address of SOLARIA, then click Open

| Dategory:                                                                                                    | Participation formalis DuTTY                                                                   | and the second second sec |
|----------------------------------------------------------------------------------------------------|------------------------------------------------------------------------------------------------|----------------------------------------------------------------------------------------------------|
| Logging<br>Terminal<br>- Keyboard<br>- Bell                                                                                               | Specify the destination you want to conner<br>Host Name (or IP address)<br>192 168.10.84       | etto<br>Port<br>22                                                                                                    |
| Features                                                                                                    | Connection type:                                                                               |                                                                                                    |
| Benaviour     Translation     Selection     Colours     Connection     Data     Proxy     SSH     Serial     Teinet     Rlogin     SUPDUP | Load, save or delete a stored session<br>Saved Sessions<br>Default Settings<br>COM3_115200_8N1 | Load                                                                                                    |
|                                                                                                    | COM7_11520_BNI_Regor<br>COM7_9600_8NI_Carina                                                   | Saye<br>Delete                                                                                                    |
|                                                                                                    | Close window on egit<br>Always Never Only or                                                   | n clean exit                                                                                                    |
| About                                                                                                    | Hein Onen                                                                                      | Cancel                                                                                                    |

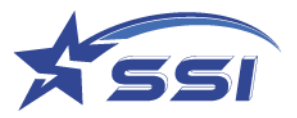

Next, you should type in

Login name : root

Password : hRd29sLr23

| ₽ 192.168.10.84 - PuTTY | - | ×  |
|-------------------------|---|----|
| 🚰 login as:             |   | ^  |
|                         |   |    |
|                         |   |    |
|                         |   |    |
|                         |   |    |
|                         |   |    |
|                         |   |    |
|                         |   |    |
|                         |   |    |
|                         |   |    |
|                         |   |    |
|                         |   |    |
|                         |   |    |
|                         |   |    |
|                         |   | Ψ. |

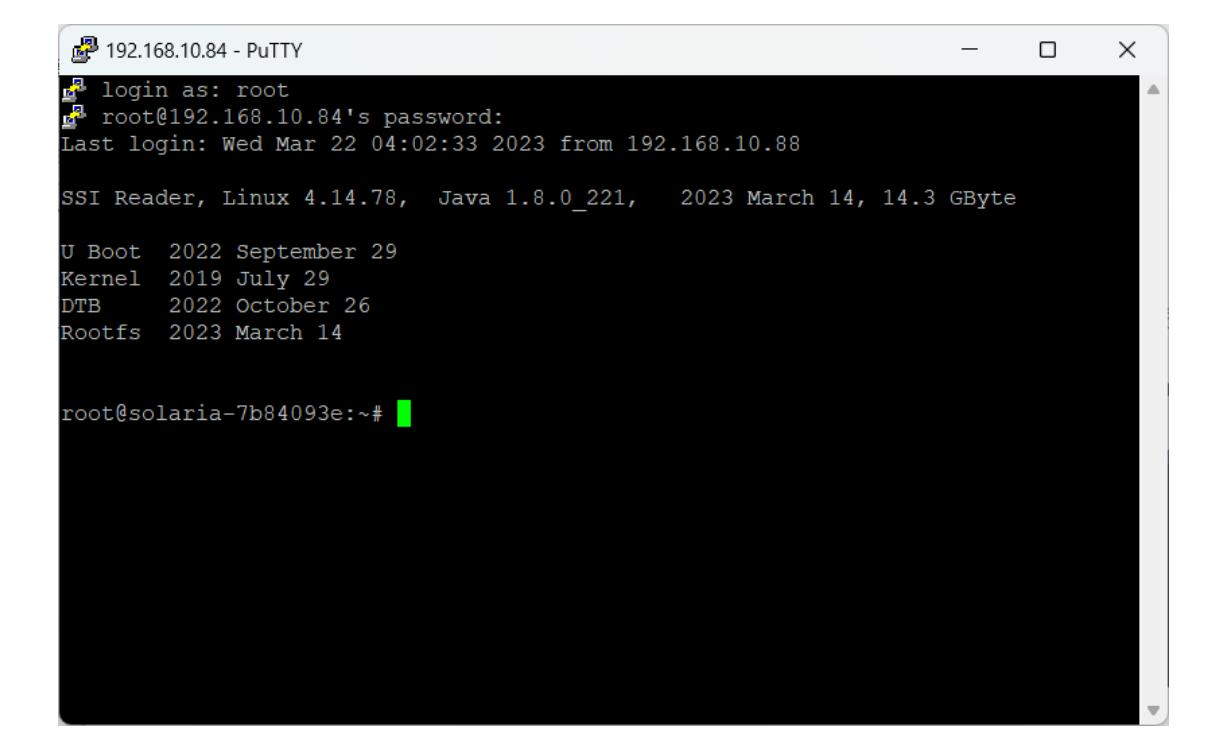

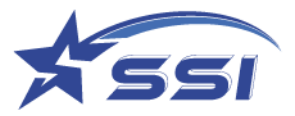

### 3.8. Embedded Linux Applications Development

By using SSH of SOLARIA reader, you can develop embedded Linux codes in the usual Linux development manner.

The SOLARIA Reader is using Yocto Linux.

For popular open source software, you can use the command "dnf" to download popular precompiled binaries (dnf is similar to apt-get) by the following steps below:

Step 1: type the command "dnf --refresh makecache" (beware of the double dash) to refresh the directory of available precompiled binaries

Step 2: type the command "dnf list" to list the available precompiled binaries in long name format.

Step 3: type the command "dnf list | grep <keyword of the application you want>" to narrow your search to those in long name format.

Step 4: type the command "dnf install <long name of the application as obtained from Step 3>"

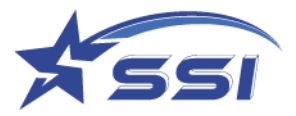

### 3.9. GPIO Port and Accessories for Connection

SOLARIA has 4 General Purpose Inputs and 4 General Purpose Outputs, all of them are optically isolated, and also an isolated 12 Volt DC output power supply with a rating of 2 Watt.

GPIO

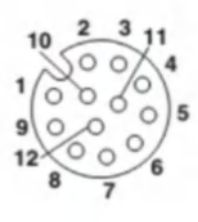

M12 Socket 12 Position A-Coded

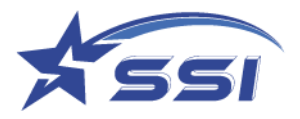

# 4. GPIO Ports Connection Guide

SOLARIA GPIO ports are optically isolated switches only. There are various ways one can connect them up for common peripheral control. The following sub-chapters describe typical ways to connect up for General Purpose Input (GPI) and General-Purpose Output (GPO) operations.

The GPIO ports are optically isolated. To work with external relays or switches, an external power supply is needed. Some of the examples show how this is done in a safe manner. The important thing to remember is to handle exception cases when the load encounters a shorting failure, and the unlimited current can pass through that, and the optical isolated switch can be damaged if a protective resistor (high power resistor) is not placed in series with the power supply path. As long as a protective resistor is there, the overall circuit is protected. This is a standard industry practice.

#### 4.1. General Purpose Input (GPI)

GPI ports contain an optical isolator inside. The input line has a series resistor of 1K Ohm with 1.5 Watt rating for protection. This will withstand external voltage up to 36 volts as shown below.

$$P = V^2 / R$$

P = 36<sup>2</sup> / 1000 = 1.296 Watt < 1.5 Watt

As such, the highest voltage the GPI port of the SOLARIA reader can be "seen" to be 36 volts.

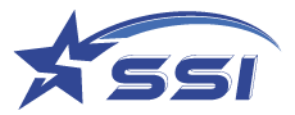

Example 1: (GPI with +5V External Power Supply)

Each GPI pin pair "looks" into an optical isolator with an operational forward voltage of 1.2 Volt, maximum 50 mA current. An internal series 1K Ohm 1.5 Watt resistor is also present for protection.

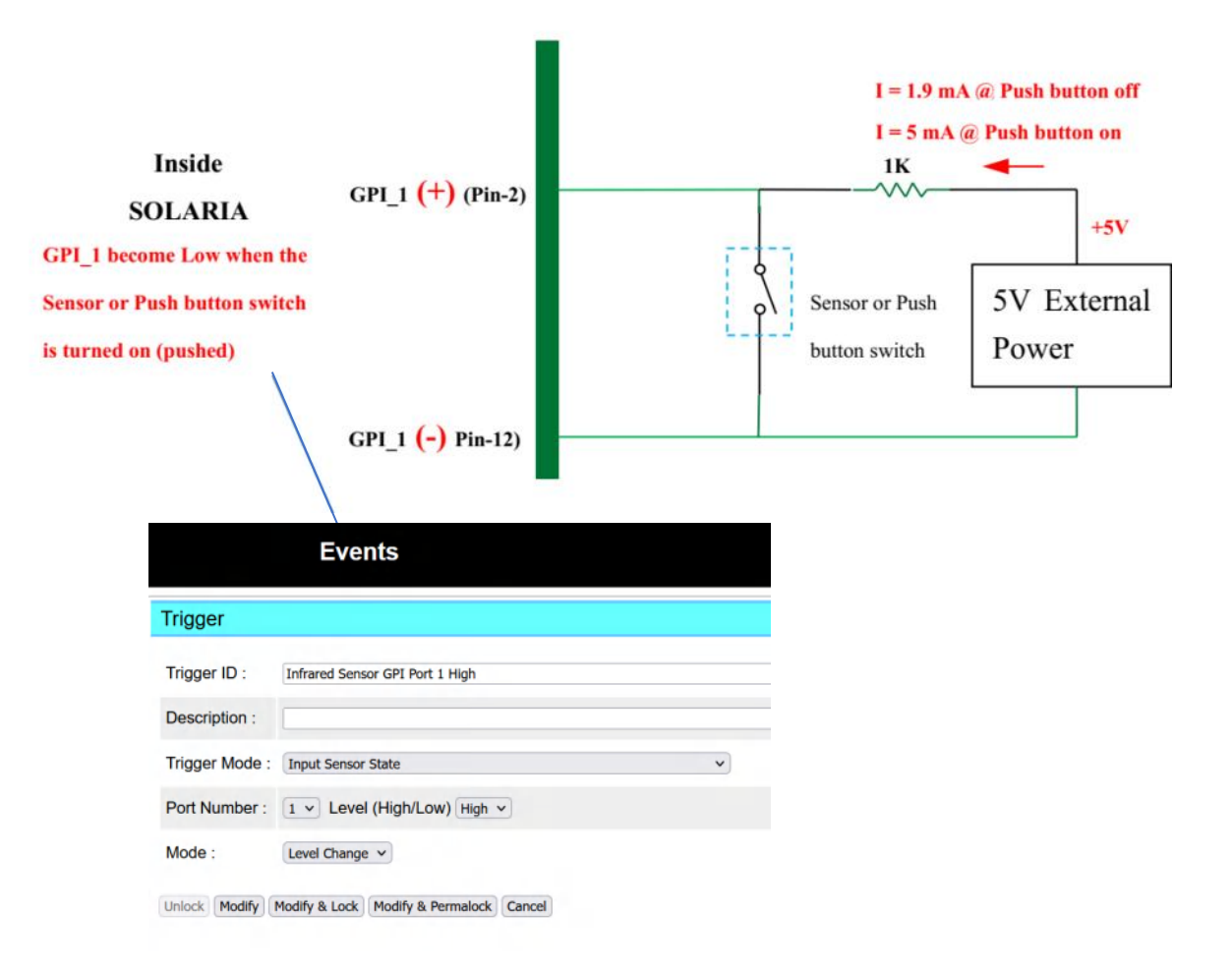

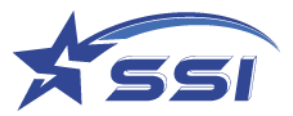

Example 2: (GPI with +5V External Power Supply)

Each GPI pin pair "looks" into an optical isolator with an operational forward voltage of 1.2 Volt, maximum 50 mA current. An internal series 1K Ohm 1.5 Watt resistor is also present for protection.

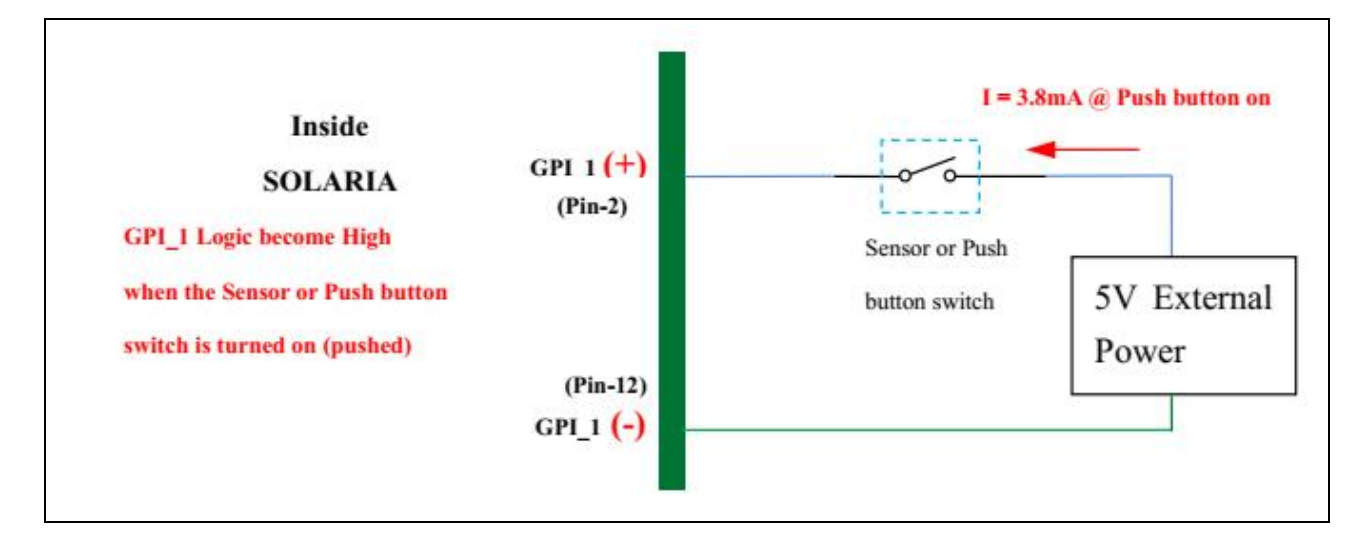

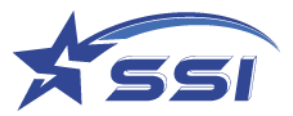

Example 3: (GPI using the External +12V, 2 Watt Power Supply)

Each GPI pin pair "looks" into an optical isolator with an operational forward voltage of 1.2 Volt, maximum 50 mA current. An internal series 1K Ohm 1.5 Watt resistor is also present for protection.

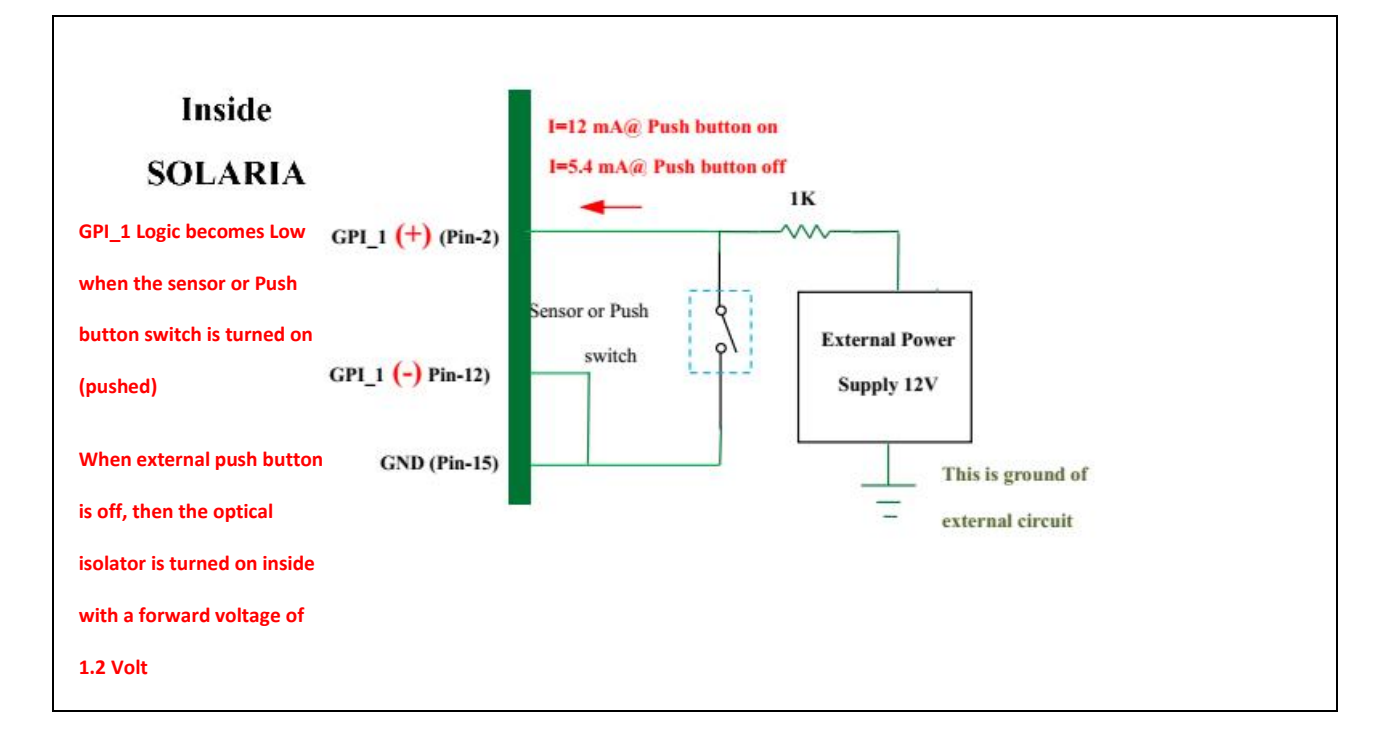

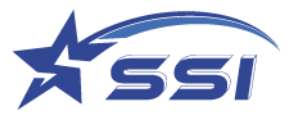

Example 4: (GPI using the External+12V, 2 Watt Power Supply)

Each GPI pin pair "looks" into an optical isolator with an operational forward voltage of 1.2 Volt, maximum 50 mA current. An internal series 1K Ohm 1.5 Watt resistor is also present for protection.

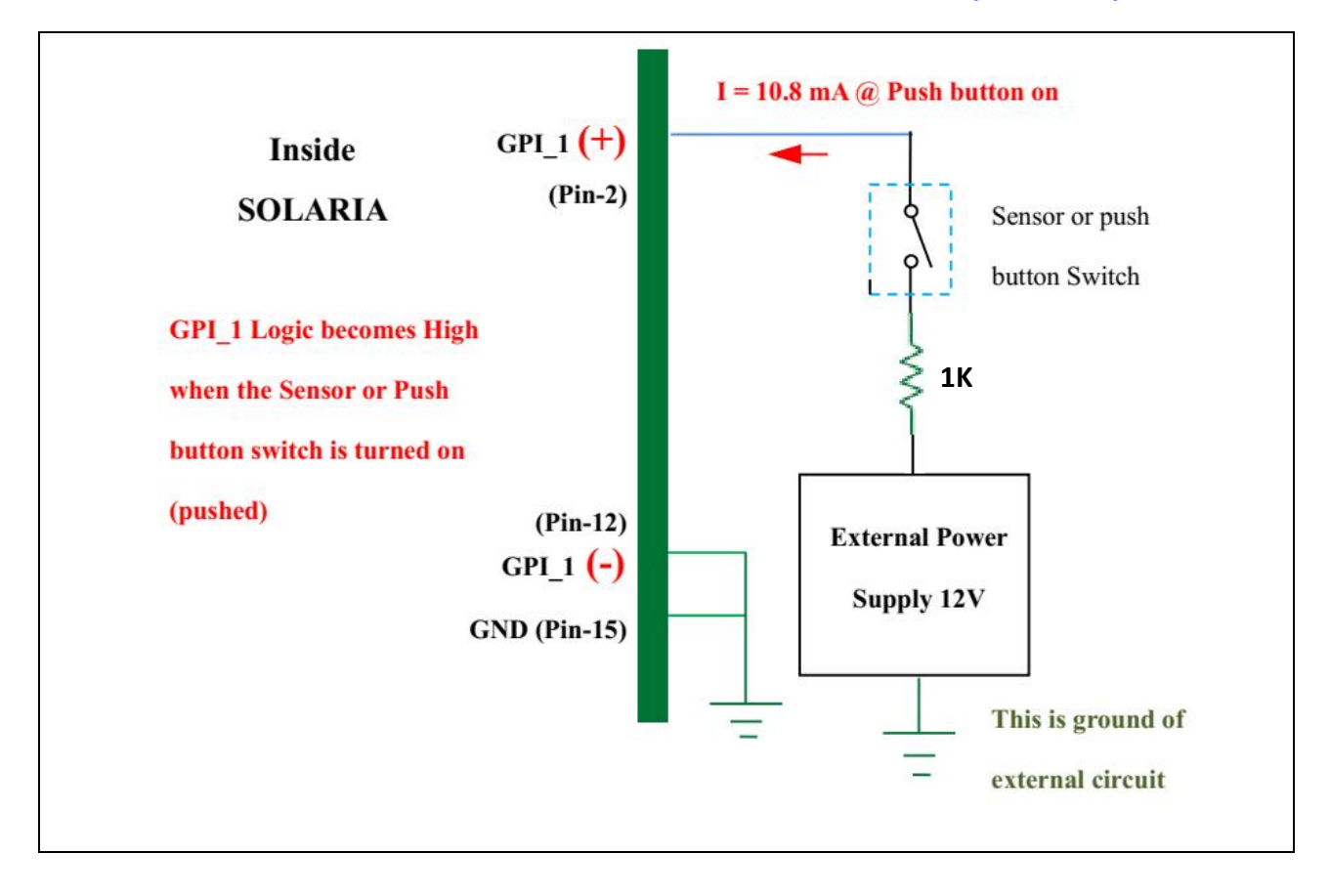

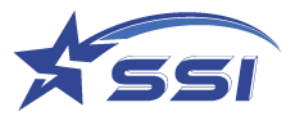

# 4.2. General Purpose Output (GPO)

The maximum current that can pass through the GPO optically isolated switches of the SOLARIA reader is 2 Ampere.

Therefore, a protection resistor with very high-power rating must be added in series to the external circuit to limit the current to 2 Ampere. The value of this resistor should be such that the current cannot exceed 2 A.

Resistor Value = External Voltage / 2 A.

In addition, there is a resettable fuse internal to the GPO circuit in series with the circuit that will protect the switch as a last-ditch defense.

Example 1: GPO with +10V External Power Supply for High Load Current

A high wattage external resistor of **N** Ohm and rated to **P** Watt must be connected in case the LOAD shorts out. N and P must satisfy the following equation to limit current to 2 Ampere in such LOAD shorting situation: Resistance Value of Resistor:

#### N > Voltage of External Power Supply / 2

Power Rating of Resistor:

P > (Voltage of External Power Supply / N) ^2 \* N

In this example, current in the load (e.g. a buzzer with 1K Ohm internal resistance) is calculated by the following equation:

ILOAD = (Voltage of External Power Supply – 0.6) / (N + RLOAD)

- = (10-0.6) / (10+1000)
- = 9.3 mA

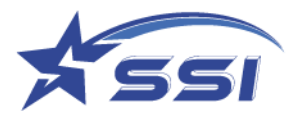

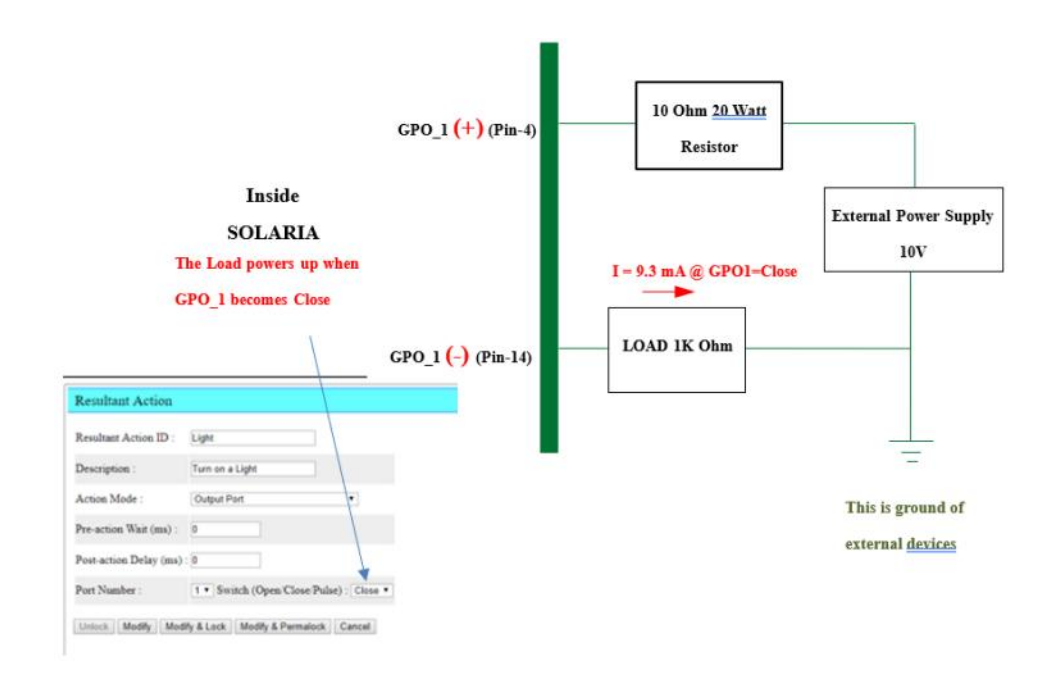

Remark: The maximum current flowing through GPO pin pair is 2A

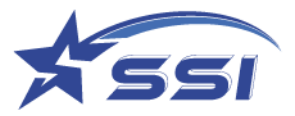

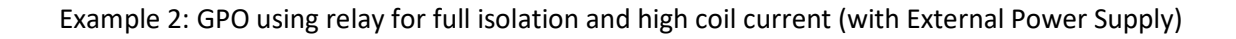

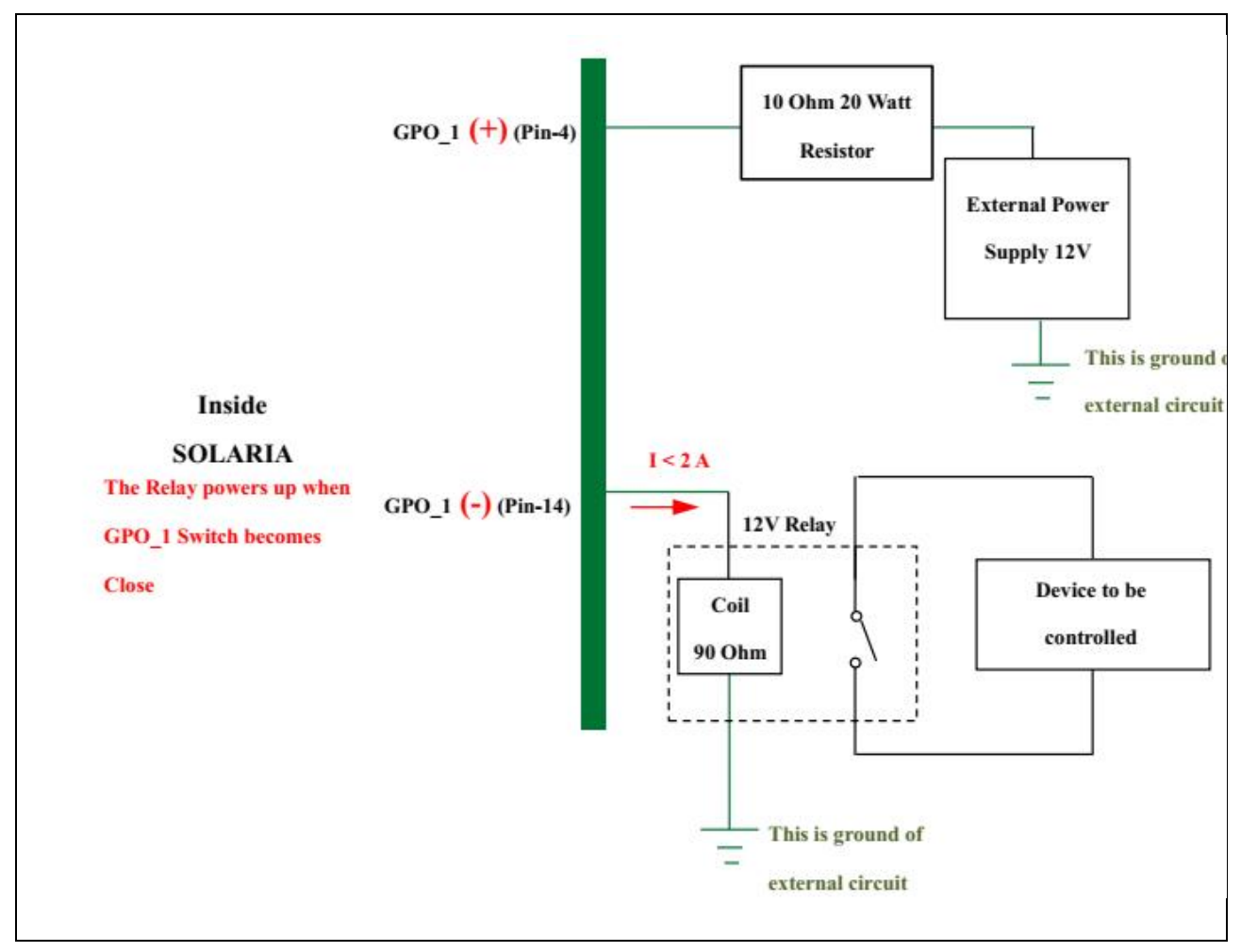

Remark: The maximum current flowing through GPO pin pair is 2A

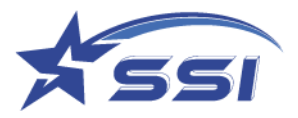

# 5. Web Browser Interface Details

This chapter describes in detail the web browser interface. With SOLARIA, this web browser enables full control of the reader, including the event engine.

#### 5.1. Home Page

The home page of the web-based administration interface can be entered by typing the IP address of the reader (default IP address is printed on the label) on the web browser.

For example, if the IP address of the reader is 192.168.10.84, you should type:

#### http://192.168.25.84

| 🗖 🕶 192.168.10.84/Login x +       |
|-----------------------------------|
| ← C G ▲ 不安全   192.168.10.84/Login |
| User Login                        |
| User Name : stars                 |
| Password :                        |
| Login                             |

Use default User Name: stars and Password: systems and click Login to login to the Reader

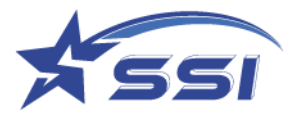

#### 5.2. Status

The "Status" page gives a quick overview of the status of the reader.

The reader basic information such as serial number and access mode can be found on the first page of status page

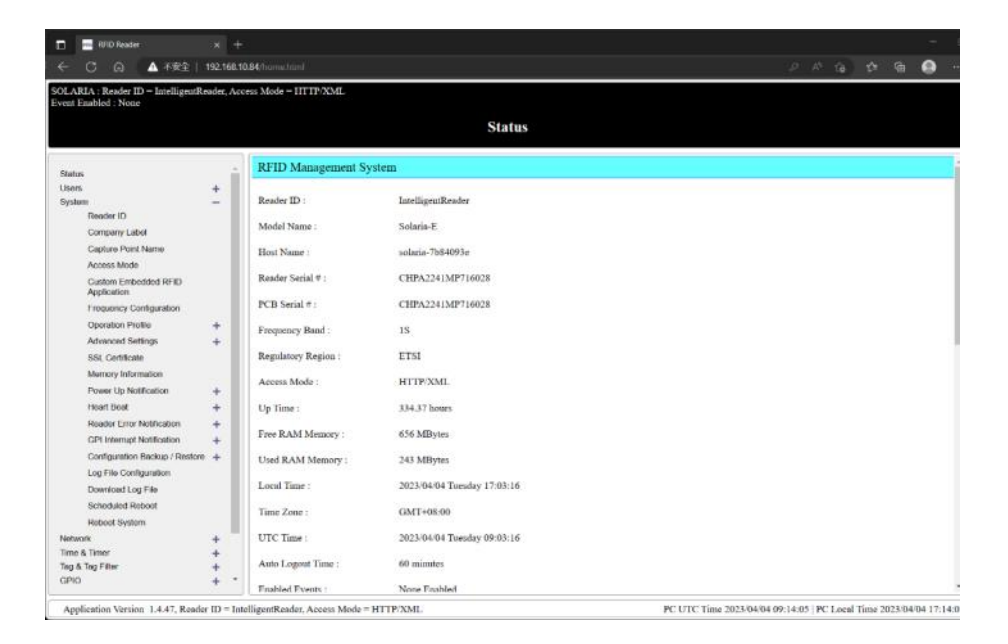

If any event was enabled and reading tag, the basic RFID related parameters will show on status page such as transmitting power, profile and session as below:

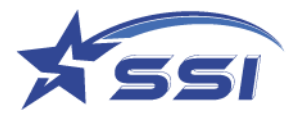

| Status                                  |          | and a second second second        |                                              |  |  |  |
|-----------------------------------------|----------|-----------------------------------|----------------------------------------------|--|--|--|
| Users                                   | +        | Access Mode :                     | HTTP/XML                                     |  |  |  |
| System                                  | +        |                                   |                                              |  |  |  |
| Vetwork                                 | I        | Up Time :                         | 125.22 hours                                 |  |  |  |
| Tame & Tamer                            | 1        | E. BANKIN                         | 0710                                         |  |  |  |
| SPIO                                    | +        | Free RAM Memory :                 | 637 MBytes                                   |  |  |  |
| Events                                  | -        | Used RAM Memory :                 | 244 MBytes                                   |  |  |  |
| Trigger                                 | +        |                                   |                                              |  |  |  |
| Resultant Action                        | +        | Local Time :                      | 2023/03/27 Monday 19:18:43                   |  |  |  |
| Event Management                        | +        | Time Zone :                       | GMT+08:00                                    |  |  |  |
| Display Format                          | +        | 1010 2010 :                       | GHT 100.00                                   |  |  |  |
| Tag Inventory                           | -        | UTC Time :                        | 2023/03/27 Monday 11:18:43                   |  |  |  |
| Capture Tags Raw<br>Display Tag Group/I | Database | Auto Logout Time :                | 60 minutes                                   |  |  |  |
| Record<br>Display Magnus Tag Data       |          | Enabled Events : Default Event    |                                              |  |  |  |
| Version                                 | +        | Cloud Server Connection :         |                                              |  |  |  |
| Firmware Upgrade                        |          |                                   |                                              |  |  |  |
|                                         |          | Scheduled Reboot :                | Not Enabled                                  |  |  |  |
|                                         |          | Antenna Port 3 (External) Power   | Not Enabled                                  |  |  |  |
|                                         |          | Antenna Port 4 (Internal) Power : | 30.0 dBm                                     |  |  |  |
|                                         |          | Profile ID :                      | Default Profile                              |  |  |  |
|                                         |          | Tag Population :                  | 50                                           |  |  |  |
|                                         |          | Session No. :                     | 0                                            |  |  |  |
|                                         |          | PCB Version :                     | 2.8                                          |  |  |  |
|                                         |          | OS Version :                      | Linux v4.14.78-imx_4.14.78_1.0.0_ga+g94da7bd |  |  |  |

All firmware versions are shown on status page.

|                                                         | 192.168.1   | 0.84/home.html                 | 2 A" 16 17 🗎 🗎 🥹                             |
|---------------------------------------------------------|-------------|--------------------------------|----------------------------------------------|
| DLARIA : Reader ID = Intelligent<br>vent Enabled : None | Reader, Acc | cess Mode = HTTP/XML           |                                              |
|                                                         |             | St-t                           |                                              |
|                                                         |             | Status                         |                                              |
|                                                         | 1           | RFID Management Syste          | em -                                         |
| Status                                                  |             |                                |                                              |
| Sustam                                                  | +           | Scheduled Reboot :             | Not Enabled                                  |
| Reader ID                                               |             |                                |                                              |
| Company Label                                           |             | Antenna Port 3 (External) Pow  | er : Not Enabled                             |
| Capture Point Name                                      |             | - mental for o (External) fow  |                                              |
| Access Mode                                             | - 1         | Antenna Port 4 (Internal) Powe | r : Not Enabled                              |
| Custom Embedded RFID<br>Application                     | . 1         | Profile ID :                   |                                              |
| Frequency Configuration                                 |             | Tag Population :               |                                              |
| Operation Profile                                       | +           | rug r opulation .              |                                              |
| Advanced Settings                                       | +           | Session No. :                  |                                              |
| SSL Certificate                                         |             | DOD II.                        |                                              |
| Memory Information                                      |             | PCB version :                  | 2.8                                          |
| Power Up Notification                                   |             | OS Version :                   | Linux v4.14.78-imx_4.14.78_1.0.0_ga+g94da7bd |
| Add Power Up Notific                                    | cation      |                                |                                              |
| Delete Power Up                                         |             | Java Version :                 | 1.8.0_221                                    |
| Notification                                            |             | RFID Firmware Version          | 26.45                                        |
| List Power Up Notific                                   | ation       | The say I minimus version .    |                                              |
| Heart Beat                                              | +           | Web Application Version :      | 1.4.47                                       |
| Reader Error Notification                               | +           |                                |                                              |
| GPI Interrupt Notification                              | +           | RFID JNI Library Version :     | 1.1.20                                       |
| Configuration Backup / Resto                            | re +        | GPIO JNI Library Version :     | 1.0                                          |
| Log File Configuration                                  |             |                                |                                              |
| Download Log File                                       |             | Network Setting :              | Ethernet                                     |
| Scheduled Reboot                                        |             |                                |                                              |
| Reboot System                                           | -           |                                | Enable : true                                |

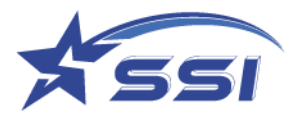

Network information can be found on status page such as IP and Mac address

| RFID Management Syste      | m                  |                           |
|----------------------------|--------------------|---------------------------|
| Tag Population :           |                    |                           |
| Session No. :              |                    |                           |
| PCB Version :              | 2.8                |                           |
| OS Version :               | Linux v4.14.78-imx | _4.14.78_1.0.0_ga+g94da7b |
| Java Version :             | 1.8.0_221          |                           |
| RFID Firmware Version :    | 2.6.45             |                           |
| Web Application Version :  | 1.4.47             |                           |
| RFID JNI Library Version : | 1.1.20             |                           |
| GPIO JNI Library Version : | 1.0                |                           |
| Network Setting :          | Ether              | met                       |
|                            | Enable :           | true                      |
|                            | Connection Type :  | DHCP                      |
|                            | IP Address :       | 192.168.10.84             |
|                            | MAC Address :      | 00057B84093E              |
|                            | Subnet Mask :      | 255.255.255.0             |
| Gataway                    | 192 168 10 254     |                           |

### 5.3. Users Management

The "Users Management" page contains sub-menu for adding, deleting and modifying password, set auto-

logout time and login/logout.

|                      |   |                   |                         | Users       |
|----------------------|---|-------------------|-------------------------|-------------|
| Status               | U | ser Account Table |                         |             |
| Jsers<br>Add User    | - | User Name         |                         | Description |
| Delete User          | r | oot               | top level administrator |             |
| Modify Password      | s | tars              | general user            |             |
| List Users           | - |                   |                         |             |
| Set Auto Logout Time |   |                   |                         |             |
| Logout               |   |                   |                         |             |
| lystem               | + |                   |                         |             |
| letwork              | + |                   |                         |             |
| me & Timer           | + |                   |                         |             |
| ag & Tag Filter      | + |                   |                         |             |
| PIO                  | + |                   |                         |             |
| vents                | + |                   |                         |             |
| ersion               | + |                   |                         |             |
| irmware Upgrade      | + |                   |                         |             |

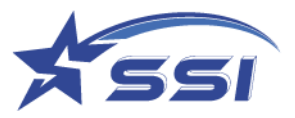

# 5.3.1. Modify Password

To modify password, input the current password, new password and retype new password. Then click "Modify".

| Status               |   | Modify User Password  |
|----------------------|---|-----------------------|
| Users                | _ |                       |
| Add User             |   | User Name : root      |
| Delete User          |   |                       |
| Modify Password      |   |                       |
| List Users           |   | New Password :        |
| Set Auto Logout Time |   |                       |
| Logout               |   | Repeat New Password : |
| System               | + |                       |
| Network              | + | Modify Cancel         |
| Time & Timer         | + |                       |
| Tag & Tag Filter     | + |                       |
| GPIO                 | + |                       |
| Events               | + |                       |
| Version              | + |                       |
| Firmware Upgrade     | + |                       |
|                      |   |                       |

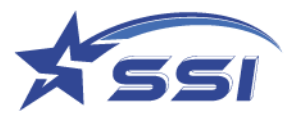

### 5.3.2. List Users

The "List Users" page lists all the users and his/her authority.

| SOLARIA : Reader ID = Intelliger<br>Event Enabled : None | atReader, Acce | ess Mode = HTTP/XML |                         |       |             |
|----------------------------------------------------------|----------------|---------------------|-------------------------|-------|-------------|
|                                                          |                |                     |                         | Users |             |
| Status                                                   | 2              | User Account Table  |                         |       |             |
| Users<br>Add Licer                                       | -              | User Name           |                         |       | Description |
| Delete User                                              |                | root                | top level administrator |       |             |
| Modify Password                                          |                | stars               | general user            |       |             |
| List Users                                               |                |                     | 4                       |       |             |
| Set Auto Logout Time                                     |                |                     |                         |       |             |
| Logout                                                   |                |                     |                         |       |             |
| System                                                   | +              |                     |                         |       |             |
| Network                                                  | +              |                     |                         |       |             |
| Time & Timer                                             | +              |                     |                         |       |             |
| Tag & Tag Filter                                         | +              |                     |                         |       |             |
| GPIO                                                     | +              |                     |                         |       |             |
| Events                                                   | +              |                     |                         |       |             |
| Version                                                  | +              |                     |                         |       |             |
| Firmware Upgrade                                         | +              |                     |                         |       |             |

# 5.3.3. Set Auto Logout Time

The "Set Auto Logout Time" page allows ones to set the time for automatic logout if the user is idle.

| SOLARIA : Reader ID = IntelligentReader, Access Mode = HTTP/XML<br>Event Enabled : None |                                |   |                                                                |        |  |  |
|-----------------------------------------------------------------------------------------|--------------------------------|---|----------------------------------------------------------------|--------|--|--|
|                                                                                         |                                |   |                                                                | System |  |  |
| Status                                                                                  | 5                              |   | Set Auto Logout Time                                           |        |  |  |
| Users                                                                                   | Add User                       | - | Auto Logout Time (minute, 0 = login session never expire) : 60 |        |  |  |
|                                                                                         | Delete User<br>Modify Password |   | Set Cancel                                                     |        |  |  |
|                                                                                         | List Users                     |   |                                                                |        |  |  |
|                                                                                         | Set Auto Logout Time<br>Logout |   |                                                                |        |  |  |
| Syste                                                                                   | m                              | + |                                                                |        |  |  |
| Netwo                                                                                   | ork                            | + |                                                                |        |  |  |
| Time                                                                                    | & Timer                        | + |                                                                |        |  |  |
| Lag &                                                                                   | lag Filter                     | + |                                                                |        |  |  |
| Event                                                                                   | s                              | + |                                                                |        |  |  |
| Versio                                                                                  | n                              | + |                                                                |        |  |  |
| Firmw                                                                                   | are Upgrade                    | + |                                                                |        |  |  |
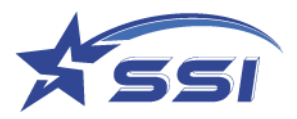

## 5.3.4. Login/Logout

The "Login/Logout" page is for users to login or logout the web browser interface.

| E = 19      | 2.168.10.20/Login | × +                |
|-------------|-------------------|--------------------|
| User Login  |                   | 192.108.1020/£0311 |
| User Name : | root              |                    |
| Password :  |                   |                    |
| Login       |                   |                    |

### 5.4. System

The "System" page contains many sub-menus to configure the reader for operation. Users are recommended to access these pages to determine the required settings before any operation.

| ← ○ 命 ▲ 不定主   192.16                                                                                                    | 1020 Porne Ann                                          | A 10              | sh 🔞       | 4 0        |
|----------------------------------------------------------------------------------------------------|---------------------------------------------------------|-------------------|------------|------------|
| SOLARIA : Reader ID = IntelligentReader, /<br>Event Enabled : None                                                                                                    | oreen Mode = HTTP-XML<br>System                         |                   |            |            |
| Status                                                                                                    | Reader ID                                               |                   |            |            |
| Uwes +<br>System -<br>System -<br>Reader ID<br>Carponey Lated<br>Carpone Transition<br>Carpone Transition<br>Carpone Transition<br>Carpone Transition<br>Carpone Transition<br>Carpone Transition<br>Carpone Transition<br>Carpone Transition<br>Advanced Settings +<br>SSC. Configuration<br>Hender Entry NetTransition<br>Carponetics Historican<br>Carponetics Historican<br>Carponetics Historican<br>Carponetics Historican<br>Carponetics Historican<br>Companion Biochury Henders<br>Configuration<br>Downtood Log File<br>Schodule Robod | Reader ID:     intelligentificator       Description :  |                   |            |            |
| Network +<br>Time & Timer +<br>Tog & Tog Filter +                                                                                                    |                                                         |                   |            |            |
| GPIO +<br>Events +                                                                                                    |                                                         |                   |            |            |
| Version +                                                                                                    |                                                         |                   |            |            |
| Firmware Upgrade +                                                                                                    |                                                         |                   |            |            |
| Application Version 1.4.46. Reader ID =                                                                                                    | PC UTC Time 2023/03/14 10:3 PC UTC Time 2023/03/14 10:3 | 7:22   PC Local 7 | ime 2023/0 | 3/14 18:37 |

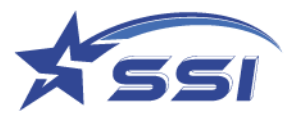

## 5.4.1. Reader ID

Here is the "Reader ID" submenu:

| Status                           | Reader ID                     |
|----------------------------------|-------------------------------|
| Users                            |                               |
| System -                         | Reader ID : IntelligentReader |
| Reader ID                        |                               |
| Company Label                    | Description :                 |
| Capture Point Name               |                               |
| Access Mode                      | Modify Cancel                 |
| Custom Embedded RFID Application |                               |
| Frequency Configuration          |                               |

### 5.4.2. The Capture Point Name can be modified in this page

The name of each antenna port refers to the Capture Point Name (Some may refer to read point name). This name can be configured. In other words, each antenna port (or capture point, or read point) can be uniquely identified and accessed or referred to. Note that the word capture and read are interchangeably used in the context of this reader. A capture point is the same as a read point.

| Status                           | Reader ID                 |                 |
|----------------------------------|---------------------------|-----------------|
| Users +<br>System -              | Capture Point             | Name            |
| Reader ID                        | Antenna Port 3 (External) | Capture Point 3 |
| Company Label                    | Antenna Port 4 (Internal) | Capture Point 4 |
| Access Mode                      | Modify Cancel             |                 |
| Custom Embedded RFID Application |                           |                 |

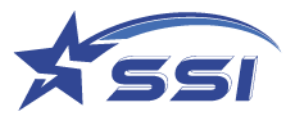

## 5.4.3. Access Mode

Here is the "Access Mode" submenu:

|                                                                  |            |               |                                                                         |            | System |
|------------------------------------------------------------------|------------|---------------|-------------------------------------------------------------------------|------------|--------|
| Status                                                           |            | Access Mod    | le                                                                      |            |        |
| Users                                                            | +          | Access Mode : | HTTP/XML                                                                | <b>v</b> ) |        |
| System                                                           | -          |               | HTTP/XML                                                                |            |        |
| Company Label<br>Capture Point Name                              |            | Set Cancel    | Unified API/High Level<br>Unified API/Low Level<br>Custom Embedded RFID |            |        |
| Access Mode<br>Custom Embedded RFID A<br>Frequency Configuration | pplication |               | <u></u>                                                                 |            |        |

SOLARIA offers 4 access modes:

- 1. HTTP/XML
- 2. Unified API/High Level
- 3. Unified API/Low Level
- 4. Custom Embedded RFID

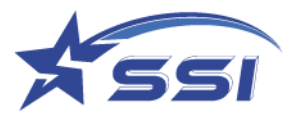

### 5.4.3.1. Set Access Mode

If you configure the reader on the web interface (e.g. Network setting, Time settings, Event Engine, etc.), you must set the Access Mode to "HTTP/XML".

If you configure the reader using your own embedded control system, please set the Access Mode to "Custom Embedded RFID HTTP" and then configure it accordingly.

| Status                                       |        | Access Mod    | e                                               |                    |
|----------------------------------------------|--------|---------------|-------------------------------------------------|--------------------|
| Users<br>System                              | +<br>- | Access Mode : | Unified API/Low Level                           |                    |
| Reader ID<br>Company Label                   |        | Set Cancel    | Unified API/High Level<br>Unified API/Low Level | Click here to      |
| Access Mode                                  | ion    |               | Custom Embedded RFID                            | show all available |
| Frequency Configuration<br>Operation Profile | +      |               |                                                 | access mode        |

## 5.4.3.2. Custom Embedded RFID application

This page is used to input custom embedded RFID application path and its command. This command will be

run on power on – provided Access Mode has been changed to "Custom Embedded RFID HTTP".

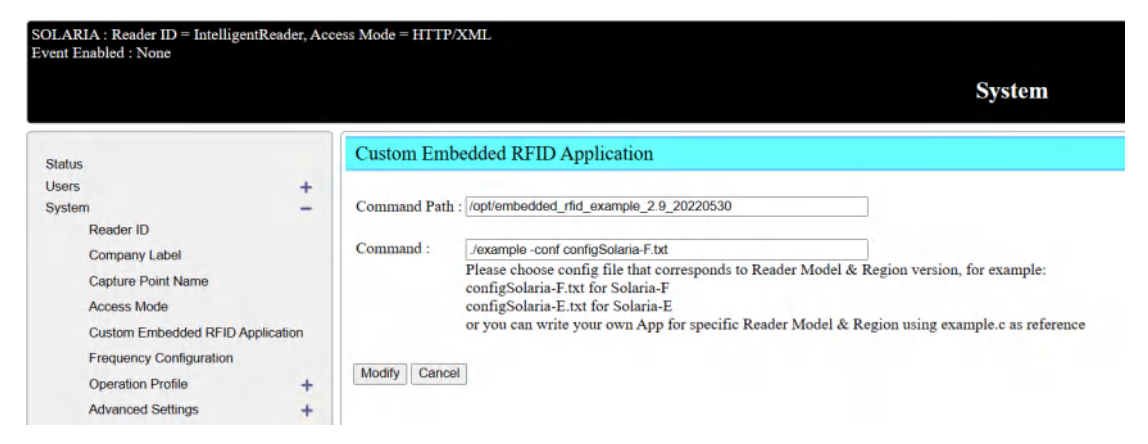

If one SSH into the reader, and change directory to /opt, you will indeed see a sub-directory with that name. If you go into that sub-directory, you will then see the program example.c and the related makefile and other resources. This example.c code demonstrates how to run the RFID circuits inside to do inventory. You can modify that code or build your own company's code based on that.

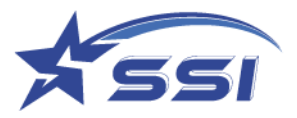

# 5.4.4. Frequency Configuration

The "Frequency Configuration" page allows user to configure the frequency to be used by the reader. Please refer to the regulatory law of your region for the allowed frequency to be used. Here is the "Frequency Configuration" submenu:

|                                |       |                          |         | System |
|--------------------------------|-------|--------------------------|---------|--------|
| 944VA                          |       | Frequency Configurat     | ion     |        |
| itatus                         |       |                          |         |        |
| Isors                          | +     | Regulatory Region :      | FCC N   |        |
| Reader ID                      | -     | sugaratory sugara        | 100     |        |
| Company Label                  |       | Frequency Order :        | Hopping |        |
| Capture Point Name             |       |                          |         |        |
| Access Mode                    |       | Hopping Channels (MHz) : | 902.750 |        |
| Custom Embedded REID Applicat  | ion.  |                          | 903.250 |        |
| Frequency Configuration        | 0.000 |                          | 903.750 |        |
| Operation Profile              | +     |                          | 904.250 |        |
| Advanced Settings              | 4     |                          | 904.750 |        |
| SSI, Certificale               |       |                          | 005 250 |        |
| Memory Information             |       |                          | 905-230 |        |
| Power Up Notification          | 4     |                          | 905.750 |        |
| Heart Beat                     | +     |                          | 906.250 |        |
| Reader Error Notification      | 4     |                          | 906.750 |        |
| GP1 Interrupt Notification     | 4     |                          | 907-250 |        |
| Configuration Backup / Restore | +     |                          | 907.750 |        |
| Log File Configuration         | 1     |                          | 908.250 |        |
| Download Log File              |       |                          | 908.750 |        |
| Scheduled Reboot               |       |                          | 909.250 |        |
| Reboot System                  |       |                          | 000 200 |        |
| letwork                        | +     |                          | 909,750 |        |
| me & Timer                     | +     |                          | 910.250 |        |
| ng & Tag Filter                | +     |                          | 910.750 |        |
| PIO                            | +     |                          | 911.250 |        |
| vents                          | +     |                          | 911.750 |        |
| ersion<br>immedia Unorada      | 1     |                          | 912.250 |        |
|                                | 1     |                          | 912.750 |        |
|                                |       |                          | 013 250 |        |
|                                |       |                          | 017.750 |        |
|                                |       |                          | 914.750 |        |
|                                |       |                          | 914.250 |        |
|                                |       |                          | 914.750 |        |

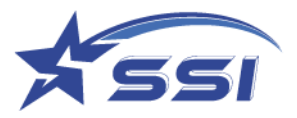

# 5.4.5. Operation Profile

The "Operation Profile" page is extremely important as it sets the basic RFID parameters of the reader.

| Status                                                      |     | Operation Profile                                                     |                       |                     |               |          |                  |                 |
|-------------------------------------------------------------|-----|-----------------------------------------------------------------------|-----------------------|---------------------|---------------|----------|------------------|-----------------|
| Jøers<br>System                                             | +   | Profile ID :                                                          | Default Profile       |                     |               |          |                  |                 |
| Reader ID<br>Company Label                                  |     | Capture Point :                                                       | Antenna               |                     |               | Transmit | Power (dBm)      | Dwell Time (ms) |
| Capture Point Name<br>Access Mode                           |     |                                                                       | Antenna Port 3 (Ext   | ernal) (Name : Capl | ture Point 3) | 30.0     | 0                | 2000            |
| Custom Embedded RFID Application<br>Frequency Configuration |     |                                                                       | Antenna Port 4 (Inte  | mai) (Name : Capt   | ure Point 4)  | 30.0     | 0                | 2000            |
| Operation Profile<br>Add Profile                            | -   | Reader Mode/Link Profile :                                            | 1. Range/Dense Reader | *                   |               |          |                  |                 |
| Delete Profile<br>List Profile                              |     | Session # :                                                           | S0 ¥                  |                     |               |          |                  |                 |
| Advanced Settings<br>SSL Certificate                        | +   | Target :                                                              | A∕B Toggle  ∽         |                     |               |          |                  |                 |
| Memory Information                                          |     | Retry :                                                               | 0                     |                     |               |          |                  |                 |
| Power Up Notification<br>Heart Beat                         | ++  | TagFocus (Impinj Tags Only):                                          |                       |                     |               |          |                  |                 |
| Reader Error Notification                                   | +   | Fast ID (Impinj Tags Only) :                                          |                       |                     |               |          |                  |                 |
| Configuration Backup / Restore                              | +   | Query Algorithm :                                                     | Dynamic Q 🖌           |                     |               |          |                  |                 |
| Log File Configuration<br>Download Log File                 |     | Tag Population :                                                      | 50 0                  | Q = 6               |               |          |                  |                 |
| Scheduled Reboot<br>Reboot System                           |     | Tag Model :                                                           | Any v                 |                     |               |          |                  |                 |
| etwork<br>ime & Timer                                       | +++ | Multi Bank Inventory :                                                | Extra Bank            | Bank                | Offset        |          | Count (# of W    | (ords)          |
| ng & Tag Filter<br>PID                                      | +   | incorrect setting would cause no tag return                           | First Extra Bank      | Security (Bank 0) 👻 | 0             | 0        | 1                | 0               |
| vents<br>Insion                                             | +++ |                                                                       | Second Extra Bank     | Security (Bank 0) v | 0             | 0        | 1                | 0               |
| mwere upgrade                                               | *   | Reflected Power Threshold (dBm) :                                     | 24.0                  |                     |               |          |                  |                 |
|                                                             |     | Pre-Filter :<br>max. 7 pre-filters                                    | None v                |                     |               |          |                  |                 |
|                                                             |     | Post-Filter :                                                         | None v                |                     |               |          |                  |                 |
|                                                             |     | Automatic Reconfigure Antenna Port<br>in case of Antenna Port Error : | Retry Error Antenn    | a Port Every 20     |               | secon    | d (0 = never ref | ry)             |
|                                                             |     | Unlock Modify Modify & Lock Modify & Permaloc                         | k Cancel              |                     |               |          |                  |                 |

| Parameter     | Description                                              |
|---------------|----------------------------------------------------------|
| Profile ID    | Each profile can be saved and recall for use in Event    |
|               | Engine, or be uploaded and redeployed to other SOLARIA   |
|               | reader in the field.                                     |
| Capture Point | Which antenna port to enable (turn power on) and the     |
|               | output conducted power of each antenna port, in terms    |
|               | of 10 x Power (dBm)                                      |
|               | Dwell time of each antenna port – how long the reader    |
|               | will stay in that particular antenna port to do RFID tag |
|               | inventory in each antenna cycle.                         |

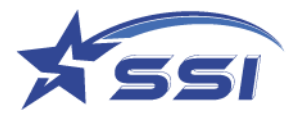

| Reader Mode/Link Profile | There are different Reader Modes:                          |
|--------------------------|------------------------------------------------------------|
|                          | 0- Best Multipath Fading Resistance                        |
|                          | 1 – Longest Read Range, Dense Reader Mode                  |
|                          | 2 – Read Range and Throughput, Dense Reader Mode           |
|                          | <i>3</i> – Maximum Throughput                              |
|                          | Please see Appendix B for more details                     |
| Session #                | Session # S0, S1, S2, and S3, as defined by EPC            |
| Target                   | Flag A, B or A/B Toggle of the tag to be inventoried       |
| Query Algorithm          | Fixed Q or Dynamic Q Algorithm                             |
| Tag Population           | Estimated population of tags to be read at a time.         |
|                          | Based on this tag population estimate, the corresponding   |
|                          | Q parameter to be broadcasted during a Query will be       |
|                          | displayed on the right side of the edit box                |
| Multi Bank Inventory     | SOLARIA has a unique multi-bank inventory capability: up   |
|                          | to 2 more banks, with each bank's starting address and     |
|                          | length of words to be captured configurable                |
| LNA                      | Control RF front end gain of reader                        |
| TagFocus                 | Enabling TagFocus feature can reduce the time to finish    |
|                          | reading high number of tags. Pls note this feature can     |
|                          | only work with those tags got this feature                 |
| FastID                   | If this feature was enabled, the tag chip with this        |
|                          | feature, will backscatters the EPC and TID together during |
|                          | an inventory. Pls note this feature can only work with     |
|                          | those tags got this feature                                |
| Tag Model                | For special feature tag such as temperature reading, right |
|                          | model must be chosen                                       |

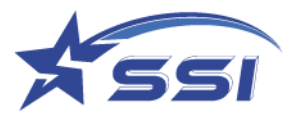

### 5.4.6. Memory Information

The "Memory Information" page shows the RAM and Flash memory used and free (available for use).

It also displays the Clear Cache cycle time. This is the periodic time when the Linux OS cache is cleared.

|                                 | Syste                       | m         |           |          |               |
|---------------------------------|-----------------------------|-----------|-----------|----------|---------------|
| Custom Embedded RFID            | Memory Information          |           |           |          |               |
| Frequency Configuration         | Local Time :                | 2023/04/0 | 4 Tuesday | 17:34:55 |               |
| peration Profile +              | Un Time (hour) :            | 334 88    |           |          |               |
| Advanced Settings +             | op mie (nod).               | 554.00    |           |          |               |
| SSL Certificate                 | DAM (MD-4)                  | Total     | Used      | Free     | Buffer/Cached |
| Memory Information              | RAM (MBytes) :              | 1000      | 245       | 652      | 104           |
| Power Up Notification -         |                             |           |           |          |               |
| Add Power Up Notification       | Flash Memory (MBytes) :     | Total     | Used      | Free     |               |
| Delete Power Up<br>Notification |                             | 8132      | 4937      | 3195     |               |
| List Power Up Notification      | Clear Cache Cycle Time (Hou | rs): 6    |           |          |               |
| Hoart Bost                      | Modify Cancel               |           |           |          |               |
| real bear +                     |                             |           |           |          |               |

## 5.4.7. Configuration Backup/Restore

The "Configuration Backup/Restore" page allows backup of configurations, restoring of configurations.

### 5.4.7.1. Configuration Backup

To backup configuration, click "Download" in "Configuration Backup" page. The system would start to backup the configuration to file.

|                                |                                                                                                    | System |
|--------------------------------|----------------------------------------------------------------------------------------------------|--------|
| atus.                          | Configuration Backup                                                                                                    |        |
| 5015                           | +                                                                                                    |        |
| stem                           | - Settings to be included in the backup file :                                                                                                    |        |
| Reader ID                      |                                                                                                    |        |
| Company Label                  | Lat Users                                                                                                    |        |
| Capture Point Name             | Operation Profile                                                                                                    |        |
| Access Mode                    |                                                                                                    |        |
| Custom Embedded RFID Applic    | on Power Up Notification                                                                                                    |        |
| Frequency Configuration        | 10 mm 2010 (1225) 12                                                                                                    |        |
| Operation Profile              | +                                                                                                    |        |
| Advanced Settings              | + Reader Error Notification                                                                                                    |        |
| SSI Certificate                | and second lines related to                                                                                                    |        |
| Momory Information             | GPI Interrupt Notification                                                                                                    |        |
| Deves in Methoday              | A CONTRACTOR OF A CONTRACTOR OF A CONTRACTOR O |        |
| Power Op Notication            | Cloud Server Configuration                                                                                                    |        |
| Henry Henry                    | + R Charles and                                                                                                    |        |
| Feeder Enter Notification      | + La Cloud Server                                                                                                    |        |
| GPI Interrupt Notification     | + Data Format                                                                                                    |        |
| Configuration Backup / Restore |                                                                                                    |        |
| Backup                         | TCP Listening Port Configuration                                                                                                    |        |
| Restore                        |                                                                                                    |        |
| Log File Configuration         | Mag Group                                                                                                    |        |
| Download Log File              | 19 Tag Eilter                                                                                                    |        |
| Scheduled Reboot               | an regination                                                                                                    |        |
| Reboot System                  | Trigger                                                                                                    |        |
| itwark                         | +                                                                                                    |        |
| me & Timer                     | + 🖾 Resultant Action                                                                                                    |        |
| g & Tag Filter                 | +                                                                                                    |        |
| 10                             | + El Display Format                                                                                                    |        |
| onts                           | + Exent Management                                                                                                    |        |
| mware Lisenado                 | -                                                                                                    |        |
| under of the sec               | Ethernet, WiFi, Time Zone, NTP and other settings                                                                                                    |        |

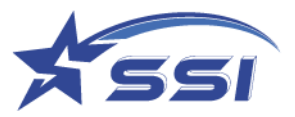

# 5.4.7.2. Configuration Restore

To restore backup configuration, click "Choose File". Then select the backup configuration file and click

"Open".

| SOLARIA : Reader ID = Intelligent<br>Event Enabled : None                                                                                                    | Reader, Access Mode = HTTP/XML                                                                                                    |                                                                                      |                         | System       |
|----------------------------------------------------------------------------------------------------|----------------------------------------------------------------------------------------------------|--------------------------------------------------------------------------------------|-------------------------|--------------|
| Status<br>Users<br>System<br>Reader ID<br>Company Label<br>Capture Point Name<br>Access Mode<br>Custom Embedded RFID Appl<br>Frequency Configuration<br>Operation Profile<br>Advanced Settings<br>SSL Certificate<br>Memory Information<br>Power Up Notification<br>Heart Beat<br>Reader Error Notification | Configuration Restore          +       System will be restarted after rest         Choose File       Choose File         Ication       Restore         +       +         +       +         +       +         +       +         +       + | toration completed!                                                                  |                         |              |
| <ul> <li>Open</li> <li>← → ✓ ↑ → This</li> <li>Organize ▼ New folder</li> </ul>                                                                                                    | PC > Desktop > norman > 463 >                                                                                                    | manual > tem3 - マ さ                                                                  | ) Search tem3           | ×            |
| <ul> <li>OneDrive</li> <li>This PC</li> <li>3D Objects</li> <li>Desktop</li> <li>Documents</li> <li>Downloads</li> <li>Music</li> <li>Pictures</li> <li>Videos</li> <li>Windows (C:)</li> <li>HP_RECOVERY (</li> <li>HP_TOOLS (E:)</li> </ul>                                                               | Name ConfigurationBackup_20181108_02 Type: Fi Size: 5.4 Date m                                                                                                    | Date modified<br>18 11/8/2018 10:18 AM<br>Ie<br>17 KB<br>odified: 11/8/2018 10:18 AM | Type<br>File            | Size<br>6 KB |
| File <u>n</u> an                                                                                                    | ne: ConfigurationBackup_20181108_021                                                                                                    | 8                                                                                    | ✓ All Files <u>Open</u> | ∼<br>Cancel  |

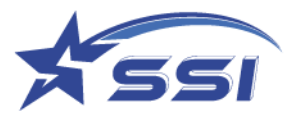

## 5.4.8. Power Up Notification

System can send power up notification to server with a particular format if it is enabled

## 5.4.8.1. Add Power Up Notification

| Event Enabled : None                                                                                                    | cess vioue = 1111/XviL                                                                                                    |
|----------------------------------------------------------------------------------------------------|----------------------------------------------------------------------------------------------------|
|                                                                                                    | System                                                                                                    |
| Status                                                                                                    | Add Power Up Notification                                                                                                    |
| Users +<br>System -<br>Reader ID<br>Company Label<br>Capture Point Name<br>Access Mode<br>Custom Embedded RFID Application<br>Frequency Configuration<br>Operation Profile +<br>Advanced Settings +<br>SSL Certificate<br>Memory Information | Power Up<br>Notification ID :<br>Type : HTTP POST<br>Server ID : Example Free Cloud Server<br>Data Format ID<br>: Example Power Up Notification Data Format<br>Enable :<br>Add Cancel |
| Power Up Notification –<br>Add Power Up Notification<br>Delete Power Up Notification<br>List Power Up Notification                                                                                                    |                                                                                                    |

### 5.4.9. Heartbeat

Heartbeat is used to monitor the system if it is running

### 5.4.9.1. Add Heat Beat

The Heartbeat sending interval, type and address sending should be set on Add Heart Beat as below.

|                                                                                                    | System                                                                                                    |                                |
|----------------------------------------------------------------------------------------------------|----------------------------------------------------------------------------------------------------|--------------------------------|
| Status<br>Jsers<br>System                                                                                                    | Add Heart Beat                                                                                                    |                                |
| Reader ID<br>Company Label<br>Capture Point Name<br>Access Mode<br>Custom Embedded RFID App<br>Frequency Configuration<br>Operation Profile<br>Advanced Settings<br>SSL Certificate<br>Memory Information<br>Power Up Notification<br>Heart Beat<br>Add Heart Beat<br>Delete Heart Beat<br>List Heart Beat | Interval (s) : 30<br>Type : ICMP Ping v<br>Address : v<br>Reset Network : Reset Ethernet v port if no reply the set of the set of the set | after 5 consecutive times fail |

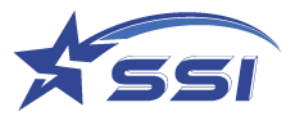

If the HTTP Post type server is selected, corresponding Server and Data Format should be selected as below. Server and Data Format was defined in Cloud Server page.

| Status                                                                                                    |        | Add Heart Beat                                                                                                    |
|----------------------------------------------------------------------------------------------------|--------|----------------------------------------------------------------------------------------------------|
| Status<br>Users<br>System<br>Reader ID<br>Company Label<br>Capture Point Name<br>Access Mode<br>Custon Embedded PEID Analis | + -    | Heart Beat ID :<br>Interval (s) :<br>Type : HTTP POST v                                                                                                    |
| Cusion Embedded RFID Applica<br>Frequency Configuration<br>Operation Profile<br>Advanced Settings<br>SSL Certificate        | +<br>+ | Server ID :       Example Proce Cloud Server •         Data Format ID :       Example Power Up Notification Data Format •         :       Reset Network :       Reset [Ethernet •] port if no reply after 5 consecutive times fail |
| Memory Information<br>Power Up Notification<br>Heart Beat<br>Add Heart Beat                                                 | +<br>- | Enable :  Add Cancel                                                                                                    |
| List Heart Beat<br>List Heart Beat<br>Reader Error Notification                                                             | +      |                                                                                                    |

## 5.4.10. Log File Configuration

There are different types of log files which can be enabled as shown below.

|                                |          | System                    |
|--------------------------------|----------|---------------------------|
| Shahur.                        |          | Log File Configuration    |
| loors                          | 1        |                           |
| System                         | <u> </u> | Enable Linux Syslog :     |
| Reader ID                      |          |                           |
| Company Label                  |          | Enable System Log :       |
| Capture Point Name             |          |                           |
| Access Mode                    |          | Enable Health Log .       |
| Custom Embedded RFID Applica   | tion     | Enable JNI Server Log : 🜌 |
| Frequency Configuration        |          |                           |
| Operation Profile              | +        | Modify Cancel             |
| Advanced Settings              | +        |                           |
| SSL Certificate                |          |                           |
| Memory Information             |          |                           |
| Power Up Notification          | +        |                           |
| Heart Beat                     | 20       |                           |
| Add Heart Beat                 |          |                           |
| Delete Heart Beat              |          |                           |
| List Heart Beat                |          |                           |
| Reader Error Notification      | +        |                           |
| GPI Interrupt Notification     | +        |                           |
| Configuration Backup / Restore | +        |                           |
| Log File Configuration         |          |                           |
| Download Log File              |          |                           |
| Scheduled Reboot               |          |                           |
| Reboot System                  |          |                           |
| Vetwork                        | +        |                           |
| lime & Timer                   | +        |                           |
| ag & Tag Filter                | +        |                           |
| 3PIO                           | +        |                           |
| Events                         | +        |                           |
| Version                        | +        |                           |
| immware Upgrade                | +        |                           |

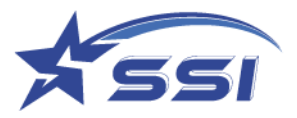

# 5.4.11. Download Log file

All Log files can be download on this page, select Log files type going to download then click Download to

start download.

| SOLARIA : Reader 1D = Intelligen<br>Event Enabled : None        | tReader, Ac                             | cess Mode = HTTP/XML<br>System          |                                                                    |
|-----------------------------------------------------------------|-----------------------------------------|-----------------------------------------|--------------------------------------------------------------------|
|                                                                 |                                         |                                         |                                                                    |
| Status<br>Users<br>Sustem                                       | +                                       | Download Log File                       |                                                                    |
| Reader ID<br>Company Label                                      |                                         | System Log :                            |                                                                    |
| Capture Point Name<br>Access Mode                               |                                         | Health Log :                            |                                                                    |
| Application<br>Frequency Configuration                          |                                         | Download Cancel                         |                                                                    |
| Operation Profile<br>Advanced Settings                          | ++                                      |                                         |                                                                    |
| Nemory Information<br>Power Up Notification                     |                                         |                                         |                                                                    |
| Heart Beat<br>Reader Error Notification                         | +++++++++++++++++++++++++++++++++++++++ |                                         |                                                                    |
| GPI Interrupt Notification<br>Configuration Backup / Rest       | + =                                     |                                         |                                                                    |
| Log File Configuration<br>Download Log File<br>Scheduled Reboot |                                         |                                         |                                                                    |
| Reboot System                                                   | -                                       |                                         |                                                                    |
| Application Version 1.4.46, Rea                                 | der ID = In                             | telligentReader, Access Mode = HTTP/XML | PC UTC Time 2023/03/17 08:52:23   PC Local Time 2023/03/17 16:52:2 |

## 5.4.12. Company Label

Company label can be shown on web page and was defined on this page

|                                     |       | Sys             | tem |  |
|-------------------------------------|-------|-----------------|-----|--|
| Chakus                              |       | Company Label   |     |  |
| otatus<br>Lisers                    |       |                 |     |  |
| System                              |       | Company Label : |     |  |
| Reader ID                           |       |                 |     |  |
| Company Label                       |       | Modify Cancel   |     |  |
| Capture Point Name                  |       |                 |     |  |
| Access Mode                         |       |                 |     |  |
| Custom Embedded RFID<br>Application |       |                 |     |  |
| Frequency Configuration             |       |                 |     |  |
| Operation Profile                   | +     |                 |     |  |
| Advanced Settings                   | +     |                 |     |  |
| SSL Certificate                     |       |                 |     |  |
| Memory Information                  |       |                 |     |  |
| Power Up Notification               | +     |                 |     |  |
| Heart Beat                          | +     |                 |     |  |
| Reader Error Notification           | ÷.    |                 |     |  |
| GPI Interrupt Notification          | 1 I I |                 |     |  |
| Configuration Backup / Resto        | re +  |                 |     |  |
| Log File Configuration              |       |                 |     |  |
| Download Log File                   |       |                 |     |  |
| Scheduled Reboot                    |       |                 |     |  |
| Reboot System                       |       |                 |     |  |

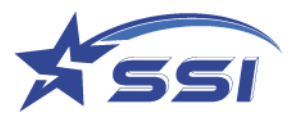

# 5.4.13. Advanced Settings

The reader sensitivity can be set on this page by changing the parameters below.

| 🖻 😁 RFID Reader                                                |                                      |                           |          |                    |         |       |      |          |        |          |       |
|----------------------------------------------------------------|--------------------------------------|---------------------------|----------|--------------------|---------|-------|------|----------|--------|----------|-------|
| ← 〇 向 ▲ 不安全                                                    | 192.168.10.20/home.html              |                           |          |                    |         |       | îò   | ť≡       |        | •        |       |
| SOLARIA : Reader ID = IntelligentReade<br>Event Enabled : None | rr, Access Mode = HTTP/XML           | System                    |          |                    |         |       |      |          |        |          |       |
|                                                                | Configure RELNA an                   | d IF I NA Gain            |          |                    |         |       |      |          |        |          |       |
| Status                                                         | Configure Re Liver an                | a ii Livri Galli          |          |                    |         |       |      |          |        |          |       |
| Users +                                                        |                                      |                           |          |                    |         |       |      |          |        |          |       |
| System -                                                       |                                      | RF LNA Compression mode : | 1        |                    |         |       |      |          |        |          |       |
| Reader ID                                                      |                                      |                           |          |                    |         |       |      |          |        |          |       |
| Company Label                                                  |                                      | RF LNA Gain :             | 1dB      |                    |         |       |      |          |        |          |       |
| Capture Point Name                                             | Settings read from reader :          | IEINIA Color              | 2440     |                    |         |       |      |          |        |          |       |
| Access Mode                                                    |                                      | IF LINA Gam :             | 240B     |                    |         |       |      |          |        |          |       |
| Custom Embedded RFID<br>Application                            |                                      | AGC Gain :                | -6dB     |                    |         |       |      |          |        |          |       |
| Frequency Configuration                                        |                                      |                           |          |                    |         |       |      |          |        |          |       |
| Operation Profile +                                            |                                      |                           |          |                    |         |       |      |          |        |          |       |
| Advanced Settings -                                            |                                      | RF LNA Compression mode : | 1.       |                    |         |       |      |          |        |          |       |
| Configure RF LNA and IF<br>LNA Gain                            | Cattings units to use day .          | RF LNA Gain :             | 1dB 🕶    |                    |         |       |      |          |        |          |       |
| SSL Certificate                                                | Settings while to reader .           | IF LNA Gain :             | 2448 🛩   |                    |         |       |      |          |        |          |       |
| Memory Information                                             |                                      |                           | (2100-1) |                    |         |       |      |          |        |          |       |
| Power Up Notification +                                        |                                      | AGC Gain :                | -6dB 🛩   |                    |         |       |      |          |        |          |       |
| Heart Beat +                                                   |                                      |                           |          |                    |         |       |      |          |        |          |       |
| Reader Error Notification +                                    | Confirm Concel                       |                           |          |                    |         |       |      |          |        |          |       |
| GPI Interrupt Notification +                                   | Conten                               |                           |          |                    |         |       |      |          |        |          |       |
| Configuration Backup / Restore +                               |                                      |                           |          |                    |         |       |      |          |        |          |       |
| Log File Configuration                                         |                                      |                           |          |                    |         |       |      |          |        |          |       |
| Download Log File                                              | -                                    |                           |          |                    |         |       |      |          |        |          |       |
| Application Version 1.4.46 Reader ID                           | ) = IntelligentReader, Access Mode = | HTTP/XML                  |          | PC UTC Time 2023/0 | 3/17 08 | 55-44 | PCLA | cal Time | 2023/0 | 3/17 16- | 55-44 |

## 5.4.14. Scheduled Restart

| RFID Reader                                                      |                                                                                                    |         |        |         |            | 100      | -        | ٥     |
|------------------------------------------------------------------|----------------------------------------------------------------------------------------------------|---------|--------|---------|------------|----------|----------|-------|
| ← 〇 〇 ▲ 不安全                                                      | 192.168.10.20/home.html                                                                                 |         |        | îò      | ť≡         |          | •        |       |
| SOLARIA : Reader ID = IntelligentReade<br>Event Enabled : None   | r, Access Mode = HTTP/XML                                                                               |         |        |         |            |          |          |       |
|                                                                  | System                                                                                                  |         |        |         |            |          |          |       |
| Custom Embedded RFID<br>Application                              | Scheduled Reboot Setup                                                                                  |         |        |         |            |          |          |       |
| Frequency Configuration<br>Operation Profile +                   | Schedule Mode : [Daity 👻]                                                                               |         |        |         |            |          |          |       |
| Advanced Settings +<br>SSL Certificate                           | Reboot Time : 17.59 (local time in 24-hour form of hh:mm, e.g. 00:00, 23:59)                            |         |        |         |            |          |          |       |
| Memory Information<br>Power Up Notification +                    | Enable :                                                                                                |         |        |         |            |          |          |       |
| Heart Beat +<br>Reader Error Notification +                      | It is strongly recommended that at least a quarterly reboot is scheduled.                               |         |        |         |            |          |          |       |
| GPI Interrupt Notification +<br>Configuration Backup / Restore + | in case scheduled reboot cannot be arranged due to unknown hittire schedule, use API to invoke a reboot | at time | of con | venieno | e at least | once a   | quarter. |       |
| Log File Configuration<br>Download Log File                      | Confirm   Cancel                                                                                        |         |        |         |            |          |          |       |
| Scheduled Reboot<br>Reboot System                                |                                                                                                    |         |        |         |            |          |          |       |
| Network +                                                        |                                                                                                    |         |        |         |            |          |          |       |
| Time & Timer +                                                   |                                                                                                    |         |        |         |            |          |          |       |
| Tag & Tag Filter +                                               |                                                                                                    |         |        |         |            |          |          |       |
| Events ±                                                         |                                                                                                    |         |        |         |            |          |          |       |
| Version +                                                        |                                                                                                    |         |        |         |            |          |          |       |
| Firmware Upgrade +                                               | •                                                                                                    |         |        |         |            |          |          |       |
| Application Version 1.4.46, Reader III                           | = IntelligentReader, Access Mode = HTTP/XML PC UTC Time 2023/0                                          | 3/17 08 | :56:35 | PC Lo   | cal Time   | : 2023/0 | 3/17 16; | 56:35 |

System Restart can be scheduled on this page

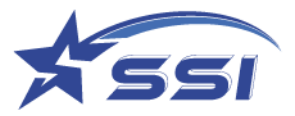

### 5.5. Restart System

To restart the system, input "Y" and click "Confirm"

#### Y must be capital letter

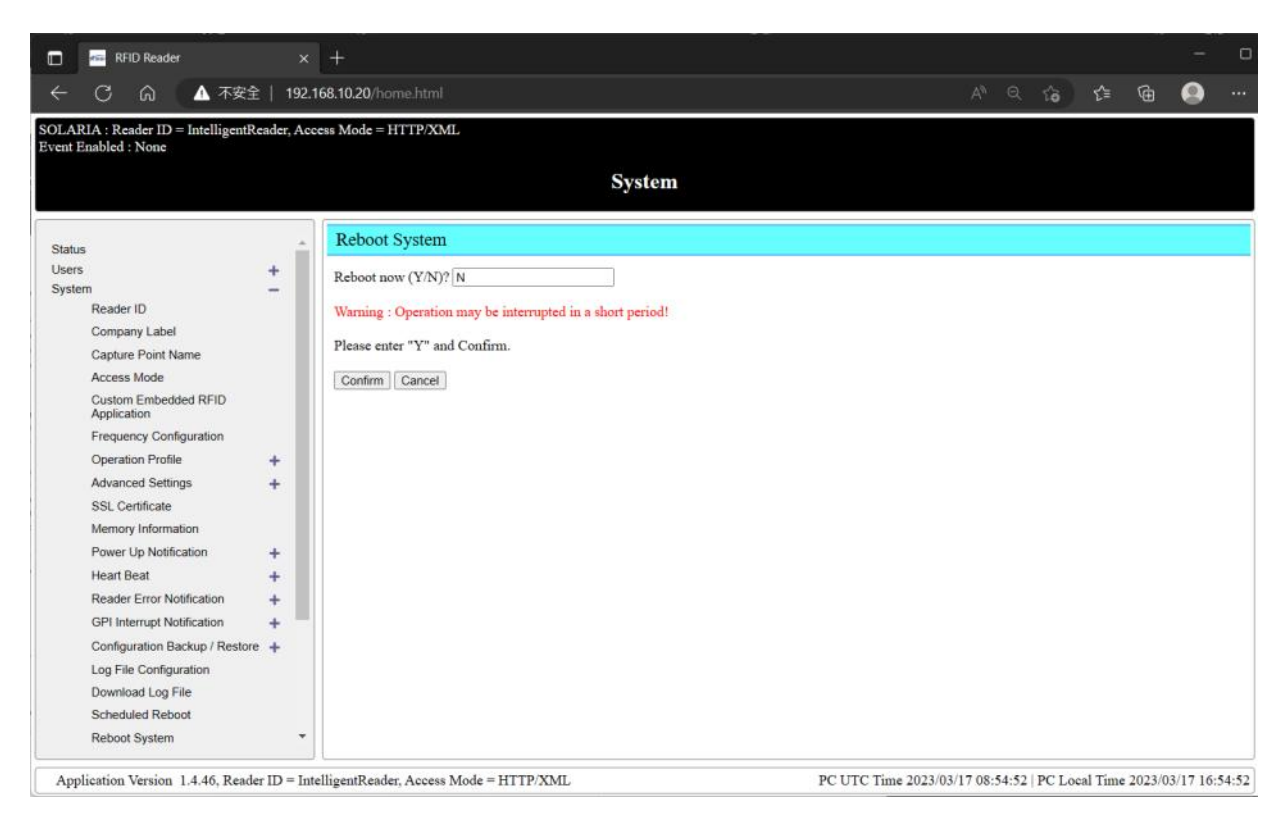

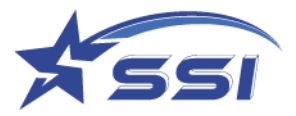

## 5.6. Network Management

"Network Management" page allows the user to set the network parameters. Here is the network

management sub-menu:

The connection can be static IP or DHCP

Connection Type can be set to static IP as below

| Network                           |      |                                 |                                                    |  |  |
|-----------------------------------|------|---------------------------------|----------------------------------------------------|--|--|
| Status                            | 3    | Ethernet Configu                | iration                                            |  |  |
| Users<br>System                   | ++++ | Ethernet                        |                                                    |  |  |
| Network<br>Ethernet Configuration | -    | Connection Type :               | Static IP V                                        |  |  |
| Cloud Server                      | +    | IP Address :                    | 192.168.10.105                                     |  |  |
| Time & Timer                      | +    | Subnet Mask :                   | 255.255.255.0                                      |  |  |
| Tag & Tag Filter<br>GPIO          | +++  | Gateway :                       | 192.168.25.1                                       |  |  |
| Events                            | +    | DNS Server 1 :                  | 8.8.8.8                                            |  |  |
| irmware Upgrade                   | +    | DNS Server 2 :                  | 192.168.25.1                                       |  |  |
|                                   |      | TCP Retry Count :               | 3 (Applicable to both Ethernet and WiFi interface) |  |  |
|                                   |      | TCP Retry Count :<br>Set Cancel | 3 (Applicable to both Ethernet and WiFi interface  |  |  |

Connection Type can be set to DHCP as below.

| SOLARIA : Reader ID = IntelligentReader, Access Mode = HTTP/XML<br>Event Enabled : None |             |                                   |                                                    |                                |  |  |  |
|-----------------------------------------------------------------------------------------|-------------|-----------------------------------|----------------------------------------------------|--------------------------------|--|--|--|
| Network                                                                                 |             |                                   |                                                    |                                |  |  |  |
| Status                                                                                  |             | Ethernet Configuration            | n                                                  |                                |  |  |  |
| Users<br>System                                                                         | ++++        | Ethernet                          |                                                    |                                |  |  |  |
| Network<br>Ethernet Configuration                                                       | -           | Connection Type :                 | DHCP V                                             |                                |  |  |  |
| Cloud Server<br>TCP Listening Port Configuration                                        | +           | Fallback Link-Local Fixed<br>IP : | ✓ IP Address :<br>169.254.20.100                   | (This item cannot be modified) |  |  |  |
| Time & Timer<br>Tag & Tag Filter<br>GPIO                                                | +<br>+<br>+ | TCP Retry Count :                 | 3 (Applicable to both Ethernet and WiFi interface) |                                |  |  |  |
| Events<br>Version<br>Firmware Upgrade                                                   | +<br>+<br>+ | Set Cancel                        |                                                    |                                |  |  |  |

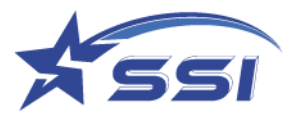

# 5.6.1. Ethernet Configuration

In "Network Configuration" page, one can configure the network parameters such as the reader IP address, Subnet mask, Gateway and DNS server.

| RFID Reader                                                                                                    |                                                                                                    |                                                                                      |                                                |                  | D      |
|----------------------------------------------------------------------------------------------------|----------------------------------------------------------------------------------------------------|--------------------------------------------------------------------------------------|------------------------------------------------|------------------|--------|
| ← C 命 ▲ 不安全                                                                                                    | 192.168.10.20/hom                                                                                                    |                                                                                      | A* Q 🔓 📬                                       | @                |        |
| SOLARIA : Reader ID = IntelligentRead<br>Event Enabled : None<br>Status<br>Users<br>System<br>Network<br>Ethernet Configuration<br>Cloud Server<br>TCP Listening Port Configuration<br>Time & Timer<br>Tag & Tag Filter<br>GPIO<br>Events<br>Version<br>Firmware Upgrade | <pre>ter, Access Mode = HT  ter, Access Mode = HT  ter, Access Mode</pre> | Network         Configuration         Type :       Static IP •         192 168.10.84 | sce)                                           |                  |        |
| Application Version 1.4.46, Reader II                                                                                                    | D = IntelligentReader,                                                                                                    | Access Mode = HTTP/XML                                                               | PC UTC Time 2023/03/17 09:00:17   PC Local Tim | ie 2023/03/17 17 | :00:17 |

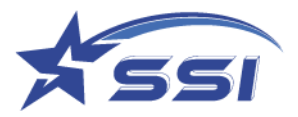

## 5.7. Time and Timer Setting

Here is the "Time and Timer Setting" submenu:

|                   |   |         |            |         |      | Time   | & Time |
|-------------------|---|---------|------------|---------|------|--------|--------|
| tus               |   | Set Sy  | stem UT    | C Date/ | Time |        |        |
| \$                | + | Local D | ate and Ti | me      |      |        |        |
| n                 | + | Year    | Month      | Day     | Hour | Minute | Second |
|                   | + | 2023    | 03         | 17      | 17   | 01     | 46     |
| imer<br>Date/Time | - |         |            |         |      |        |        |
| Time Zone         |   | Set UT  | C Date and | Time    |      |        |        |
| NTD Satur         |   | Year    | Month      | Day     | Hour | Minute | Second |
| a Eiltor          |   | 2023    | 03         | 17      | 09   | 01     | 46     |
| ig rinter         | + |         |            |         |      |        |        |
|                   | Ť | Rat     | Concel     |         |      |        |        |
|                   | I | Set     | Jancer     |         |      |        |        |
| Lingrado          | Ť |         |            |         |      |        |        |

### 5.7.1. Date/Time

The "Date/Time" page allows the user to set the real time clock inside the reader. Please configure the UTC (GMT) time on the reader. The local time will then be calculated based on the time zone that is being set. Note that for some countries, Daylight Savings Time is applied.

| S ader ID = Intelligent<br>E : None | Reader, Acce | ess Mode = | HTTP/XM    | 1L      |      |        |        |  |
|-------------------------------------|--------------|------------|------------|---------|------|--------|--------|--|
|                                     |              |            | Tim        | e & Ti  | mer  |        |        |  |
| Status                              |              | Set Sy     | stem UT    | C Date/ | Time |        |        |  |
| Users                               | +            | Local D    | ate and Ti | me      |      |        |        |  |
| System                              | +            | Year       | Month      | Day     | Hour | Minute | Second |  |
| Network                             | +            | 2023       | 03         | 14      | 18   | 56     | 18     |  |
| Time & Timer                        | -            |            |            |         |      |        |        |  |
| Date/Time                           |              |            |            |         |      |        |        |  |
| Time Zone                           |              | Set UTC    | Date and   | Time    |      |        |        |  |
| NTP Setup                           |              | Year       | Month      | Day     | Hour | Minute | Second |  |
| Tog & Tog Filter                    |              | 2023       | 03         | 14      | 10   | 56     | 18     |  |
|                                     |              |            |            |         |      |        |        |  |
| GPIO                                | - <u>+</u>   | Set C      | `opool     |         |      |        |        |  |
| Events                              | +            | Ser        | ancer      |         |      |        |        |  |
| Version                             | +            |            |            |         |      |        |        |  |
| Firmware Upgrade                    | +            |            |            |         |      |        |        |  |
|                                     |              |            |            |         |      |        |        |  |
|                                     |              |            |            |         |      |        |        |  |

Warning: After changing the date and time, the reader may pause reading 30-60 seconds for re-initiation. It is recommended not to open the "Capture Tags Testing" page in "Tag & Tag Filter" for viewing tags during this period.

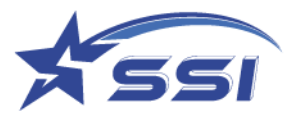

### 5.7.2. Time Zone

The time zone can be set on this page

| SOLARIA : Reader ID = IntelligentReader, Access Mode = HTTP/XML<br>1 |   |                                                                   |  |  |  |  |  |  |
|----------------------------------------------------------------------|---|-------------------------------------------------------------------|--|--|--|--|--|--|
| Time & Timer                                                         |   |                                                                   |  |  |  |  |  |  |
| Status                                                               |   | Set System Time Zone                                              |  |  |  |  |  |  |
| Users                                                                | + | Time Zone : (UTC+08:00) Beijing, Chongging, Hong Kong SAR, Urumgi |  |  |  |  |  |  |
| System                                                               | + |                                                                   |  |  |  |  |  |  |
| Network                                                              | + | Set Cancel                                                        |  |  |  |  |  |  |
| Time & Timer                                                         | - |                                                                   |  |  |  |  |  |  |
| Date/Time                                                            |   |                                                                   |  |  |  |  |  |  |
| Time Zone                                                            |   |                                                                   |  |  |  |  |  |  |
| NTP Setup                                                            |   |                                                                   |  |  |  |  |  |  |
| Tag & Tag Filter                                                     | + |                                                                   |  |  |  |  |  |  |
| GPIO                                                                 | + |                                                                   |  |  |  |  |  |  |
| Events                                                               | + |                                                                   |  |  |  |  |  |  |
| Version                                                              | + |                                                                   |  |  |  |  |  |  |
| Firmware Upgrade                                                     | + |                                                                   |  |  |  |  |  |  |

## 5.7.3. NTP Setup

This page allows one to setup the NTP server. The SOLARIA reader will update its time by connecting to the NTP server at a preset time and preset mode. Be sure to enter the gateway and DNS server in the network configuration page in order for the NTP server be reachable by the reader.

| SOLARIA : Reader ID = Intellige<br>Event Enabled : None | ntReader, Acce   | ess Mode = HTTP/XML                                                                |
|---------------------------------------------------------|------------------|------------------------------------------------------------------------------------|
|                                                         |                  | Time & Timer                                                                       |
| Status                                                  |                  | NTP Setup                                                                          |
| Users<br>System<br>Network<br>Time & Timer<br>Date/Time | +<br>+<br>+<br>- | Automatically update time NTP Server 1 : time.nist.gov NTP Server 2 : pool.ntp.org |
| Time Zone<br>NTP Setup                                  |                  | Update Mode : Everyday 🗸                                                           |
| Tag & Tag Filter<br>GPIO<br>Events                      | +++++++          | Update Time : 01 : 00                                                              |
| Version<br>Firmware Upgrade                             | +++++            | Set Set and Update Now Cancel                                                      |

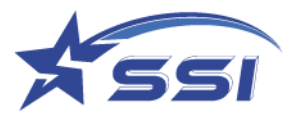

### 5.8. Tag & Tag Filter

The "Tag & Tag Filter" page allows you to create the Tag group or Tag database which will be used in Trigger page and define filter to be enabled on operation profile. In actual deployment, RFID reader is used to do security screening of incoming or outgoing objects. A list of predefined tag IDs can be downloaded to each RFID reader so that the RFID reader will distinguish whether that tag belongs to that list (tag group or tag database). Only when a tag belongs to that group would the RFID reader carry out further action as stipulated by the event – for example open the gate.

#### 5.8.1. Tag Group

Tag groups can be created and download from the SOLARIA reader as follow

• Add tag group

Go to Tag group in Tag & Tag Filter and click Add Tag Group

Input the new tag group name as below

|                      |   | Tag & Tag Filter |  |
|----------------------|---|------------------|--|
| Status               |   | Add Tag Group    |  |
| Users                | + |                  |  |
| System               | + | Tag Group ID :   |  |
| Network              | + |                  |  |
| Time & Timer         | + | Add Cancel       |  |
| Tag & Tag Filter     | - |                  |  |
| Select Tag           |   |                  |  |
| Read/Write Tag       |   |                  |  |
| ASCII Read/Write Tag |   |                  |  |
| FM13DT160            |   |                  |  |
| UCODE DNA            |   |                  |  |
| Magnus               |   |                  |  |
| Tag Group            | - |                  |  |
| Add Tag Group        |   |                  |  |
| Delete Tan Group     |   |                  |  |
| List Tea Group       |   |                  |  |
| Ten Database         |   |                  |  |
| Tag Database         | + |                  |  |
| Tag Hitter           | + |                  |  |
| GPIO                 | + |                  |  |
| Events               | + |                  |  |
| Version              | + |                  |  |

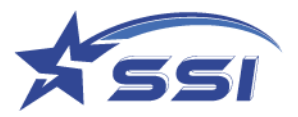

#### Click Add to confirm the new group

### Add Tag ID to the group

Click Add to add new tags to the group and below menu will pop up

Click confirm the to confirm the addition of new tag to the tag group

| SOLARIA : Reader ID = Intelligenti<br>Event Enabled : None                                                                                                    | Reader, Acco | ess Mode = HTTP/XML<br>Tag & Tag Filter                                                             |
|----------------------------------------------------------------------------------------------------|--------------|----------------------------------------------------------------------------------------------------|
| Status<br>Users<br>System<br>Network<br>Time & Timer<br>Tag & Tag Filter<br>Select Tag<br>Read/Write Tag<br>ASCII Read/Write Tag<br>FM13DT160<br>UCODE DNA<br>Magnus<br>Tag Group<br>Add Tag Group<br>Delete Tag Group | + + + +      | Tag Group         Tag Group ID : 30624700         Tag I         Add Tag ID :         Confirm Cancel |

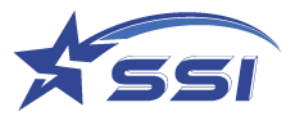

### Click Save to save the new tag group

| SOLARIA : Reader ID = IntelligentRe<br>Event Enabled : None                                                                                                    | eader, Acc | sess Mode = HTTP/XML                                                                                                    |
|----------------------------------------------------------------------------------------------------|------------|----------------------------------------------------------------------------------------------------|
|                                                                                                    |            | Tag & Tag Filter                                                                                                    |
| Status<br>Users<br>System<br>Network<br>Time & Timer<br>Tag & Tag Filter<br>Select Tag<br>Read/Write Tag<br>ASCII Read/Write Tag<br>FM13DT160<br>UCODE DNA<br>Magnus<br>Tag Group<br>Add Tag Group<br>Delete Tag Group<br>List Tag Group | +++++ +    | Tag Group         Tag Group ID : TagGroup 3         Tag IDs :         123456789012345678901234         Delete         Delete All         Import |
| Tag Filter<br>GPIO<br>Events<br>Version<br>Firmware Upgrade                                                                                                    | + + + + +  | Save Save & Download Cancel                                                                                                    |
| Firmware Upgrade                                                                                                    | +          |                                                                                                    |

### Import New tag ID

Click Import then select the tags record file

| 💿 Open                |                                       |                  |                  |      |        | Х      |
|-----------------------|---------------------------------------|------------------|------------------|------|--------|--------|
| ← → × ↑ 📙 « Desk      | top > norman > 463 > manual > tagdata | ~ č              | ) Search tagdata |      |        | Q      |
| Organize 🔻 New folder |                                       |                  |                  |      |        | ?      |
| This PC               | Name                                  | Date modified    | Туре             | Size |        |        |
| 🗊 3D Objects          | E28011606000020D76E3448F.txt          | 11/13/2018 11:28 | Text Document    |      | 2 KB   |        |
| E. Desktop            |                                       |                  |                  |      |        |        |
| Documents             |                                       |                  |                  |      |        |        |
| 🖊 Downloads           |                                       |                  |                  |      |        |        |
| 🔎 Galaxy S8           |                                       |                  |                  |      |        |        |
| b Music               |                                       |                  |                  |      |        |        |
| Pictures              |                                       |                  |                  |      |        |        |
| 📕 Videos              |                                       |                  |                  |      |        |        |
| 🏪 Windows (C:)        |                                       |                  |                  |      |        |        |
| HP_RECOVERY (         |                                       |                  |                  |      |        |        |
| 📥 HP_TOOLS (E:) 🗸     |                                       |                  |                  |      |        |        |
| File nan              | ne: F28011606000020D76F3448E.txt      |                  | ✓ All Files      |      |        | $\sim$ |
|                       |                                       |                  | <u>O</u> pen     | •    | Cancel |        |

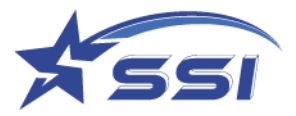

New Tag ID was added to the window

|              |                                         | Tag & Tag Filter |
|--------------|-----------------------------------------|------------------|
| Tag Group    |                                         |                  |
| Tag Group ID | TepOrove 4                              |                  |
| Tag IDs :    | 201710000000000000000000000000000000000 |                  |
| Save Save 8  | Dewnload Cancel                         |                  |

Click Save to save new record to the tag group

Click Save & Download

All record in the tag group was saved to file as below

|             | Tag & Tag Filter |
|-------------|------------------|
| Tag Group   |                  |
| Successful! |                  |
|             |                  |

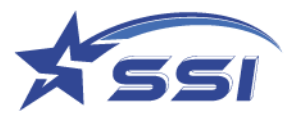

### 5.8.2. Tag Database

Database can be created in reader for user to link tag with database record include basic information such as Vehicle name, plate number and corresponding photo, then show the record on web page after proper event defined.

The defined database can be shown on page List Database

| 🗈 🔤 RFID Reader                                               |           |                                         |     |     |         |    |   |
|---------------------------------------------------------------|-----------|-----------------------------------------|-----|-----|---------|----|---|
| ← ○ ◎ ▲ 不安全   19                                              | 2.168.10  | 20/home.html                            |     |     | 6 @     | Q, |   |
| SOLARIA : Reader ID = IntelligentRead<br>Event Enabled : None | der, Acce | ess Mode = HTTP/XML<br>Tag & Tag Filter |     |     |         |    |   |
| Statur                                                        |           | Database Table                          |     |     |         |    |   |
| Users                                                         | -         |                                         |     |     |         |    | _ |
| System                                                        | +         | Database Name                           |     | Tab | le Name |    |   |
| Network                                                       | +         | ExampleDatabase                         | Tag |     |         |    |   |
| Time & Timer                                                  | +         | ReaderDBDemo                            | Tag |     |         |    |   |
| Tag & Tag Filter                                              | -         | Kasterizizente                          | rag |     |         |    |   |
| Select Tag                                                    |           |                                         |     |     |         |    |   |
| Read/Write Tag                                                |           |                                         |     |     |         |    |   |
| ASCII Read/Write Tag                                          |           |                                         |     |     |         |    |   |
| FM13DT160                                                     |           |                                         |     |     |         |    |   |
| UCODE DNA                                                     |           |                                         |     |     |         |    |   |
| Magnus                                                        |           |                                         |     |     |         |    |   |
| Tag Group                                                     | +         |                                         |     |     |         |    |   |
| Tag Database                                                  | -         |                                         |     |     |         |    |   |
| Configuration                                                 |           |                                         |     |     |         |    |   |
| Add Database                                                  |           |                                         |     |     |         |    |   |
| Delete Database                                               |           |                                         |     |     |         |    |   |
| List Database                                                 |           |                                         |     |     |         |    |   |
| Input Data to Database                                        | +         |                                         |     |     |         |    |   |
| Database Backup / Resto                                       | re<br>+   |                                         |     |     |         |    |   |
| Tag Filter                                                    | +         |                                         |     |     |         |    |   |
| GPIO                                                          | +         |                                         |     |     |         |    |   |
| Events                                                        | +         |                                         |     |     |         |    |   |
| Version                                                       | +         |                                         |     |     |         |    |   |
| Firmware Upgrade                                              | +         |                                         |     |     |         |    |   |

The location of Database in reader can be set on Database Configuration submenu.

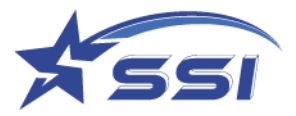

|                        | Tag & Tag Filt                     | er.       |
|------------------------|------------------------------------|-----------|
| Status                 | Database Configuration             |           |
| Users                  |                                    |           |
| System                 | Database Path : //run/media/mmcblk | 2p5/mysql |
| Network                |                                    |           |
| Time & Timer           | Modify Cancel                      |           |
| Tag & Tag Filter       | Lances Tel Constrained             |           |
| Select Tag             |                                    |           |
| Read/Write Tag         |                                    |           |
| ASCII Read/Write Tag   |                                    |           |
| FM13DT160              |                                    |           |
| UCODE DNA              |                                    |           |
| Magnus                 |                                    |           |
| Tag Group              |                                    |           |
| Tag Database           |                                    |           |
| Configuration          |                                    |           |
| Add Database           |                                    |           |
| Delete Database        |                                    |           |
| List Database          |                                    |           |
| Input Data to Database |                                    |           |
| Database Reduin ( Dest |                                    |           |
| Delabase Dackup / Nest |                                    |           |
| Tag Filter             |                                    |           |
| GPIO                   |                                    |           |
| Events                 |                                    |           |
| Version                |                                    |           |
| Firmware Upgrade       |                                    |           |

Database can be added on Add Database submenu as below

|                          |                  |         | Tag &   | Tag Filt | er        |   |          |   |  |
|--------------------------|------------------|---------|---------|----------|-----------|---|----------|---|--|
| Status                   | A                | dd Da   | atabase |          |           |   |          |   |  |
| Users                    | +                |         |         |          |           |   |          |   |  |
| System                   | + D              | atabase | •       |          |           |   |          |   |  |
| Network                  | +   <sup>N</sup> | ame :   |         |          |           |   |          |   |  |
| Time & Timer             | +    Ta          | able    | -       |          |           |   |          |   |  |
| Tag & Tag Filter         | - N              | ame :   | lag     |          |           |   |          |   |  |
| Select lag               |                  |         |         |          |           |   |          |   |  |
| Read/Write Tag           | Fi               | ields : |         | Name     |           | D | ata Type |   |  |
| ASCII Read/Write Tag     |                  |         |         |          |           |   |          |   |  |
| FM13DT160                |                  |         | EPC     |          | Key Field | S | STRING 🗸 |   |  |
| UCODE DNA                |                  |         |         |          |           |   |          | - |  |
| Magnus                   |                  | dd C    | ancol   |          |           |   |          |   |  |
| Tag Group                | +                |         | ancer   |          |           |   |          |   |  |
| Tag Database             | -                |         |         |          |           |   |          |   |  |
| Configuration            |                  |         |         |          |           |   |          |   |  |
| Add Database             |                  |         |         |          |           |   |          |   |  |
| Delete Database          |                  |         |         |          |           |   |          |   |  |
| List Database            |                  |         |         |          |           |   |          |   |  |
| Input Data to Database   | +                |         |         |          |           |   |          |   |  |
| Database Backup / Restor | e .              |         |         |          |           |   |          |   |  |
|                          | +                |         |         |          |           |   |          |   |  |
| Tag Filter               | +                |         |         |          |           |   |          |   |  |
| 0010                     | .                |         |         |          |           |   |          |   |  |

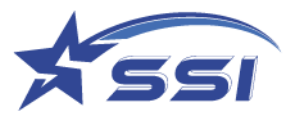

#### Particular Database can be deleted on Delete Database

| Event Enabled ; None                                                                                                    | Tag & Tag Filter                                                       |  |
|----------------------------------------------------------------------------------------------------|------------------------------------------------------------------------|--|
| Status<br>Users<br>System<br>Network<br>Time & Timer<br>Tag & Tag Filter<br>Select Tag<br>Read/Write Tag<br>Magnus<br>UCODE DNA | Delete Database<br>Database Name : vou ReaderD8Demo v<br>Delete Cancel |  |
| Tag Group                                                                                                    |                                                                        |  |
| Tag Database<br>Configuration<br>Add Database<br>Delete Database<br>List Database                                               |                                                                        |  |
| Input Data to Database<br>Database Backup / Restore                                                                             |                                                                        |  |

#### All defined database can be shown on List Database Submenu as below

| SOLARIA : Reader ID = Intelligent<br>Event Enabled : None | eader, Acc   | ess Mode = HTTP/XML                         |                                                                 |
|-----------------------------------------------------------|--------------|---------------------------------------------|-----------------------------------------------------------------|
|                                                           |              | Tag & Tag Filter                            |                                                                 |
| Status                                                    |              | Database Table                              |                                                                 |
| Users                                                     | +            | Database Name                               | Table Name                                                      |
| Network                                                   | I            | ExampleDatabase                             | Tag                                                             |
| Time & Timer                                              | I            | ExampleDatabase                             | lag                                                             |
| Tag & Tag Filter                                          | 1.1          | ReaderDBD                                   | Tag                                                             |
| Select Tag                                                |              |                                             |                                                                 |
| Read/Write Tag                                            |              |                                             |                                                                 |
| ASCII Read/Write Tag                                      |              |                                             |                                                                 |
| FM13DT160                                                 |              |                                             |                                                                 |
| UCODE DNA                                                 |              |                                             |                                                                 |
| Magnus                                                    |              |                                             |                                                                 |
| Tag Group                                                 | +            |                                             |                                                                 |
| Tag Database                                              | _            |                                             |                                                                 |
| Configuration                                             |              |                                             |                                                                 |
| Add Database                                              |              |                                             |                                                                 |
| Delete Database                                           |              |                                             |                                                                 |
| List Database                                             |              |                                             |                                                                 |
| Input Data to Databas                                     | e 🕂          |                                             |                                                                 |
| Database Backup /<br>Restore                              | +            |                                             |                                                                 |
| Tag Filter                                                | +            |                                             |                                                                 |
| GPIO                                                      | + .          |                                             |                                                                 |
|                                                           | •            |                                             |                                                                 |
| Application Version 1.4.46, Read                          | er ID = Inte | elligentReader, Access Mode = HTTP/XML PC U | TC Time 2023/03/17 09:20:27   PC Local Time 2023/03/17 17:20:27 |

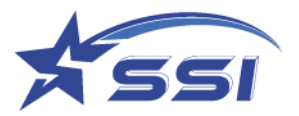

Tag Record in a particular database can be added after choosing right database

| SOLARIA : Reader ID = Intell<br>Event Enabled : None | ligentReader, Ac | ccess Mode = HTTP/XML                   |                                                                     |
|------------------------------------------------------|------------------|-----------------------------------------|---------------------------------------------------------------------|
|                                                      |                  | Tag & Tag Fil                           | ter                                                                 |
| Status                                               |                  | Add Tag Record                          |                                                                     |
| Users                                                | +                | Select Database : ExampleDatabase ~     |                                                                     |
| System                                               | +                |                                         |                                                                     |
| Network                                              | +                | Confirm                                 |                                                                     |
| Time & Timer                                         | +                |                                         |                                                                     |
| Tag & Tag Filter<br>Select Tag                       | -                |                                         |                                                                     |
| Read/Write Tag                                       |                  |                                         |                                                                     |
| ASCII Read/Write Tag                                 |                  |                                         |                                                                     |
| FM13DT160                                            |                  |                                         |                                                                     |
| UCODE DNA                                            |                  |                                         |                                                                     |
| Magnus                                               |                  |                                         |                                                                     |
| Tag Group                                            | +                |                                         |                                                                     |
| Tag Database                                         | -                |                                         |                                                                     |
| Configuration                                        |                  |                                         |                                                                     |
| Add Database                                         |                  |                                         |                                                                     |
| Delete Databas                                       | se               |                                         |                                                                     |
| List Database                                        |                  |                                         |                                                                     |
| Input Data to D                                      | atabase -        |                                         |                                                                     |
| Add Re                                               | ecord            |                                         |                                                                     |
| Delete                                               | Record           |                                         |                                                                     |
| List Re                                              | ecord            |                                         |                                                                     |
| Database Back                                        | tup / 🚬 👻        |                                         |                                                                     |
| Application Version 1.4.46,                          | , Reader ID = In | telligentReader, Access Mode = HTTP/XML | PC UTC Time 2023/03/17 09:22:49   PC Local Time 2023/03/17 17:22:49 |

### The Tag Record content can be added to database on this page

| SOLARIA : Reader ID = IntelligentRe<br>Event Enabled : None | ader, Acc | eess Mode = HTTP/XM      | L<br>Tag & Tag Filter                                                               |
|-------------------------------------------------------------|-----------|--------------------------|-------------------------------------------------------------------------------------|
|                                                             |           |                          |                                                                                     |
| Time & Timer                                                | T .       | Add Tag Record           | 1                                                                                   |
| Tag & Tag Filter<br>Select Tag                              | -         | Database Name :          | ExampleDatabase                                                                     |
| Read/Write Tag<br>ASCII Read/Write Tag                      |           | EPC :                    |                                                                                     |
| FM13DT160<br>UCODE DNA                                      |           | UIDofEquipment :         |                                                                                     |
| Magnus<br>Tag Group                                         | +         | PhotoofEquipment :       | Choose Image                                                                        |
| Tag Database<br>Configuration                               | -         |                          | Do not use image larger than 1MByte                                                 |
| Add Database<br>Delete Database                             |           | StaffID :                |                                                                                     |
| List Database<br>Input Data to Database                     | -         | StaffPhoto :             | Choose Image                                                                        |
| Add Record<br>Delete Record                                 |           |                          | Do not use image larger than 1MByte                                                 |
| List Record<br>Database Backup /<br>Restore                 | +         | Add Cancel               |                                                                                     |
| Tag Filter                                                  | ÷         |                          |                                                                                     |
| GPIO                                                        | +         |                          |                                                                                     |
| Events                                                      | + *       |                          |                                                                                     |
| Application Version 1.4.46, Reade                           | ID = Int  | elligentReader, Access 1 | Mode = HTTP/XML PC UTC Time 2023/03/17 09:26:40   PC Local Time 2023/03/17 17:26:40 |

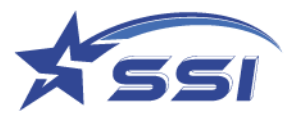

Tag Record in a particular database can be deleted after choosing right database

| Event Enabled : None      |        |                                     |
|---------------------------|--------|-------------------------------------|
|                           |        | Tag & Tag Filter                    |
|                           |        |                                     |
|                           |        | Delete Tag Record                   |
| Status                    |        |                                     |
| Users                     | +      | Select Database : CSLReaderDBDemo 🗸 |
| Network                   | ÷      |                                     |
| Time & Timer              | ~<br>_ | Contirm                             |
| Tag & Tag Filter          | -      |                                     |
| Select Tag                |        |                                     |
| Read/Write Tag            |        |                                     |
| Magnus                    |        |                                     |
| UCODE DNA                 |        |                                     |
| Tag Group                 | ÷      |                                     |
| Tag Database              | -      |                                     |
| Configuration             |        |                                     |
| Add Database              |        |                                     |
| Delete Database           |        |                                     |
| List Database             |        |                                     |
| Input Data to Database    | -      |                                     |
| Add Record                |        |                                     |
| Delete Record             |        |                                     |
| List Record               |        |                                     |
| Database Backup / Restore | 6 - C  |                                     |
|                           | ÷      |                                     |
| Tag Filter                | ÷      |                                     |
| 1/0                       | ÷      |                                     |
| Events                    | ÷      |                                     |
| Version                   | +      |                                     |
| Firmware Upgrade          | +      |                                     |

Click Delete to delete a particular record on selected Database as shown on below

| Status<br>Users +<br>System +<br>Network +<br>Tag & Tag Filter +<br>Select Tag<br>Read/Write Tag<br>Magnus<br>UCODE DNA<br>Tag Group +<br>Tag Database -<br>Configuration<br>Add Database<br>Delete Database -<br>Add Record<br>Delete Record<br>List Record<br>Database Backup / Restore<br>+<br>Tag Filter + |
|----------------------------------------------------------------------------------------------------|
| I/O 中<br>Events 中<br>Version 中<br>Firmware Upgrade 中                                                                                                    |

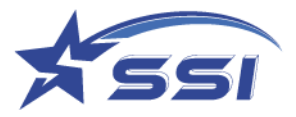

Tag Record in a particular database can be modified on List Tag Record submenu after choosing right database as below

| Event Enabled : None            |          |                                                                                          |
|---------------------------------|----------|------------------------------------------------------------------------------------------|
|                                 |          | Tag & Tag Filter                                                                         |
| Status                          |          | List Tag Record                                                                          |
| Users                           | ÷        | Select Database : CSI ReaderDBDemo                                                       |
| System                          | ÷        |                                                                                          |
| Network                         | +        | Confirm                                                                                  |
| Tag & Tag Eilter                | -        |                                                                                          |
| Select Tag                      |          |                                                                                          |
| Read/Write Tag                  |          |                                                                                          |
| Magnus                          |          |                                                                                          |
| UCODE DNA                       |          |                                                                                          |
| Tag Group                       | ÷        |                                                                                          |
| Tag Database                    | -        |                                                                                          |
| Configuration                   |          |                                                                                          |
| Add Database                    |          |                                                                                          |
| Delete Database                 |          |                                                                                          |
| List Database                   |          |                                                                                          |
| Input Data to Database          | -        |                                                                                          |
| Add Record                      |          |                                                                                          |
| Delete Record                   |          |                                                                                          |
| List Record                     |          |                                                                                          |
| Database Backup / Restor        | re<br>+  |                                                                                          |
| Tag Filter                      | +        |                                                                                          |
| 1/0                             | +        |                                                                                          |
| Events                          | ÷        |                                                                                          |
| Version                         | +        |                                                                                          |
| Firmware Upgrade                | ÷        |                                                                                          |
| Status                          |          | Tag Record Table                                                                         |
| Users                           | +        | Dathe Mar French Dather                                                                  |
| System                          | +        | Database Name . ExampleDatabase                                                          |
| Network                         | +        | EPC UIDofEquipment StaffID                                                               |
| Time & Timer                    | +        | 123456780013245678001324 88888888866666666666661324 700204888870030466661324             |
| Tag & Tag Filter                | -        | 125436789012343678901234                                                                 |
| Select rag                      |          |                                                                                          |
| Read/white Tag                  |          |                                                                                          |
| ASCII Read/write Tag            |          |                                                                                          |
| FM13DT160                       |          |                                                                                          |
| UCODE DNA                       |          |                                                                                          |
| Magnus                          |          | Click nere to start the                                                                  |
| Tag Group                       | +        |                                                                                          |
| Tag Database                    | -        | modification                                                                             |
| Configuration                   |          |                                                                                          |
| Add Database                    |          |                                                                                          |
| Delete Database                 |          |                                                                                          |
| List Database                   |          |                                                                                          |
| Input Data to Database          | -        |                                                                                          |
| Add Record                      |          |                                                                                          |
| Delete Record                   | 0        |                                                                                          |
| List Record                     |          |                                                                                          |
| Database Backup / Res           | store    |                                                                                          |
|                                 | +        |                                                                                          |
| Tag Filter                      | +        |                                                                                          |
| GPIO                            | +        |                                                                                          |
| Events                          | +        |                                                                                          |
| version<br>Firmware Ungrade     | +        |                                                                                          |
| r innware opgrade               | +        |                                                                                          |
|                                 |          |                                                                                          |
|                                 |          |                                                                                          |
|                                 |          |                                                                                          |
|                                 |          |                                                                                          |
| Application Version 1446 Reader | r ID = I | ntelligentReader. Access Mode = PC UTC Time 2023/03/14 11-08:52 PC Local Time 2023/03/14 |
| ITTP/XML                        |          | 19:08:52                                                                                 |
|                                 |          |                                                                                          |

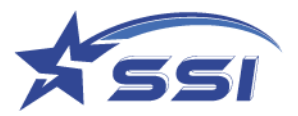

The content of database on particular record can be modified on this page as below

|                        |       |                     | Tag & Tag Filter                    |   |  |
|------------------------|-------|---------------------|-------------------------------------|---|--|
| 6.0                    |       | Tag Record          |                                     |   |  |
| 15                     | -     | ALCONDUCTION OF THE |                                     |   |  |
| dem                    | + 1   | Dotabase Name :     | sampioDatabase                      |   |  |
| Swork.                 | +     |                     |                                     |   |  |
| o & Timor              | + 1   | IPC :               | 23456789012345670901234             |   |  |
| 6 Tag Filter           | -     |                     |                                     |   |  |
| Select Tag             | 1     | /IDofEquipment :    | 03000000000000001234                |   |  |
| Read White Tag         |       |                     |                                     |   |  |
| ASCII Read Write Tag   |       |                     |                                     |   |  |
| PM13DT100              |       |                     |                                     |   |  |
| LICODE DNA             |       |                     |                                     |   |  |
| Magnus                 |       |                     |                                     |   |  |
| Tad Group              | 4     |                     |                                     |   |  |
| Tao Ostobene           |       |                     | Choose Image                        |   |  |
| Contenation            | 1     | PhotoodEquipment :  |                                     |   |  |
| Add Database           |       |                     | to not use image larger than 1MByte |   |  |
| MOS CARGENSO           |       |                     |                                     |   |  |
| Dease Database         |       |                     |                                     |   |  |
| List Detabase          |       |                     |                                     |   |  |
| Input Data to Database | 1.000 |                     |                                     |   |  |
| Add Record             |       |                     |                                     |   |  |
| Dekete Record          | t.    |                     |                                     |   |  |
| List Record            |       | staffID :           | 09394888870939466601234             |   |  |
| Delabase Backup / Re   | store |                     |                                     |   |  |
|                        | +     |                     |                                     |   |  |
| Tag Filter             | +     |                     |                                     | 0 |  |
| 0                      | +     |                     |                                     |   |  |
| ints.                  | +     |                     |                                     |   |  |
| sion                   | +     |                     | A                                   |   |  |
| mware Upgrade          | +     |                     | (Three lines                        |   |  |
|                        | 1.1   | staffPhoto :        |                                     |   |  |
|                        |       |                     | to not use image larger than 1MByte |   |  |
|                        |       |                     |                                     |   |  |
|                        |       |                     |                                     |   |  |
|                        |       |                     |                                     |   |  |

Then click Modify to confirm the modification

Each Database can be backup on Database Backup/Restore submenu as below after choosing target database

| SOLARIA : Reader ID = Intelligent<br>Event Enabled : None                                                                                                    | Reader, Acc                             | ess Mode = HTTP/XML                                                                                   |
|----------------------------------------------------------------------------------------------------|-----------------------------------------|----------------------------------------------------------------------------------------------------|
|                                                                                                    | Ta                                      | g & Tag Filter                                                                                        |
| Status<br>Users<br>System<br>Network<br>Time & Timer<br>Tag & Tag Filter<br>Select Tag<br>Read/Write Tag<br>ASCII Read/Write Tag<br>FM13DT160<br>UCODE DNA<br>Magnus<br>Tag Group<br>Tag Database<br>Configuration<br>Add Database | +++++ + + + + + + + + + + + + + + + + + | Backup Database<br>Select Database : ExampleDatabase<br>ExampleDatabase<br>Backup Cancel ReaderDBDemo |
| Application Version 1.4.46, Read                                                                                                    | ler ID = Inte                           | lligentReader,PC UTC Time 2023/03/14 11:10:20   PC Local                                              |

Click Backup to start the backup

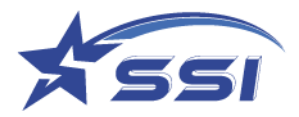

Databases can be restored to system from pervious backup file as below

|                      |          | Tag & Tag Filter                                      |
|----------------------|----------|-------------------------------------------------------|
| Status               | <u>^</u> | Restore Database                                      |
| Jsers                | +        | System will be restarted after restoration completed! |
| iystem               | +        | System win be restance and restolation completed.     |
| letwork              | +        | Choose File                                           |
| me & Timer           | +        |                                                       |
| ag & Tag Filter      | 1.00     |                                                       |
| Select Tag           |          | Restore                                               |
| Read/Write Tag       |          |                                                       |
| ASCII Read/Write Tag |          |                                                       |
| FM13DT160            |          |                                                       |
| UCODE DNA            |          |                                                       |
| Magnus               |          |                                                       |
| Tag Group            | +        |                                                       |
| Tag Database         | -        |                                                       |
| Configuration        |          |                                                       |
| Add Database         |          |                                                       |
|                      | *        |                                                       |

#### 5.8.3. Tag Filter

The tag filter was used to identify particular tags from a large population. There are two types of filter can be used including pre filter and post filter. If the pre filter is used, tags not matching filter will not respond while post filter, the reader will filter out all non matching tags after received all tags response.

All defined filters can be found in page *List Filter* under *Tag & Tag Filter* page as below

|                                                                                                    |                  |             |              | Tag & Tag Filter |               |                   |                             |
|----------------------------------------------------------------------------------------------------|------------------|-------------|--------------|------------------|---------------|-------------------|-----------------------------|
|                                                                                                    | Tag Filter Table |             |              |                  |               |                   |                             |
| :                                                                                                    | Filter ID        | Тури        | Bank         | Mask             | Offset (hits) | Pre-Filter Action | Post Filter Match/Not Match |
| +                                                                                                    | 20201030         | PRE_FILTER  | EPC (Bank 1) | 20201030         | 0             | 0                 |                             |
| ner +                                                                                                    | E2018            | PRE_FILTER  | EPC (Bank 1) | £2018            | 0             | 0                 |                             |
| Feter -                                                                                                    | 202010302        | POST_FILTER | EPC (Bank 1) | 20201030         | 0             |                   | Match                       |
| within Tar                                                                                                    | BBBBBBB04        | PRE FILTER  | EPC (Bank 1) | BBBBBB04         | 64            | 2                 |                             |
| 10000 +<br>10000se +<br>1740 -<br>Antifare -<br>Calles Filter -<br>Lat Filter +<br>Lat Filter +<br>Lagrade +<br>-<br> |                  |             |              |                  |               |                   |                             |

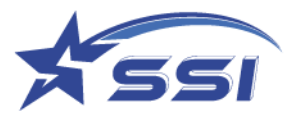

Filters can be added in Add Filter as shown below

|                                                                                                    |                                                          | Tag & Tag Filter                                                                                                    |
|----------------------------------------------------------------------------------------------------|----------------------------------------------------------|----------------------------------------------------------------------------------------------------|
| Natus<br>Sers<br>Sers<br>Vistem<br>Read<br>Tag Tag Filter<br>Select Tag<br>Read/Write Tag<br>ASCII Read/Write Tag<br>FM13DT160<br>UCODE DNA<br>Magnus<br>Tag Group<br>Tag Database<br>Tag Filter | +<br>+<br>+<br>+<br>-<br>Bank<br>Mask<br>Offse<br>Action | I Tag Filter       I Tag Filter       II Tag Filter       II Tag Tag Not Matching |
| Add Filter<br>Add Filter<br>Delete Filter<br>List Filter<br>Onts                                                                                                    | +++                                                      | 0     assert SL or inventoried -> A       1     assert SL or inventoried -> A       2     do nothing       3     negate SL or (A-> B, B -> A                                                                                                    |
| mware Upgrade                                                                                                    | +                                                        | 4     deassert SL or inverted       5     deassert SL or       6     do nothing   Only tag with same character on memory bank beginning                                                                                                    |
|                                                                                                    |                                                          | 7 do nothing with will apply the action                                                                                                    |

Once filters are defined, they can be enabled in operation profile then take effect as shown below

.

|                                     |     |                            | System                  |                     |                   |                    |          |
|-------------------------------------|-----|----------------------------|-------------------------|---------------------|-------------------|--------------------|----------|
|                                     |     | Operation Profile          |                         |                     |                   |                    | <b>^</b> |
| atus                                |     | ragr ocus (impinj          | 0                       |                     |                   |                    | -        |
| ers                                 | +   | Tags Only) :               |                         |                     |                   |                    |          |
| Reader ID                           | -   | Fast ID (Innini Tan        |                         |                     |                   |                    |          |
| Company Label                       |     | Only):                     |                         |                     |                   |                    |          |
| Capture Point Name                  |     |                            |                         |                     |                   |                    |          |
| Access Mode                         |     | Query Algorithm :          | Dynamic Q 🛩             |                     |                   |                    |          |
| Custom Embedded RFID<br>Application |     | Tag Population :           | 50 Q = 6                |                     |                   |                    |          |
| Frequency Configuration             |     | Tag Model :                | Any                     |                     |                   |                    |          |
| Operation Profile                   | -   | ing mouer .                | ruly +                  |                     |                   |                    |          |
| Add Profile                         |     | Multi Bank Inventory       | E                       | P                   | 0.00              | Constant and a la  |          |
| Delete Profile                      |     | :                          | Extra Bank              | Bank                | Oliset            | Count (# of words) |          |
| List Profile                        |     | Incorrect setting          | First Extra Bank        | Security (Bank 0) V | 0                 | 1                  |          |
| Advanced Settings                   | +   | would cause no tag         |                         |                     | -                 |                    |          |
| SSL Certificate                     |     | return                     | Second Extra Bank       | Security (Bank 0) ~ | 0                 | 1                  |          |
| Memory Information                  |     |                            |                         |                     |                   |                    |          |
| Power Up Notification               | +   | Reflected Power            | 24.0                    |                     |                   |                    |          |
| Heart Beat                          | +   | Threshold (dBm) :          | 24.0                    |                     |                   |                    |          |
| Reader Error Notification           | +   | Des Filter                 |                         |                     |                   |                    |          |
| GPI Interrupt Notification          | 4   | Fierfiller,                | None 👻                  |                     |                   |                    |          |
| Configuration Backup / Restore      | +   | max. 7 pre-filters         | None                    |                     |                   |                    |          |
| Log File Configuration              |     | Dest Filter                | 20201030<br>E2018       |                     |                   |                    |          |
| Download Log File                   |     | Post-Filter :              | BBBBBB04                |                     |                   |                    |          |
| Scheduled Reboot                    |     | Automatic                  |                         |                     |                   |                    |          |
| Reboot System                       |     | Reconfigure Antenna        | Retry Error Anten       | na Port Every 20    | <                 |                    |          |
| twork                               | +   | Port<br>in case of Antenna | retry)                  |                     | /                 | Chance the f       | iltorto  |
| e & Timer                           | +   | Port Error :               |                         | (                   | ,                 | choose the t       | mer to   |
| & Tag Filter                        | +   |                            |                         |                     |                   |                    |          |
| C                                   | + + | Unlock Modify Mod          | fy & Lock Modify & Perm | alock Cancel        | $\langle \rangle$ | apply from         | here     |

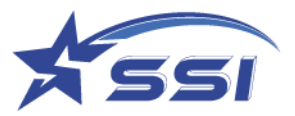

## Any filters can be deleted from this page

| SOLARIA : Reader ID = IntelligentReader, A<br>Event Enabled : None                                                                                                    | ccess Mode = HTTP/XML                                     |
|----------------------------------------------------------------------------------------------------|-----------------------------------------------------------|
|                                                                                                    | Tag & Tag Filter                                          |
| Status<br>Users +<br>System +<br>Network +<br>Time & Timer +<br>Tag & Tag Filter -<br>Select Tag<br>Read/Write Tag<br>ASCII Read/Write Tag<br>FM13DT160<br>UCODE DNA<br>Magnus<br>Tag Group +<br>Tag Database +<br>Tag Filter -<br>Add Filter<br>Delete Filter | Delete Tag Filter Tag Filter ID : 20201030  Delete Cancel |
| GPIO +<br>Events +<br>Version +<br>Firmware Upgrade +                                                                                                    |                                                           |

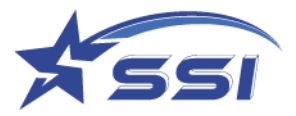

## 5.9. I/O Management

The "I/O Port Testing" page allows users to test functionality of I/O port

## 5.9.1. I/O Port Testing

Below is the "*I/O Port Testing*" page, it allows one to look at sensor input (you MUST press the "Refresh" button to update the input state), and control the outputs for system testing.

|                           |     | I/O                           |        |                |                            |
|---------------------------|-----|-------------------------------|--------|----------------|----------------------------|
| Status<br>Jsers<br>System | +++ | GPIO Port Testing<br>Refresh  |        |                |                            |
| etwork                    | +   | GPIO Port                     | State  | Output Control | GPI Interrupt Notification |
| g & Tag Filter            | +   | General Purpose Input Port 1  | Low    | N/A            | None                       |
| 10                        | -   | General Purpose Input Port 2  | Low    | N/A            | None                       |
| GPIO Port Testing         |     | General Purpose Input Port 3  | Low    | N/A            | None                       |
| rsion                     | ++  | General Purpose Input Port 4  | Low    | N/A            | None                       |
| nware Upgrade             | +   | General Purpose Output Port 1 | Opened | Close Open     | N/A                        |
|                           |     | General Purpose Output Port 2 | Opened | Close Open     | N/A                        |
|                           |     | General Purpose Output Port 3 | Opened | Close Open     | N/A                        |
|                           |     | General Purpose Output Port 4 | Opened | Close Open     | N/A                        |

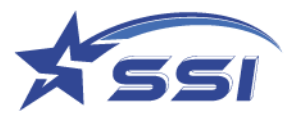

### 5.10. Event Management

Event management is the most important part of the reader configuration. By setting it properly, you can handle business applications more efficient and autonomous. To create and enable an event, one needs to set up triggers, resultant actions, and then use that to assemble events. Once an event is created, the reader would run it accordingly. In other words, the reader is running autonomously.

| 🖬 🔤 RFID Reader                                                | × -       | +                                              |                                                                    |                              |                   |                                          |                               |                              |                                  |                                             |                                 |                                | - o     |
|----------------------------------------------------------------|-----------|------------------------------------------------|--------------------------------------------------------------------|------------------------------|-------------------|------------------------------------------|-------------------------------|------------------------------|----------------------------------|---------------------------------------------|---------------------------------|--------------------------------|---------|
| ← ○ ◎ ▲ 不安全                                                    | 192,168   | 10.20/incrine Hurri                            |                                                                    |                              |                   |                                          |                               |                              |                                  |                                             |                                 |                                |         |
| SOLARIA : Reader ID = IntelligentReade<br>Event Enabled : None | r, Access | 1 Mode = HTTP/XML                              |                                                                    |                              |                   | Events                                   |                               |                              |                                  |                                             |                                 |                                |         |
| Status                                                         |           | Event Table                                    |                                                                    |                              |                   |                                          |                               |                              |                                  |                                             |                                 |                                |         |
| Users<br>System<br>Network                                     | +++++     | Event ID                                       | Description                                                        | Operation<br>Profile         | Exclusivity       | Tag Duplicate Elimination<br>Window (mi) | Inventory<br>Enabling Trigger | Inventory<br>Enabling Action | Trigger Logic                    | Resultant Action                            | Intension<br>Disabiling Trigger | Inventory<br>Disabiling Action | Enthie  |
| Time & Timer<br>Tag & Tag Filter                               | ++++      | Defmit Event                                   | Ex Factory Default Event, Internal<br>Antenna (Port 4)             | Defsuit Profile              | Non-<br>exclusive | 6000                                     | Always On                     | None                         | Read Any Tags                    | None                                        | Never Stop                      | None                           | Disable |
| GPIO<br>Events                                                 | +         | Example Tog Database<br>Display:               | Internal Antenna (Port 4)                                          | Test Tag Database<br>Profile | Non-<br>exclusive | 1000                                     | Always On                     | Nome                         | Tag Within Database<br>Detected  | Show on Display Tag<br>Database Record Page | Never Stop                      | None                           | Disable |
| Trigger<br>Resultant Action                                    | ++        | Example TCP Send using<br>CSV 2 Format         | Internal Antenna (Port 4)                                          | Default Profile              | Non-<br>exclusive | 1000                                     | Always On                     | None                         | Read Any Tags                    | Send TCP using CSV 2.<br>Format             | Never Stop                      | None                           | Disable |
| Event Management<br>Add Event                                  | -         | Example Tags Group<br>Display                  | display Group Tags - Internal Antenna<br>(Port 4)                  | Test Tag Database<br>Profile | Non-<br>exclusive | 1000                                     | Always On                     | None                         | Tag within Tag<br>Group Detected | Show on Display Tag<br>Group Record Page    | Never Stop                      | None                           | Disable |
| Delete Event<br>List Event                                     |           | Read Temp                                      | Read Temperature from Magnus S3 Tag<br>- Internal Antenna (Port 4) | Read Temp<br>Magnus S3       | Non-<br>exclusive | 0                                        | Always On                     | None                         | Read Temp tag                    | Pulse 2s                                    | Never Stop                      | None                           | Disable |
| Display Format<br>Tag Inventory                                | + +       | Read Moisture                                  | Read moisture from Magnas S2 Tag -<br>Internal Antenna (Port 4)    | Read Moisture S2             | Non-<br>exclusive | 0                                        | Always On                     | None                         | Read 52                          | None                                        | Never Stop                      | None                           | Disable |
| Version<br>Firmware Upgrade                                    | + +       | MQTT                                           |                                                                    | Default Profile              | Non-<br>exclusive | 65000                                    | Always Ou                     | None                         | Tag within Tag<br>Group Detected | MQTT AND Pulse 2s                           | Never Stop                      | None                           | Disable |
|                                                                |           | Tag Data Send from TCP<br>Listening Port 50008 | 1                                                                  | Defsuit Profile              | Non-<br>exclusive | 60000                                    | Always On                     | None                         | Read Any Tags                    | TCP Send by Listening Port<br>inside Reader | Never Stop                      | None                           | Disable |
|                                                                |           |                                                |                                                                    |                              |                   |                                          |                               |                              |                                  |                                             |                                 |                                |         |

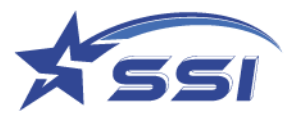

### 5.10.1. Event Management

Here is the "Event management" submenu:

Note that there is ex-factory a "Default Event" running the "Default Profile". It comes disabled (in the Enable column, it is False). Once you enable it, it will start reading RFID tags from Port 1 (assuming an antenna is connected to Port 1 for model SOLARIA and there are RFID tags in front of the antenna)

| SOLARIA : Restler ID = Intelligent<br>Event Enabled : Neue | (Render, Acc | xss Mode – HTTP/XML                            |                                                                     |                              |                   | Events                                   |                              |                              |                                  |                                             |                                 |                               |         |
|------------------------------------------------------------|--------------|------------------------------------------------|---------------------------------------------------------------------|------------------------------|-------------------|------------------------------------------|------------------------------|------------------------------|----------------------------------|---------------------------------------------|---------------------------------|-------------------------------|---------|
| Satus                                                      |              | Event Table                                    |                                                                     |                              |                   |                                          |                              |                              |                                  |                                             |                                 |                               |         |
| Usons<br>System                                            | -            | Event ID                                       | Description                                                         | Operation<br>Profile         | Exclusivity       | Tag Duplicate Elimination<br>Window (ms) | Inventory<br>Easting Trigger | Inventory<br>Enabling Action | Trigger Logic                    | Resultant Action.                           | Inventory<br>Disabiling Trigger | Inventory<br>Disabling Action | Eashie  |
| Tere & Teres                                               | ++           | Default Eyent                                  | Ex Fac ory Default Event, Internal<br>Antena (Port 4)               | Default Profile              | Non-<br>esclusive | 6000                                     | Always On                    | Neue                         | Read Any Tage                    | Noue                                        | Never Stop                      | None                          | Disable |
| GPIO<br>Eventa                                             | 4            | Display                                        | Internal Anteuna (Port 4)                                           | Test Tag Database<br>Profile | Non-<br>euclusive | 1000                                     | Always On                    | None                         | Tag Within Database<br>Detected  | Show on Display Tag<br>Database Record Page | Never Stop                      | None                          | Disable |
| Trigger<br>Resultant Action                                | +++++        | Example TCP Sand using<br>CSV 2 Format         | Internal Antenno (Port 4)                                           | Default Profile              | Non-<br>enclusive | 1000                                     | Ahaays On                    | Norm                         | Real Any Tags                    | Send TCP using CSV 2<br>Format              | Never Stop                      | None                          | Disable |
| Event Management<br>Add Event                              | -            | Example Tags Orosp<br>Display                  | display Oroup Tags - Internal Anterna<br>(Port 4)                   | Test Tag Database<br>Profile | Non-<br>exclusive | 1000                                     | Always On                    | Nete                         | Tag within Tag<br>Group Detected | Show on Display Tag<br>Group Record Page    | Never Slop                      | None                          | Disable |
| Delete Event                                               |              | Rend Damp                                      | Read Temperature from Magmus S3 Tag.<br>- Internal Antenna (Port 4) | Read Temp<br>Magnus S3       | Non-<br>exclusive | 0                                        | Always On                    | Norm                         | Read Temp Isg                    | Pulse 2s                                    | Never Stop                      | Nime                          | Disable |
| Display Format                                             | +            | Rend Moistare                                  | Read moisture from Magaza S2 Tag -<br>Internal Antenna (Port 4)     | Read Moisture 82             | Non-<br>exclusive | 0                                        | Always On                    | None                         | Reed S2                          | None                                        | Never Slop                      | None                          | Disable |
| Version<br>Firmwier Upgrade                                | +            | MQTI                                           |                                                                     | Default Profile              | Non-<br>exclusive | 65000                                    | Always On                    | None                         | Tag within Tag<br>Group Detected | MQTT AND Palse 2s                           | Never Stop                      | None                          | Disable |
|                                                            |              | Trg Data Send from TCP<br>Lintuning Post 50008 |                                                                     | Default Profile              | Non-<br>exclusive | 60000                                    | Always On                    | None                         | Read Any Tags                    | TCP Send by Listening Port<br>inside Reader | Never Stop                      | None                          | Disable |

### 5.10.1.1. Add Event

Below is the "Add Event" page:

|                            |                                         |                                                      | Events              |       |   |
|----------------------------|-----------------------------------------|------------------------------------------------------|---------------------|-------|---|
| Status                     |                                         | Add Event                                            |                     |       |   |
| Jsers<br>System            | +++                                     | Event ID :                                           |                     |       |   |
| letwork<br>ime & Timer     | +++++++++++++++++++++++++++++++++++++++ | Description :                                        |                     |       |   |
| SPIO                       | +                                       | Operation Profile :                                  | Default Profile     | •     |   |
| Trigger                    | +                                       | Exclusivity :                                        | Non-exclusive ~     |       |   |
| Event Management           | -                                       | Tag Duplicate Elimination<br>Window :                | 1 minutes 0 seconds |       |   |
| Delete Event<br>List Event |                                         | Tag Duplicate Eliminate<br>Antenna Differentiation : | 0                   |       |   |
| Display Format             | +                                       | Inventory Enabling Trigger :                         | Always On           |       |   |
| lersion                    | +                                       | Inventory Enabling Action :                          | None VIAND V        | None  | ~ |
| innware opgrade            | +                                       | Trigger Logie :                                      | Read Any Tags       | ~     |   |
|                            |                                         | Resultant Action :                                   | None v              | AND ¥ |   |
|                            |                                         | Inventory Disabling Trigger :                        | Never Stop          |       |   |
|                            |                                         | Inventory Disabling Action :                         | None VIAND V        | None  | • |
|                            |                                         | Enable Event :                                       | 0                   |       |   |

Input *Event ID* field for each event.

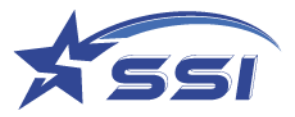

One should select the operation profile for the event. This operation profile is defined in the "System" page "Operation Profile" submenu.

The *Inventory Enabling Trigger* is the initial trigger that turns on the RF power of the reader to start doing inventory. This trigger can be set to be "Always On" and then the reader will do inventory the moment the reader is powered on. Note that this trigger has to be defined in the Trigger page. Note that if one wants the reader to be always on, simply choose "Always On" in the *Inventory Enabling Trigger* field.

The *Inventory Enabling Action* is the action that accompanies an inventory enabling trigger. For example, one may want to turn on a signal light when the inventory starts.

Once the inventory enabling cycle is entered, then the event engine would look for actual event triggers, and these triggers can be Boolean operated together as defined in the entry *"Trigger Logic"*. The Trigger Logic is a Boolean combination of triggers that are defined in the *"Trigger"* page which will be described later.

When the Trigger Logic is satisfied, the event is established, and the resultant actions are defined in *"Resultant Action"* section. Again, it can be a combination, sequential (THEN) or (AND), of actions.

The overall inventory enabling cycle is ended based on the triggers defined in *"Inventory Disabling Trigger"* section. Sometimes this can be other sensor at the exit of the reader read zone, or it can be defined as a period of time of no tag reads. If the user wants the reader to be always reading tags, then the selection "Never Stop" should be chosen here.

The *Inventory Disabling Action* is the action that accompanies the inventory disabling trigger. For example, one may want to turn off a signal light (that was turned on due to an inventory enabling action as described before) when the inventory is stopped.
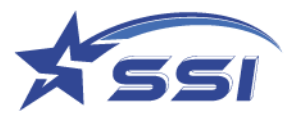

# 5.10.1.2. Modify Event

To modify event, go to "List Event" page and select the "Event ID", modify the event and click "Modify".

| SOLARIA : Reader ID = Intelligent       | Reader, Acce                            | ss Mode = HTTP/XML                                   |                                                                                                    |
|-----------------------------------------|-----------------------------------------|------------------------------------------------------|----------------------------------------------------------------------------------------------------|
| Event Enabled - None                    |                                         |                                                      | Fvents                                                                                                    |
|                                         |                                         |                                                      |                                                                                                    |
|                                         |                                         | Event                                                |                                                                                                    |
| Status                                  | +                                       |                                                      |                                                                                                    |
| System                                  | +                                       | Event ID :                                           | Default Event                                                                                                    |
| Network                                 | +                                       |                                                      |                                                                                                    |
| Time & Timer                            | +                                       | Description :                                        | Ex Factory Default Event, Internal Antenna (Port 4)                                                                                                    |
| Tag & Tag Filter                        | +                                       |                                                      |                                                                                                    |
| GPIO                                    | +                                       | Operation Profile :                                  | Default Profile                                                                                                    |
| Events                                  | -                                       | Exclusivity .                                        |                                                                                                    |
| Trigger                                 | +                                       | Exclusivity.                                         |                                                                                                    |
| Resultant Action<br>Event Management    | +                                       | Tag Duplicate Elimination<br>Window :                | 0 minutes 6 seconds                                                                                                    |
| Add Event<br>Delete Event<br>List Event |                                         | Tag Duplicate Eliminate<br>Antenna Differentiation : |                                                                                                    |
| Display Format                          | +                                       | Inventory Enabling Trigger :                         | Always On 🗸                                                                                                    |
| Tag Inventory<br>Version                | +++++++++++++++++++++++++++++++++++++++ | Inventory Enabling Action :                          | None   Item  Item |
| Firmware Upgrade                        | +                                       | Trigger Logic :                                      | Read Any Tags                                                                                                    |
|                                         |                                         | Resultant Action :                                   | None   THEN  THEN                                                                                                    |
|                                         |                                         | Inventory Disabling Trigger :                        | Never Stop 🗸                                                                                                    |
|                                         |                                         | Inventory Disabling Action :                         | None VITHEN VINone V                                                                                                    |
|                                         |                                         | Event Enabled :                                      |                                                                                                    |
|                                         |                                         | Unlock Modify Modify & Loc                           | k Modify & Permalock Cancel                                                                                                    |
| Application Version 1.4.46, Read        | der ID = Intel                          | ligentReader, Access Mode = HT                       | TP/XML PC UTC Time 2023/03/14 11:26:44   PC Local Time 2023/03/14 19:26:44                                                                                                    |

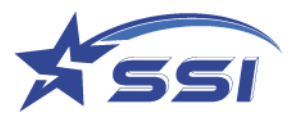

# 5.10.1.3. Enable/Disable Event

| SOLARIA : Reader ID = IntelligentRea<br>Event Enabled : None | der, Access Mo          | de = HTTP/XML                                    |                                                                                                    |
|--------------------------------------------------------------|-------------------------|--------------------------------------------------|----------------------------------------------------------------------------------------------------|
|                                                              |                         | ]                                                | Events                                                                                                    |
|                                                              |                         |                                                  |                                                                                                    |
| Status<br>Users<br>System                                    | +<br>+<br>+ Eve         | ent<br>ent ID :                                  | Default Event                                                                                                    |
| Network<br>Time & Timer<br>Tag & Tag Eitter                  | +<br>+ Des              | scription :                                      | Ex Factory Default Event, Internal Antenna (Port 4)                                                                                                    |
| GPIO<br>Events                                               | + Ope                   | eration Profile :                                | Default Profile                                                                                                    |
| Trigger<br>Resultant Action<br>Event Management              | + Exc<br>+ Tag<br>- Wit | clusivity :<br>; Duplicate Elimination<br>ndow : | Non-exclusive ×       0     minutes       6     seconds                                                                                                    |
| Add Event<br>Delete Event<br>List Event                      | Tag<br>Ant              | Duplicate Eliminate<br>tenna Differentiation :   |                                                                                                    |
| Display Format<br>Tag Inventory                              | + Inv                   | entory Enabling Trigger :                        | Always On 🗸                                                                                                    |
| Version<br>Firmware Llograde                                 | + Inv                   | entory Enabling Action :                         | None                                                                                                    |
| r mnware opgraue                                             | Trig                    | gger Logic :                                     | Read Any Tags                                                                                                    |
|                                                              | Res                     | sultant Action :                                 | None   THEN   THEN  THEN  THEN |
|                                                              | Inv                     | entory Disabling Trigger :                       | Never Stop 👻                                                                                                    |
|                                                              | Inv                     | entory Disabling Action :                        | None         V         THEN V         None         V                                                                                                    |
|                                                              | Eve                     | ent Enabled :                                    |                                                                                                    |
|                                                              | Uni                     | ock Modify Modify & Lock                         | Modify & Permalock Cancel                                                                                                    |
|                                                              |                         |                                                  |                                                                                                    |
| Application Version 1.4.46, Reader                           | ID = Intelligentl       | Reader, Access Mode = HTT                        | PC UTC Time 2023/03/14 11:26:44   PC Local Time 2023/03/14 19:26:44                                                                                                    |

To enable/disable event, select/de-select the checkbox "Enable Event" and click "Modify".

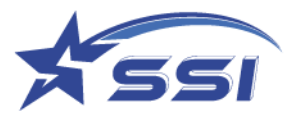

## 5.10.1.4. Delete Event

To delete event, select the "Event ID" and click "Delete".

| SOLARIA : Reader ID = IntelligentReader, Access Mode = HTTP/XML<br>Event Enabled : None |                 |  |  |  |  |
|-----------------------------------------------------------------------------------------|-----------------|--|--|--|--|
|                                                                                         | Events          |  |  |  |  |
| Status<br>Users                                                                         | Delete Event    |  |  |  |  |
| System<br>Network                                                                       | + Delete Cancel |  |  |  |  |
| Time & Timer<br>Tag & Tag Filter<br>GPIO                                                |                 |  |  |  |  |
| Events<br>Trigger                                                                       |                 |  |  |  |  |
| Resultant Action<br>Event Management                                                    | +<br>-          |  |  |  |  |
| Add Event<br>Delete Event                                                               |                 |  |  |  |  |
| List Event<br>Display Format                                                            |                 |  |  |  |  |
| Version<br>Firmware Upgrade                                                             | +<br>+<br>+     |  |  |  |  |

# 5.10.1.5. List Event

Below is the "List Event" page:

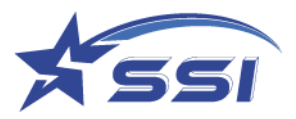

## 5.10.2. Trigger

A trigger is a stimulus that causes the reader to recognize it and do something about it.

The trigger is used in Inventory Enabling, Inventory Disabling, and of course inside the actual Event Triggering Logic section. Below is the "Trigger" submenu:

|   | - Contractor |                                                |                           |                                                   |
|---|--------------|------------------------------------------------|---------------------------|---------------------------------------------------|
|   | Trigg        | per Table                                      |                           |                                                   |
|   |              | Trigger ID                                     | Description               | Trigger Mode                                      |
|   | Real         | Any Tays                                       |                           | Read Any Tags (any ID, 1 trigger per tag)         |
|   | Pert.        | Level High Tripper                             |                           | Input Sensor State                                |
|   | Real         | Tags Every 10 Seconds                          | Time Elapsed Type Trigger | Specified Time Span elapsed                       |
|   | - Infra      | and Sensor OPI Port 1 High                     |                           | Input Sensor State                                |
|   | - Infra      | nd Seasor GPI Port 2.High                      |                           | Input Sensor State                                |
|   | Tag. M       | tithin Tag Group Detaated                      |                           | Trigger in Tag Group                              |
|   | Read         | Any Taga bigger than -60 dBm                   |                           | Trigger if RSSI larger than or equal to           |
| 0 | · Des.Y      | Vithin Database Detected                       |                           | Trigger in Tag Database                           |
|   | + Top is     | n Default DB                                   |                           | Trigger in Tsg Database                           |
|   | P. Read      | Temp tea                                       | Read Temp tag             | Trigger if Temperature is larger than or equal to |
|   | Band         | 52                                             | Messnare Measure          | Trigger if Moistner is larger than or equal to    |
|   | ctenix       |                                                |                           | Trigger if Temperature is larger than or equal to |
|   | Tes f        | Ion Antona Port 4                              |                           | Trigger in Tag Group                              |
|   | Tre 6        | ion Antenna Port 4 within Registered Tay Group |                           | Trigger in Tag Orosa                              |
|   |              |                                                |                           |                                                   |
|   |              |                                                |                           |                                                   |

# 5.10.2.1. Add Trigger

Below is the "Add Trigger" page:

| Status                                        |     | Add Trigger     |                                                    |   |
|-----------------------------------------------|-----|-----------------|----------------------------------------------------|---|
| Users<br>System                               | +++ | Trigger ID :    |                                                    |   |
| Network                                       | +   |                 |                                                    |   |
| Time & Timer                                  | +   | Description :   |                                                    |   |
| Tag & Tag Filter<br>GPIO                      | +++ | Trigger Mode :  | Read Any Tags (any ID, 1 trigger per tag)          | ~ |
| Events<br>Trigger                             | _   | Capture Point : | Antenna Port 3 (External) (Name : Capture Point 3) |   |
| Add Trigger<br>Delete Trigger<br>List Trigger |     |                 | Antenna Port 4 (Internal) (Name : Capture Point 4) |   |
| Resultant Action                              | +   | Add Add & Lock  | Add & Permalock Cancel                             |   |
| Event Management                              | +   |                 |                                                    |   |
| Display Format                                | +   |                 |                                                    |   |
| Tag Inventory                                 | +   |                 |                                                    |   |
| Version                                       | +   |                 |                                                    |   |
| Firmware Upgrade                              | +   |                 |                                                    |   |

There are many different types of triggers shown below:

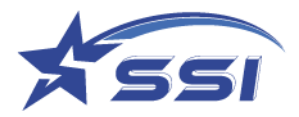

| Add Trigger     |                                                                     |
|-----------------|---------------------------------------------------------------------|
| Trigger ID :    |                                                                     |
| Description :   |                                                                     |
| Trigger Mode :  | Read Any Tags (any ID, 1 trigger per tag)                           |
|                 | Read Any Tags (any ID, 1 trigger per tag)                           |
| Capture Point : | Input Sensor State                                                  |
|                 | No Tag Read in Specified Time Span from Start of Inventory          |
|                 | No Tag Read in Specified Time Span from last Tag Read and Triggered |
|                 | Trigger in Tag Group                                                |
| Add Add & Lock  | Trigger in Tag Database                                             |
|                 | Trigger if RSSI larger than or equal to                             |
|                 | Trigger if Moisture is larger than or equal to                      |
|                 | Trigger if Moisture is less than or equal to                        |
|                 | Trigger if Temperature is larger than or equal to                   |
|                 | Trigger if Temperature is less than or equal to                     |
|                 | Specified Time Span elapsed                                         |

- 1. "Read Any Tags (any ID, 1 trigger per tag)" would look at tags coming into the antenna ports (or capture points), the ones being ticked here would be selected, and will generate 1 trigger per tag (different ID) notification. By selecting which antenna port one can then select tags read by specific antennas to trigger an event. Note that in Time Windowed Mode there is a duplicate elimination action within each time window, and for the same ID within that window, it will only be recorded once into the buffer unless the box called "Antenna Differentiation" in the Event Management page is ticked, in that case the same tag read by different antennas will generate different triggers. Hence for each different ID within that duplicate elimination time it will generate an event.
- 2. "Input Sensor State" would look at the state (high or low) of one of the general-purpose IO input.
- 3. "No Tag Read in Specified Time Span" would check if for a specified time read, no tag passes through the reader read zone.
- 4. "Trigger in Tag Group" would check if any tag is within a pre-defined tag group.
- 5. "Trigger if RSSI larger than or equal to" would check if read tag rssi is larger or equal to defined value
- 6. Specified Time Span elapsed".

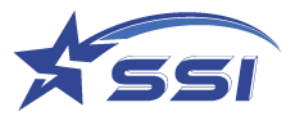

For "read any tags" trigger, the user also has to specify which antenna port or capture point it is collecting the tags from. To choose it, just tick the box on the left of each entry.

|                  |   | Add Trigger     |                                                    |   |
|------------------|---|-----------------|----------------------------------------------------|---|
| Status           |   | Add Trigger     |                                                    |   |
| Users            | + |                 |                                                    |   |
| System           | + | Trigger ID :    |                                                    |   |
| Network          | + |                 |                                                    |   |
| Time & Timer     | + | Description :   |                                                    |   |
| Tag & Tag Filter | + | Timeral         |                                                    |   |
| GPIO             | + | Trigger Mode :  | Read Any Tags (any ID, 1 trigger per tag)          | ~ |
| Events           | - | Capture Point - |                                                    |   |
| Trigger          | - | Capture Fornt . | Antenna Port 3 (External) (Name : Capture Point 3) |   |
| Add Trigger      |   |                 |                                                    |   |
| Delete Trigger   |   |                 | Antenna Port 4 (Internal) (Name : Capture Point 4) |   |
| List Trigger     |   |                 |                                                    |   |
| Resultant Action | + | Add Add & Lock  | Add & Permalock Cancel                             |   |
| Event Management | + |                 |                                                    |   |
| Display Format   | + |                 |                                                    |   |
| Tag Inventory    | + |                 |                                                    |   |
| /ersion          | + |                 |                                                    |   |
| Firmware Upgrade | + |                 |                                                    |   |

For "*Input Sensor State*" trigger, the Port Number 1 shown on below, is mapped to physical GPI1 port which using pin 2 /pin12 of GPI1 terminal (GPI1 ports details see section 5.8).

Level "*High*" was selected on below case so the trigger will be set if there is high voltage applied on pin2 (GPI1(+)) and pin 12 (GPI1(-)) is properly connected

|                                | Events                                                |
|--------------------------------|-------------------------------------------------------|
| Status                         | Trigger                                               |
| Users +<br>System +            | Trigger ID : Infrared Sensor GPI Port 1 High          |
| Time & Timer +                 | Description :                                         |
| GPIO +<br>Events -             | Trigger Mode : Input Sensor State                     |
| Trigger                        | Port Number : 1  Level (High/Low) High                |
| Delete Trigger<br>List Trigger | Mode : Level Change V                                 |
| Resultant Action +             | Unlock Modify Modify & Lock Modify & Permalock Cancel |
| Display Format +               |                                                       |
| Tag Inventory +<br>Version +   |                                                       |
| Firmware Upgrade +             |                                                       |

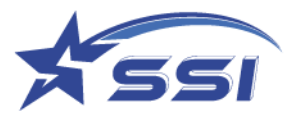

# 5.10.2.2. Modify Trigger

To modify trigger, go to List Trigger and select the "Trigger ID", modify the Trigger and click "Modify".

|                                                            | Events                                                            |
|------------------------------------------------------------|-------------------------------------------------------------------|
| Status<br>Users +                                          | Trigger                                                           |
| System +<br>Network +<br>Time & Timer +                    | Trigger ID : Read Any Tags Description :                          |
| Tag & Tag Filter +<br>GPIO +<br>Events -                   | Trigger Mode : Read Any Tags (any ID, 1 trigger per tag)          |
| Trigger –<br>Add Trigger<br>Delete Trigger<br>List Trigger | Capture Point : Antenna Port 3 (External) Name : Capture Point 3) |
| Resultant Action +                                         | Unlock Modify Modify & Lock Modify & Permalock Cancel             |
| Event Management +                                         |                                                                   |
| Display Format +                                           |                                                                   |
| Tag Inventory +                                            |                                                                   |
| Version +                                                  |                                                                   |
| Firmware Upgrade +                                         |                                                                   |

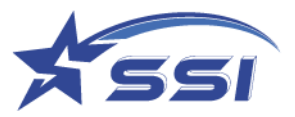

# 5.10.2.3. Delete Trigger

To delete trigger, select the "Delete Trigger" and click "Delete".

|                  |   |              | Events                                              |
|------------------|---|--------------|-----------------------------------------------------|
| Status           |   | Delete Tr    | igger                                               |
| Isers            | + | Trigger ID : | Infrared Sensor GPI Port 1 High                     |
| ystem            | + |              | Infrared Sensor GPI Port 1 High                     |
| etwork           | + | Delete Can   | Infrared Sensor GPI Port 2 High                     |
| ne & Timer       | + |              | Dest 1 Level High Trigger                           |
| g & Tag Filter   | + |              | Port I Level High Trigger                           |
| IO               | + |              | Read Any Tags                                       |
| ents             | - |              | Read Any Tags bigger than -60 dBm                   |
| Trigger          | - |              | Read S2                                             |
| Add Trigger      |   |              | Read Tags Every 10 Seconds                          |
| Delete Trigger   |   |              | Read Temp tag                                       |
| List Trigger     |   |              | Tag Within Database Detected                        |
| Resultant Action | + |              | Tag from Antenna Port 4                             |
| Event Management | + |              | Tag from Antenna Port 4 within Registered Tag Group |
| Display Format   | + |              | Tag in Default DB                                   |
| Tag Inventory    | + |              | Tag within Tag Group Detected                       |
| rsion            | + |              | ctesius                                             |
| rmware Upgrade   | + |              |                                                     |

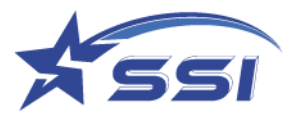

# 5.10.2.4. List Trigger

Below is the "List Trigger" page.

|                           | Event                                               |                           |                                                   |
|---------------------------|-----------------------------------------------------|---------------------------|---------------------------------------------------|
| latus                     | Trigger Table                                       |                           |                                                   |
| sers                      | + Trigger ID                                        | Description               | Trigger Mode                                      |
| etwork                    | + Read Any Tags                                     |                           | Read Any Tags (any ID, 1 trigger per tag)         |
| me & Timer                | + Port 1 Level High Trigger                         |                           | Input Sensor State                                |
| ig & Tag Filter           | +<br>Read Tags Every 10 Seconds                     | Time Elapsed Type Trigger | Specified Time Span elapsed                       |
| vents                     | - Infrared Sensor GPI Port 1 High                   |                           | Input Sensor State                                |
| Trigger                   | - Infrared Sensor GPI Port 2 High                   |                           | Input Sensor State                                |
| Add Trigger               | Tag within Tag Group Detected                       |                           | Trigger in Tag Group                              |
| List Trigger              | Read Any Tags bigger than -60 dBm                   |                           | Trigger if RSSI larger than or equal to           |
| Resultant Action          | + Tag Within Database Detected                      |                           | Trigger in Tag Database                           |
| Event Management          | + Tag in Default DB                                 |                           | Trigger in Tag Database                           |
| Display Format            | + Read Temp tag                                     | Read Temp tag             | Trigger if Temperature is larger than or equal to |
| Tag Inventory             | + Read S2                                           | Moisture Measure          | Trigger if Moisture is larger than or equal to    |
| ersion<br>irmware Upgrade | + ctesius                                           |                           | Trigger if Temperature is larger than or equal to |
|                           | Tag from Antenna Port 4                             |                           | Trigger in Tag Group                              |
|                           | Tag from Antenna Port 4 within Registered Tag Group |                           | Trigger in Tag Group                              |

# 5.10.3. Resultant Action

The "Resultant Action" pages define the resultant action that will be enforced when an event logic is established. Below is the "Resultant Action" submenu:

|                         | Resultant Action Table                   |                              |                                                    |
|-------------------------|------------------------------------------|------------------------------|----------------------------------------------------|
| Status<br>Users +       | Resultant Action ID                      | Description                  | Action Mode                                        |
| Vetwork +               | Turn ON LED on GPO Port 1                |                              | Output Port                                        |
| Time & Timer +          | Turn OFF LED on GPO Port 1               |                              | Output Port                                        |
| Tag & Tag Filter +      | Turn ON LED on GPO Port 2                |                              | Output Port                                        |
| Events -                | Turn OFF LED on GPO Port 2               |                              | Output Port                                        |
| Trigger +               | Open Boom Barrier on GPO Port 3          |                              | Output Port                                        |
| Resultant Action -      | Close Boom Barrier on GPO Port 3         |                              | Output Port                                        |
| Delete Resultant Action | Save to External USB Memory              | Save to USB using CSV format | Save to External USB Memory                        |
| List Resultant Action   | Show on Display Tag Database Record Page |                              | Display Tag Database Record                        |
| Event Management 🔸      | Send TCP using CSV 2 Format              |                              | Low Latency Alert to Server                        |
| Display Format +        | Show on Display Tag Group Record Page    |                              | Display Tag Group Record                           |
| Tag Inventory +         | test5                                    | null                         | Instant Alert to Server (No Duplicate Elimination) |
| Firmware Upgrade +      | Pulse 2s                                 |                              | Output Port                                        |
|                         | MQIT                                     |                              | Low Latency Alert to Server                        |
|                         | TCP Send by Listening Port inside Reader |                              | Alert on TCP Listening Port                        |

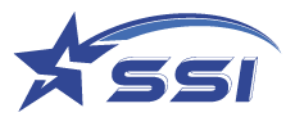

# 5.10.3.1. Add Resultant Action

There are 8 types of action:

| SOLARIA : Reader ID = IntelligentReader, Access Mode = HTTP/XML<br>Event Enabled : None                                                                                                    |                                                                                                    |                  |                                                                     |  |  |
|----------------------------------------------------------------------------------------------------|----------------------------------------------------------------------------------------------------|------------------|---------------------------------------------------------------------|--|--|
|                                                                                                    |                                                                                                    | Events           |                                                                     |  |  |
| Status<br>Users<br>System<br>Network<br>Time & Timer<br>Tag & Tag Filter<br>GPIO<br>Events<br>Trigger<br>Resultant Action<br>Add Resultant Action<br>Delete Resultant Action<br>Delete Resultant Action<br>Event Management<br>Display Format<br>Tag Inventory<br>Version<br>Firmware Upgrade | Add Resultant A<br>+<br>Resultant Action ID<br>Description :<br>+<br>Condition :<br>-<br>Action Mode :<br>-<br>Add Add & Lock<br>+<br>+<br>+<br>+<br>+<br>+<br>+<br>+<br>+ | ction            |                                                                     |  |  |
| Application Version 1.4.46, Reader I                                                                                                    | D = IntelligentReader, Access N                                                                                                    | /lode = HTTP/XML | PC UTC Time 2023/03/17 09:53:21   PC Local Time 2023/03/17 17:53:21 |  |  |

- Do Nothing (Only Show on Screen) Nothing is affected, except the tags collected can be shown on browser screen. Note that there are APIs that can collect the tag IDs or information on demand from the remote server. So, this is actually a polling mode in terms of collecting tag information.
- 2. Batch Alert to Server here the collected tag information is sent to Server at the end of each duplicate elimination cycle (Time Window)
- 3. Instant Alert to Server here the collected tag information is sent to Server immediately as it is read.
- 4. Low Latency Alert to Server
- 5. Output Port here the General-Purpose IO output port would be controlled to have certain level change or pulse or even pulse train.
- 6. Save to External USB Memory here the tag information was sent to external USB flash memory.
- 7. Display Tag Database Record
- 8. Display Tag Group Record

If one selects "Batch Alert to Server", "Low Latency Alert to Server" or the "Instant Alert to Server", then one has to select the Server ID, which is defined in the Trusted Server page of the Network page. The user has to select the Server ID and Data format ID that are going to use.

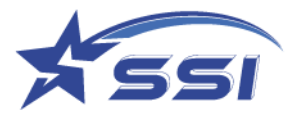

|                                                                                                    |                                         |                                                                                                    | Events                                                                 |
|----------------------------------------------------------------------------------------------------|-----------------------------------------|----------------------------------------------------------------------------------------------------|------------------------------------------------------------------------|
| Status<br>Users +<br>System +<br>Network +<br>Time & Timer +<br>Tag & Tag Filter +<br>GPIO +<br>Events -<br>Trigger +<br>Resultant Action - | ++++++                                  | Add Resultant Action         Resultant Action ID :         Description :         Condition :         Action Mode :         Batch Alert Time Cycle (s) | None            Batch Alert to Server            : 60                  |
| Add Resultant Action<br>Delete Resultant Action<br>List Resultant Action                                                                    |                                         | Transport Type :                                                                                                    | HTTP POST                                                              |
| Event Management<br>Display Format                                                                                                    | +++++++++++++++++++++++++++++++++++++++ | Server ID :<br>Data Format ID :                                                                                                    | Example Free Cloud Server    Example Power Up Notification Data Format |
| Version<br>Firmware Upgrade                                                                                                    | ++++                                    | Add Add & Lock Add &                                                                                                    | Permalock Cancel                                                       |

#### Data Format ID is defined in Cloud Server page

|                                  |          | Network                                        |                          |        |
|----------------------------------|----------|------------------------------------------------|--------------------------|--------|
| Status                           |          | Data Format Table                              |                          |        |
| Users<br>System                  | +        | Data Format ID                                 | Description              | Format |
| Network                          | <u> </u> | Example Power Up Notification Data Format      |                          | JSON   |
| Ethernet Configuration           |          | Example Tag Upload to Cloud Server Data Format |                          | JSON   |
| Cloud Server                     | -        | Example Heart Beat Data Format                 |                          | JSON   |
| Configuration                    |          | Save to CSV File Format                        |                          | CSV    |
| Add Cloud Server                 |          | Save to CSV 2                                  |                          | CSV    |
| List Cloud Server                |          | ontenno portigene 1                            | reflected power too high | ISON   |
| Add Data Format                  |          | TCD Date Engineer 2                            | Teneeted power too night | CON    |
| Delete Data Format               |          | <u>ICP Data Format 2</u>                       |                          | CSV    |
| List Data Format                 |          |                                                |                          |        |
| TCP Listening Port Configuration |          |                                                |                          |        |
| Time & Timer                     | +        |                                                |                          |        |
| Tag & Tag Filter                 | +        |                                                |                          |        |
| GPIO                             | +        |                                                |                          |        |
| Events                           | ÷.       |                                                |                          |        |
| Firmware Upgrade                 | +        |                                                |                          |        |

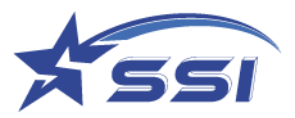

Different field can be added to reporting format as below

|                                                                                                    |        |                                                  | Network                                                                                                   |        |                                |                  |
|----------------------------------------------------------------------------------------------------|--------|--------------------------------------------------|----------------------------------------------------------------------------------------------------|--------|--------------------------------|------------------|
| Status                                                                                                |        | Data Forma                                       | at                                                                                                    |        |                                |                  |
| Users<br>System<br>Network<br>Ethernet Configuration<br>Cloud Server<br>Configuration                 | +++    | Data Format<br>ID :<br>Description :<br>Format : | Example Tag Upload to Cloud Server Data                                                                   | Format |                                |                  |
| Add Cloud Server<br>Delete Cloud Server<br>List Cloud Server<br>Add Data Format<br>Delete Data Format |        | Parameters :                                     | SequenceNumber<br>NumberOfTags<br>EthernetMACAddressWithColon<br>WiFiMACAddressWithColon<br>HeartReatFlan |        | Field                          | Label            |
| List Data Format<br>TCP Listening Port Configuration                                                  |        |                                                  | TimeOfHeartBeat<br>TimeStampOfHeartBeat<br>PowerLinElag                                                   |        | RFIDReaderSerialNumber         | rfidReaderSer 🗙  |
| Tag & Tag Filter<br>GPIO                                                                              | ++++   |                                                  | TimeOfPowerUp<br>TimeStampOfPowerUp                                                                       |        | RFIDReaderInternalSerialNumber | rfidReaderInte X |
| Events<br>Version<br>Firmware Upgrade                                                                 | ++++++ |                                                  | ReaderErrorCode<br>ReaderErrorCode                                                                        |        | EthernetMACAddress             | pcEthernetMA ×   |
|                                                                                                    |        |                                                  | ReaderErrorAntennaPort<br>ReaderErrorReflectedPower<br>ReaderErrorReflectedPowerThreshold                 |        | WiFiMACAddress                 | pcWiFiMACA(      |
|                                                                                                    |        |                                                  | TimeOfReaderError<br>TimeStampOfReaderError<br>GPIPort                                                    |        | TimeZone                       | timeZone X       |
|                                                                                                    |        |                                                  | InterruptType<br>TimeOfInterrupt<br>TimeStampOfInterrupt                                                  |        | TagDataList<br>                | tags X           |

If one selects "Output Port" then one has to input few more fields. The user has to select the Port Number, 1 to 4. The Output Logic has to be selected, which can be either Open, Close or Pulse.

|                         |   | Events                                                                  |
|-------------------------|---|-------------------------------------------------------------------------|
| Status                  |   | Add Resultant Action                                                    |
| Users                   | + |                                                                         |
| System                  | + | Resultant Action ID :                                                   |
| Time & Timer            | + | Description :                                                           |
| Tag & Tag Filter        | + |                                                                         |
| GPIO                    | + | Condition : None 🗸                                                      |
| Events                  | - | Action Mode : Output Port                                               |
| Resultant Action        | + |                                                                         |
| Add Resultant Action    | _ | Pre-action Wait (ms) : 0                                                |
| Delete Resultant Action |   | Post-action Delay (ms) :                                                |
| List Resultant Action   |   |                                                                         |
| Event Management        | + | Output Port Number : 1 V Switch (Open/Close/Pulse) : Open V             |
| Display Format          | + | Open                                                                    |
| Tag Inventory           | + | Add     Add & Lock     Add & Permalock     Cancel     Oldse       Pulse |
| Version                 | + |                                                                         |
| Firmware Upgrade        | + |                                                                         |
|                         |   |                                                                         |
|                         |   |                                                                         |
|                         |   |                                                                         |

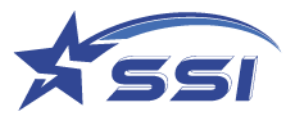

For Pulse, there are more parameters to be configured. The Pulse Logic, which can Open-Close-Open, or Close-Open-Close, and Pulse Mode, which can be One Shot Pulse or Pulse Train, the Pulse Width in msec., and for Pulse Train, the duty cycle and Pulse Duration. These are all self-explanatory.

|                                                                                                    | Events                                                                                                    |
|----------------------------------------------------------------------------------------------------|----------------------------------------------------------------------------------------------------|
| Status<br>Users<br>System<br>Network<br>Time & Timer<br>Tag & Tag Filter<br>GPIO<br>Events<br>Trigger<br>Add Resultant Action<br>Delete Resultant Action<br>List Resultant Action<br>Event Management<br>Display Format<br>Tag Inventory<br>Version<br>Firmware Upgrade | Add Resultant Action         Resultant Action ID:         Description :         Condition :         None         Action Mode :         Output Port         Pre-action Wait (ms) :         0         Post-action Delay (ms) :         Output Port Number :         1 v         Switch (Open/Close/Pulse) :         Pulse Logic :         Postive v         Pulse Logic :         Postive v         Pulse Mode :         One Shot Pulse v         Pulse Width (ms) :         0         Add Add & Lock         Add & Add & Permalock           |
| Status<br>Users<br>System<br>Network<br>Time & Timer<br>Tag & Tag Filter<br>GPIO<br>Events<br>Trigger<br>Resultant Action<br>Delete Resultant Action<br>List Resultant Action<br>Event Management<br>Display Format<br>Tag Inventory<br>Version<br>Firmware Upgrade     | Add Resultant Action         Resultant Action ID:         Description :         Description :         Condition :         None         Action Mode :         Output Port         Pre-action Wait (ms):         0         Post-action Delay (ms):         0         Output Port Number :         1 v         Switch (Open/Close/Pulse) : Pulse v         Pulse Logic :         Postitive:         Pulse Logic :         Postitive:         Pulse Mode :         One Shot Pulse v         Pulse Width (ms) :         0         Add Add & Lock |

## 5.10.3.2. Modify Resultant Action

To modify resultant action, select the "Resultant Action ID" from list table, modify it and then click "Modify".

| Events                                           |      |                          |                                                                     |  |  |
|--------------------------------------------------|------|--------------------------|---------------------------------------------------------------------|--|--|
| Status                                           |      | Resultant Action         |                                                                     |  |  |
| Users<br>System                                  | ++++ | Resultant Action ID :    | Turn ON LED on GPO Port 1                                           |  |  |
| Time & Timer                                     | +    | Description :            |                                                                     |  |  |
| GPIO<br>Events                                   | +    | Condition :              | None 🗸                                                              |  |  |
| Trigger                                          | +    | Action Mode :            | Output Port 👻                                                       |  |  |
| Resultant Action<br>Add Resultant Action         | -    | Pre-action Wait (ms) :   | 0                                                                   |  |  |
| Delete Resultant Action<br>List Resultant Action | 4    | Post-action Delay (ms) : | 0                                                                   |  |  |
| Event Management                                 | +    | Output Port Number :     | 1 V Switch (Open/Close/Pulse) : Pulse V                             |  |  |
| Display Format<br>Tag Inventory                  | +++  | Pulse Logic :            | Positive  Positive: "Open-Close-Open", Negative: "Close-Open-Close" |  |  |
| Version                                          | +    | Pulse Mode :             | One Shot Pulse 🗸                                                    |  |  |
| Timmare opgrade                                  | -    | Pulse Width (ms) :       | 3000                                                                |  |  |
|                                                  |      | Unlock Modify Modif      | y & Lock Modify & Permalock Cancel                                  |  |  |

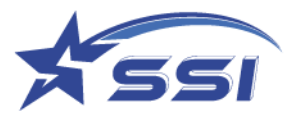

# 5.10.3.3. Delete Resultant Action

To delete resultant action, select the "Resultant Action ID" and click "Delete".

| SOLARIA : Reader ID = IntelligentReader, A | excess Mode = HTTP/XML                                                                                     |
|--------------------------------------------|----------------------------------------------------------------------------------------------------|
| Event Enabled : None                       |                                                                                                    |
|                                            | Events                                                                                                    |
|                                            |                                                                                                    |
| Status                                     | Delete Resultant Action                                                                                    |
| Users +                                    | Resultant Action ID Close Boom Barrier on GPO Port 3                                                       |
| System +                                   |                                                                                                    |
| Network +                                  | Delete Cancel                                                                                              |
| Time & Timer +                             |                                                                                                    |
| Tag & Tag Filter +                         |                                                                                                    |
| GPIO +                                     |                                                                                                    |
| Events -                                   |                                                                                                    |
| Trigger +                                  |                                                                                                    |
| Resultant Action -                         |                                                                                                    |
| Add Resultant Action                       |                                                                                                    |
| Delete Resultant Action                    |                                                                                                    |
| List Resultant Action                      |                                                                                                    |
| Event Management +                         |                                                                                                    |
| Display Format +                           |                                                                                                    |
| Tag Inventory +                            |                                                                                                    |
| Version +                                  |                                                                                                    |
| Firmware Upgrade +                         |                                                                                                    |
|                                            |                                                                                                    |
|                                            |                                                                                                    |
|                                            |                                                                                                    |
|                                            |                                                                                                    |
|                                            |                                                                                                    |
|                                            |                                                                                                    |
|                                            |                                                                                                    |
|                                            |                                                                                                    |
|                                            |                                                                                                    |
|                                            |                                                                                                    |
|                                            |                                                                                                    |
|                                            |                                                                                                    |
|                                            |                                                                                                    |
|                                            |                                                                                                    |
|                                            |                                                                                                    |
|                                            |                                                                                                    |
|                                            |                                                                                                    |
|                                            |                                                                                                    |
| Application Version 1.4.46, Reader ID = I  | ttelligentReader, Access Mode = HTTP/XML PC UTC Time 2023/03/14 11:42:09   PC Local Time 2023/03/14 19:42: |

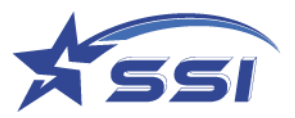

# 5.10.3.4. List Resultant Action

Below is the "List Resultant Action" action page.

| 0                       | Resultant Action Table                   |                              |                                                    |
|-------------------------|------------------------------------------|------------------------------|----------------------------------------------------|
| Status                  |                                          |                              |                                                    |
| System +                | Resultant Action ID                      | Description                  | Action Mode                                        |
| letwork +               | Turn ON LED on GPO Port 1                |                              | Output Port                                        |
| me & Timer +            | Turn OFF LED on GPO Port 1               |                              | Output Port                                        |
| ag & Tag Filter +       | Turn ON LED on GPO Port 2                |                              | Output Port                                        |
| Events -                | Turn OFF LED on GPO Port 2               |                              | Output Port                                        |
| Trigger +               | Open Boom Barrier on GPO Port 3          |                              | Output Port                                        |
| Resultant Action -      | Close Boom Barrier on GPO Port 3         |                              | Output Port                                        |
| Delete Resultant Action | Save to External USB Memory              | Save to USB using CSV format | Save to External USB Memory                        |
| List Resultant Action   | Show on Display Tag Database Record Page |                              | Display Tag Database Record                        |
| Event Management +      | Send TCP using CSV 2 Format              |                              | Low Latency Alert to Server                        |
| Display Format +        | Show on Display Tag Group Record Page    |                              | Display Tag Group Record                           |
| Tag Inventory +         | test5                                    | null                         | Instant Alert to Server (No Duplicate Elimination) |
| firmware Upgrade +      | Pulse 2s                                 |                              | Output Port                                        |
|                         | MQTT                                     |                              | Low Latency Alert to Server                        |
|                         | TCP Send by Listening Port inside Reader | -                            | Alert on TCP Listening Port                        |

# 5.10.4. Tag Inventory

Capture Tags Raw

If there is any Event was enabled to read tags, all raw tags data can be found on this page

|                            |      |                                                                                        | D                               | ents    |     |            |           |           |               |  |
|----------------------------|------|----------------------------------------------------------------------------------------|---------------------------------|---------|-----|------------|-----------|-----------|---------------|--|
| ahaa                       | Cap  | ture Ta                                                                                | ags Raw (Refresh Time = 1       | second) |     |            |           |           |               |  |
| ers +                      |      |                                                                                        |                                 |         |     |            |           |           |               |  |
| stem +                     | Rate | Rate = 141 Tags/s Total Unique IDs = 29 Elapsed Time = 7 seconds Clear Error Message & |                                 |         |     |            |           |           |               |  |
| twork +                    | -    | _                                                                                      |                                 | _       | _   |            | _         |           |               |  |
| ne & Timer +               | #    | PC                                                                                     | EPC                             | Count   | Ant | Time       | Freg(MHz) | RSSI(dBm) | Phase(Degree) |  |
| g & Tag Filter +           |      |                                                                                        |                                 |         |     |            |           |           |               |  |
| * 010                      |      | 2000                                                                                   |                                 |         |     | 2023/03/14 | 0.74 74   |           | 101.75        |  |
| ents -                     | 1    | 3000                                                                                   | E2002075690301340480E617        | 45      | 4   | 19:43:24   | 925.75    | -00       | 101.25        |  |
| Trigger +                  |      | -                                                                                      |                                 |         |     |            |           |           |               |  |
| Resultant Action +         | 2    | 3000                                                                                   | 01320949E4C6600100000012        | 41      | 4   | 2023/03/14 | 925.75    | -61       | 73.12         |  |
| Event Management +         | -    |                                                                                        |                                 |         |     | 19:43:24   |           |           |               |  |
| Display Format +           |      | 2000                                                                                   | TOODOT COOLOU DO DOT DOC        |         |     | 2023/03/14 | 010.25    |           | 70.24         |  |
| Tag Inventory -            | 3    | 3000                                                                                   | 3000 E2002075690301100430EBC6 2 | 21      | 4   | 19:43:24   | 918.25    | -64       | 70.31         |  |
| Capture Tags Raw           |      | -                                                                                      |                                 |         |     |            |           |           |               |  |
| Display Tan Group/Database | 4    | 3000                                                                                   | 982379ADDFFC9903022928B6        | 48      | 4   | 2023/03/14 | 925.75    | -57       | 140.62        |  |
| Record                     |      |                                                                                        |                                 |         |     | 19:43:24   |           |           |               |  |
| Display Magnus Tag Data    |      |                                                                                        |                                 |         |     | 2023/03/14 |           |           | 6.00          |  |
| rsion +                    | P    | 1800                                                                                   | 003015001BF0                    | 131     | 4   | 19:43:23   | 918.25    | -70       | 98.44         |  |
| mware Upgrade +            |      | -                                                                                      |                                 |         |     |            |           |           |               |  |
|                            | 6    | 3000                                                                                   | 300833B2DDD901400000000         | 65      | 4   | 2023/03/14 | 925.75    | -67       | 73.12         |  |
|                            |      |                                                                                        |                                 |         |     | 19:43:24   |           |           |               |  |
|                            |      |                                                                                        |                                 |         |     | 2023/03/14 |           |           |               |  |
|                            | 7    | 1000                                                                                   | E2000606                        | 47      | 4   | 19:43:24   | 925.75    | -54       | 129.38        |  |
|                            |      | -                                                                                      |                                 |         | -   |            |           |           |               |  |
|                            | 8    | 2400                                                                                   | 01320949E48FCF00                | 24      | 4   | 2023/03/14 | 926.25    | -67       | 73.12         |  |
|                            |      |                                                                                        |                                 |         |     | 19:43:24   |           |           |               |  |
|                            |      |                                                                                        |                                 |         |     | 2023/03/14 |           |           |               |  |
|                            | 9    | 3000                                                                                   | E2002075690200671170A370        | 16      | 4   | 19:43:23   | 902.75    | -65       | 87.19         |  |
|                            |      | -                                                                                      |                                 |         | -   |            |           |           |               |  |
|                            | 10   | 3400                                                                                   | 59A8CF888A21CF888A210000        | 27      | 4   | 2023/03/14 | 918.25    | -70       | 59.06         |  |
|                            |      |                                                                                        |                                 |         |     | 19:43:23   |           |           |               |  |
|                            |      |                                                                                        |                                 |         |     | 2023/03/14 |           |           |               |  |
|                            | 11   | 3000                                                                                   | E2002075690301400390EF0E        | 23      | 4   | 19:43:23   | 914.25    | -05       | 123.75        |  |
|                            |      | -                                                                                      |                                 |         |     |            |           |           |               |  |
|                            | 12   | 3000                                                                                   | 3416214B8860030004878362        | 32      | 4   | 2023/03/14 | 925.75    | -64       | 95.62         |  |
|                            |      | 1                                                                                      |                                 |         |     | 19:43:24   |           |           |               |  |

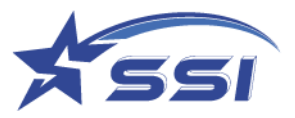

# 5.10.4.1. Display Tag Group/Database Record

When tag record within particular database was read by reader, the database content can be shown on this

#### page as below

|                                                                                                    | Tag                                         | & Tag Filter                                                       |
|----------------------------------------------------------------------------------------------------|---------------------------------------------|--------------------------------------------------------------------|
| Satus<br>Users<br>Syntem<br>Natush<br>Syntem<br>Natush<br>Time & Targe<br>Bag<br>Users<br>Tigger<br>Radiata Action<br>Event Management<br>Display Format<br>Tig Invention<br>Capture Targe Row<br>Display Targe Couple<br>Record<br>Display CTESIUS IT<br>Version<br>Formican Upgrade | Display Tag Group / Database Record         |                                                                    |
| Application Version 118 Read                                                                                                    | ier ID = CSL Reader, Access Mode = HUTP XML | PC UTC Time 2020 12:01 05:14:33   PC Local Time 2020 12:03 16:14 3 |

Below is the Event called "Example Tag Database Display", once the Event was enabled and right tag was detected, the database content will be shown as previous diagram

|                                       |                                                   | Events                                                |   |
|---------------------------------------|---------------------------------------------------|-------------------------------------------------------|---|
| tatus                                 | Event                                             |                                                       |   |
| sers<br>/stem                         | +<br>+ Event ID :                                 | Example Tag Database Display                          |   |
| nwork<br>me & Timer<br>g & Tag Filter | + Description :                                   | Internal Antenna (Port 4)                             |   |
| PIO                                   | + Operation Profile :                             | Test Tag Database Profile 🗸                           |   |
| Trigger                               | + Exclusivity :                                   | Non-exclusive 👻                                       |   |
| Resultant Action<br>Event Management  | + Tag Duplicate Elimination Window :              | 0 minutes 1 seconds                                   |   |
| Add Event                             | Tag Duplicate Eliminate Antenna Differentiation : |                                                       |   |
| List Event                            | Inventory Enabling Trigger :                      | Always On 👻                                           |   |
| Display Format<br>Tag Inventory       | + Inventory Enabling Action :<br>+                | None                                                  | * |
| rrsion<br>mware Unorade               | + Trigger Logic :                                 | Tag Within Database Detected 🗸                        |   |
|                                       | Resultant Action :                                | Show on Display Tag Database Record Page 🕶 AND 💌 None | ~ |
|                                       | Inventory Disabling Trigger :                     | Never Stop 👻                                          |   |
|                                       | Inventory Disabling Action :                      | None                                                  | ~ |
|                                       | Event Enabled :                                   |                                                       |   |
|                                       | Unlock Modify Modify & Lock Modify & Permal       | ock Cancel                                            |   |

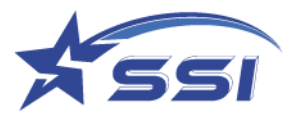

#### 5.11. Version Management

The "Version Management" page allows you to review the version upgrade history (in the Version Control Submenu), and to do firmware upgrade (in the Firmware Upgrade Submenu).

#### 5.11.1. Version Control

In the "Version Control" sub-menu page, one can see the version number of the software. This is an important page to check if the versions are correct, especially after a firmware upgrade. It also shows the upgrade history of the reader.

| SOLARIA : Reader ID = IntelligentReade<br>Event Enabled : Norse  | e, Access Mode = HTTP/XML                                                              |         | Version      |                                                                     |
|------------------------------------------------------------------|----------------------------------------------------------------------------------------|---------|--------------|---------------------------------------------------------------------|
| Status                                                           | Version Control                                                                        |         |              |                                                                     |
| Users<br>System<br>Network<br>Tear & Timer                       | + Bowler ID : IntelligentReader<br>+ Model Name : Solaria-F                            |         |              |                                                                     |
| Tag & Tag Piller<br>OPIO<br>Events<br>Version<br>Version Control | + RFID Firmware Version :<br>+ Web Application Varsion :<br>RFID JNI Library Version : |         |              | 2.8.41<br>1.4.40<br>1.1.39                                          |
| Firmwice Upgrade                                                 | + OPIO JNI Library Version :                                                           |         |              | 1.0                                                                 |
|                                                                  | File                                                                                   | Vertine | Upgrade Time | Resark                                                              |
|                                                                  |                                                                                        |         |              |                                                                     |
| And only Marine 1.4.44 Backs 10                                  | a ballionificado Asono Male e UTTRAM                                                   |         |              | BC 1702 Time 2023/03/14 11-46.06 (BC 2 and Time 2023/03/14 10:46.06 |

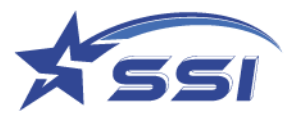

## 5.12. Firmware Upgrade

In the "Firmware Upgrade" submenu, just press the "Choose File" button and find the upgrade file. Then press the "Firmware Upgrade" button. The upgrade takes a few minutes, depending on the size of that particular upgrade. Please wait until you see the success message. After that please wait for the WebApplication to automatically restart to the login page.

Firmware upgrades include the following 5 items:

- 1. Web Application Upgrade
- 2. JNI Library Upgrade
- 3. SSI API Library Upgrade
- 4. Apply Patch
- 5. RFID Firmware Upgrade

#### 5.12.1. Upgrading Web Application

Below is the page to upgrade Web application.

| SOLARIA : Reader ID = IntelligentRe<br>Event Enabled : None                                                                                                    | ader, Acc       | ess Mode = HTTP/XML                                                                                                    |                                                                     |
|----------------------------------------------------------------------------------------------------|-----------------|----------------------------------------------------------------------------------------------------|---------------------------------------------------------------------|
|                                                                                                    |                 | Firmware Upgrade                                                                                                    |                                                                     |
| Status<br>Users<br>System<br>Network<br>Time & Timer<br>Tag & Tag Filter<br>GPIO<br>Events<br>Version<br>Firmware Upgrade<br>Web Application Upgrade<br>GPIO JNI Library Upgrade<br>Apply Patch<br>RFID Firmware Upgrade | + + + + + + + - | Web Application Upgrade         Web Application will be restarted after upgrade. It takes abo         Choose File         Upload | ut 2.5 minute.                                                      |
| Application Version 1.4.46, Reade                                                                                                    | ID = Inte       | lligentReader, Access Mode = HTTP/XML                                                                                            | PC UTC Time 2023/03/17 10:02:31   PC Local Time 2023/03/17 18:02:31 |

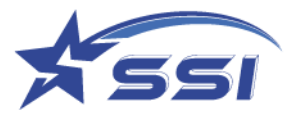

the upgrading can be done directly using the zipped file

| ÷ | $\leftrightarrow$ $\rightarrow$ | ~      | $\uparrow$ | <b>二 &gt;</b> 本 | :機 > Data | (D:) > | SSI HW 🤉 | Reader | > W | ebapp Chan | ge > Te | sting > |    |
|---|---------------------------------|--------|------------|-----------------|-----------|--------|----------|--------|-----|------------|---------|---------|----|
|   |                                 |        |            |                 |           |        |          |        |     |            |         |         |    |
|   |                                 |        |            |                 |           |        |          |        |     |            |         |         |    |
|   | 名稱                              |        |            |                 |           |        | 修改日期     |        |     | 類型         |         | 大小      |    |
|   | 🚞 V1                            | .4.44  |            |                 |           |        | 7/3/2023 | 14:15  |     | 檔案資料夾      |         |         |    |
|   | <b>7</b> W                      | ebAppl | licatio    | n_41478_        | V1.4.46   |        | 7/3/2023 | 14:15  |     | 壓縮的 (zipj  | ped)    | 17,415  | KB |
|   |                                 |        |            |                 |           |        |          |        |     |            |         |         |    |
|   |                                 |        |            |                 |           |        |          |        |     |            |         |         |    |
|   |                                 |        |            |                 |           |        |          |        |     |            |         |         |    |
|   |                                 |        |            |                 |           |        |          |        |     |            |         |         |    |
|   |                                 |        |            |                 |           |        |          |        |     |            |         |         |    |
| - |                                 |        |            |                 |           |        |          |        |     |            |         |         |    |
|   |                                 |        |            |                 |           |        |          |        |     |            |         |         |    |
|   |                                 |        |            |                 |           |        |          |        |     |            |         |         |    |
| _ |                                 |        |            |                 |           |        |          |        |     |            |         |         |    |
|   |                                 |        |            |                 |           |        |          |        |     |            |         |         |    |
|   |                                 |        |            |                 |           |        |          |        |     |            |         |         |    |

|                          |      |                                                                                                    |                        |                            |                   | of a second his local data | The second second second |                        |
|--------------------------|------|----------------------------------------------------------------------------------------------------|------------------------|----------------------------|-------------------|----------------------------|--------------------------|------------------------|
|                          |      |                                                                                                    |                        |                            |                   | rirmware                   | Upgrade                  |                        |
| <u>.</u>                 | We   | eb Application Up                                                                                                    | grade                  |                            |                   |                            |                          |                        |
|                          | +    |                                                                                                    |                        |                            |                   |                            |                          |                        |
| m                        | +    | o Application will be                                                                                                    | restarteo atter upgrad | le. It takes about 2.5 min | aute.             |                            |                          |                        |
| ork                      | + 0  | hoose File                                                                                                    |                        |                            |                   |                            |                          |                        |
| & Timer                  | +    |                                                                                                    |                        |                            |                   |                            |                          |                        |
| Tag Filter               | +    |                                                                                                    |                        |                            |                   |                            |                          |                        |
|                          | + Up | load                                                                                                    |                        |                            |                   |                            |                          |                        |
| 8                        | +    |                                                                                                    |                        |                            |                   |                            |                          |                        |
| 20                       | +    |                                                                                                    |                        |                            |                   |                            |                          |                        |
| are Upgrade              | -    | O HR                                                                                                    |                        |                            |                   |                            |                          | ×                      |
| Web Application Upgrade  |      | Contraction of the second second second second second second second second second second second second second s                                                                                                    |                        |                            |                   |                            |                          | <u></u>                |
| RFID JNI Library Upgrade |      | $ \leftrightarrow \rightarrow \vee 1 $                                                                                                    | > 31# > Data           | (D) > SSLHW > Reader       | > Webapo Change > | Testing                    | × C 581                  | ating p                |
| GPIO JNI Library Upgrade |      |                                                                                                    |                        |                            |                   |                            |                          |                        |
| Apply Patch              |      |                                                                                                    |                        |                            |                   |                            |                          | E • 👔 🙆                |
| RFID Firmware Upgrade    |      | Constant of Constant of Consta |                        |                            |                   |                            |                          |                        |
|                          |      | 614                                                                                                    |                        | 修改日期                       | 種型                |                            |                          |                        |
|                          |      | V1.4.44                                                                                                    |                        | 7/3/2023 14:15             | 德察資料交             |                            |                          |                        |
|                          |      | WebApplicati                                                                                                    | ion_41478_V1.4.46      | 7/3/2023 14:15             | 展编的 (zipped)      | 17,415 KB                  |                          |                        |
|                          |      |                                                                                                    |                        |                            |                   |                            |                          |                        |
|                          |      |                                                                                                    |                        |                            |                   |                            |                          |                        |
|                          |      |                                                                                                    |                        |                            |                   |                            |                          |                        |
|                          |      |                                                                                                    |                        |                            |                   |                            |                          |                        |
|                          |      |                                                                                                    |                        |                            |                   |                            |                          |                        |
|                          |      |                                                                                                    |                        |                            |                   |                            |                          |                        |
|                          |      |                                                                                                    |                        |                            |                   |                            |                          |                        |
|                          |      |                                                                                                    |                        |                            |                   |                            |                          |                        |
|                          |      |                                                                                                    |                        |                            |                   |                            |                          |                        |
|                          |      |                                                                                                    |                        |                            |                   |                            |                          |                        |
|                          |      |                                                                                                    |                        |                            |                   |                            |                          |                        |
|                          |      |                                                                                                    |                        |                            |                   |                            |                          |                        |
|                          |      |                                                                                                    |                        |                            |                   |                            |                          |                        |
|                          |      |                                                                                                    |                        |                            |                   |                            |                          |                        |
|                          |      |                                                                                                    |                        |                            |                   |                            |                          |                        |
|                          |      |                                                                                                    | BROSENNY               |                            |                   |                            | u) leann                 | ressed (zinned) Folder |
|                          |      |                                                                                                    |                        |                            |                   |                            | Comp                     | cases (appea) route    |
|                          |      |                                                                                                    |                        |                            |                   |                            | - INI                    | 性(Q) 取測                |

Application Version 1.4.46, Reader ID = IntelligentReader, Access Mode = HTTP/XML

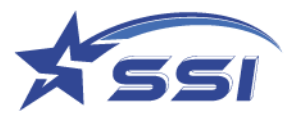

Then click Upload after choosing the Web application file and upgrading will start

|                                                                                                    |             | Firmware Upgrade                                                                                                    |
|----------------------------------------------------------------------------------------------------|-------------|----------------------------------------------------------------------------------------------------|
| Status<br>Users<br>System<br>Network<br>Time & Timer<br>Tag & Tag Filter<br>GPIO<br>Events                                                                                            | + + + + + + | Web Application Upgrade         Web Application will be restarted after upgrade. It takes about 2.5 minute.         Choose File         WebApplication_41478_V1.4.46.zip         Upload |
| Version<br>Firmware Upgrade<br>Web Application Upgrade<br>RFID JNI Library Upgrade<br>GPIO JNI Library Upgrade<br>Unified API Library Upgrade<br>Apply Patch<br>RFID Firmware Upgrade | + -         | Tuum upioaded piease wait                                                                                                    |

# 5.12.2. Upgrading JNI Library

Choose the JNI Library zipped file (no need to unzip)

|                                                                                                    | Firmware Upgrade                                                                                                    |                                                                     |
|----------------------------------------------------------------------------------------------------|----------------------------------------------------------------------------------------------------|---------------------------------------------------------------------|
| Sona<br>Uce +<br>System +<br>Neterk +<br>D - D - +<br>D - +<br>D - +<br>D - +<br>D - +<br>Weise - +<br>Weise - +<br>Wei | RED 3NI Library Upgnde         Reading will be restarted after upgrade. It takes about 2.5 minute.         Restligs_4458_00137cp         Upload Completed         Stert upgrade |                                                                     |
| Application Version 1.4.46, Reader ID = Iz                                                                                                    | nelligent/Resder, Accoss Mode = HTTP: XML                                                                                                    | PC UTC Time 2023/03/17 10:27:55   PC Local Time 2023/03/17 18:27:55 |

Then click Upload

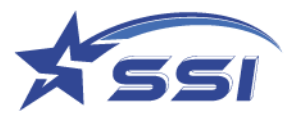

Upgrading Unified API library

Choose the zipped Daemon file.

|                                                                                                    |         | Firm                                                                                 | ware Upgrade |
|----------------------------------------------------------------------------------------------------|---------|--------------------------------------------------------------------------------------|--------------|
| Status<br>Users<br>System<br>Network<br>Time & Timer<br>Tag & Tag Filter<br>IIO<br>Events<br>Version<br>Filmware Upgrade<br>Web Application Upgrade<br>JNI Library Upgrade<br>CS451 Law Level API<br>(MACHT) Library<br>Upgrade<br>LLRP Library Upgrade<br>Apply Patch | +++++++ | Unified API Library Upgrade<br>Cheese File<br>Unax3035UnifedDaemon_V101zip<br>Upload |              |

Then click upload.

## **Applying Patch to System**

If there is any patch for system, it can be done on this page. Linux OS versions: 3.0.35 or 4.x.x can use same Patch file

| Apply Patch                                                                   |    |
|-------------------------------------------------------------------------------|----|
| Apply Patch                                                                   |    |
| Web Application will be restarted after apply patch. It takes about 1 minute. |    |
| Choose File                                                                   |    |
| Upload                                                                        |    |
|                                                                               |    |
|                                                                               |    |
|                                                                               |    |
|                                                                               |    |
|                                                                               |    |
|                                                                               |    |
|                                                                               |    |
|                                                                               |    |
|                                                                               |    |
| imited All Rights Reserved. Application Version 0.4                           | PC |

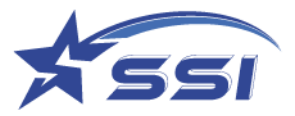

Choose the zipped patch file then click upload

| upply rates      | ly natch. It takes about | minute         |  |
|------------------|--------------------------|----------------|--|
| Choose File      | ý parca, ar takés abour  | and the second |  |
| S453Patch2.1.zip |                          |                |  |

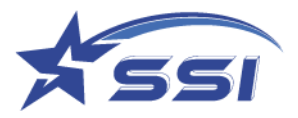

# 6. Read Tag using Web

# Interface and Event Engine

One can use a browser to quickly configure the SOLARIA reader to autonomously read tags based on certain logic sequence defined in the event engine and operation profile.

## 6.1. Read Tag using Default Profile and Default Event

The SOLARIA reader comes with a Default Profile and a Default Event. The Default Event is not enabled yet. Once the user enables that event, then the user can use that to immediately read RFID tags from antenna Port.

After login to the reader and ensuring the reader is in HTTP/XML access mode as explained in section 4.3.

Go to the Operation Profile in System page and select List Profile to ensure there is Default Profile can be found as below:

|                             |              |                                                         | System       |                          |           |            |                 |                       |            |
|-----------------------------|--------------|---------------------------------------------------------|--------------|--------------------------|-----------|------------|-----------------|-----------------------|------------|
| atus                        |              | Operation Profile Table                                 |              |                          |           |            |                 |                       |            |
| sers                        | +            | Profile ID                                              | Antenna Port | Reader Mode/Link Profile | Session # | Target     | Query Algorithm | <b>Tag Population</b> | Extra Bar  |
| Reader ID                   | -            | Default Profile                                         | 4.           | Range/Dense Reader       | S0        | A/B Toggle | DynamicQ        | 50                    |            |
| Company Label               |              | Test Tag Database Profile                               | 4            | Range/Dense Reader       | 50        | A/B Togole | DynamicO        | 2                     |            |
| Capture Point Name          |              | Test and Annuality Fromit                               | 4            | Range Dense Reader       | SU        | A Loggie   | DynamicQ        | 0                     |            |
| Access Mode                 |              |                                                         | ",           | Range Dense Reader       | 31        | A          | DynamicQ        | 0                     | -          |
| Custom Embedded RFID        |              | Kead Moisture 54                                        | $\sim$       |                          |           | A/B loggle | DynamicQ        | 50                    |            |
| Frequency Configuration     |              | ctesius                                                 | >            | <b>#D C H</b>            |           | A/B Toggle | DynamicQ        | 50                    |            |
| Operation Profile           |              | Read Temp Magnus S3                                     | 1            | "Default                 |           | A/B Toggle | DynamicQ        | 50                    |            |
| Add Profile                 |              | Example Profile for Doorway 1 Antenna Port 4            |              |                          |           | /B Toggle  | FixedQ          | 2                     | TID,       |
| Delete Profile              |              | Example Profile for Doorway 1 Antenna Port 3 (External) | 3,           | Profile"                 |           | A/B Toggle | FixedQ          | 2                     | TID,       |
| List Profile                |              | Default Profile Antenna Port 3                          | 3.           | rionic                   |           | A/B Toggle | DynamicO        | 50                    |            |
| Advanced Settings           |              |                                                         |              |                          |           |            |                 |                       |            |
| SSL Certificate             |              |                                                         |              |                          |           |            |                 |                       |            |
| Memory Information          |              |                                                         |              |                          |           |            |                 |                       |            |
| Power Up Notification       | +            |                                                         |              |                          |           |            |                 |                       |            |
| Heart Beat                  | +            |                                                         |              |                          |           |            |                 |                       |            |
| Reader Error Notification   | +            |                                                         | <u> </u>     |                          |           |            |                 |                       |            |
| GPI Interrupt Notification  | + -          |                                                         | $\sim$       |                          |           |            |                 |                       |            |
| Indication Version 1446 Res | der ID = Int | elligentReader Access Mode = HTTP/XML                   | Cli          | ck "List Profil          | ۵″ to     | chow       | P               | Local Time 2023       | U03/17 18- |
|                             |              |                                                         | CI           |                          |           | 3110 1     | Y               |                       |            |
|                             |              |                                                         |              |                          |           |            | )               |                       |            |
|                             |              | <b>`</b>                                                |              | all Prof                 | ile       |            |                 |                       |            |
|                             |              |                                                         |              | un 1 1 0 1               |           |            |                 |                       |            |

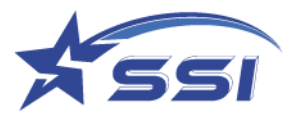

|                                              |         |                                                      |                                                                 |                                 |                   | Events                                      |                                  |                                 |                                     |                                           |            |        |         |
|----------------------------------------------|---------|------------------------------------------------------|-----------------------------------------------------------------|---------------------------------|-------------------|---------------------------------------------|----------------------------------|---------------------------------|-------------------------------------|-------------------------------------------|------------|--------|---------|
| tatus                                        |         | Event Table                                          |                                                                 |                                 |                   |                                             |                                  |                                 |                                     |                                           |            |        |         |
| Jsers.<br>System<br>Hetwork                  | ** *    | Event ID                                             | Description                                                     | Operation<br>Profile            | Exclusivity       | Tag Duplicate<br>Elimination<br>Window (ms) | Inventory<br>Enabling<br>Trigger | Inventory<br>Enabling<br>Action | Trigger Logic                       | Resultant Anti-                           |            |        |         |
| lane a Timer<br>lag & Tag Filter             | +       | Default Event                                        | Ex Factory Default Event,<br>Internal Automory                  | Default                         | Non-              | 6000                                        | Always On                        | None                            | Read Any<br>Tags                    | Y                                         | Click      | "Defa  | ult     |
| Events<br>Trigger<br>Resultant Action        | + - + + | Example Tag<br>Database Display                      | Internal Antenna (Port 4)                                       | Test Tag<br>Database<br>Profile | Non-<br>exclusive | 1000                                        | Always On                        | Noize                           | Detected                            | -<br>\ E                                  | vent" t    | to con | tinue   |
| Event Management<br>Add Event                | +       | Example TCP<br>Send using CSV 2<br>Format            | Internal Antenna (Port 4)                                       | Default<br>Profile              | Non-<br>exclusive | 1000                                        | Always On                        | None                            | Read Any<br>Tags                    | S<br>CS                                   |            |        |         |
| Delete Event<br>List Event<br>Display Format | -       | Example Tags<br>Group Display                        | display Group Tags -<br>Internal Antenna (Port 4)               | Test Tag<br>Database<br>Profile | Non-<br>exclusive | 1000                                        | Always On                        | None                            | Tag within<br>Tag Group<br>Detected | Show on Disp.<br>Tag Group Record<br>Page | 111        |        | mable   |
| Tag Inventory<br>Version                     | * * *   | Rend Temp                                            | Read Temperature from<br>Manual S3 Tag - Internal               | Read Temp<br>Magnus S3          | Non-<br>exclusive | 0                                           | Always On                        | None                            | Read Temp<br>tag                    | Pulse 2s                                  | Never Stop | None   | Disable |
|                                              |         | Read Moisture                                        | Read moisture -<br>Magnus S2 Tag - Interna-<br>Antenna (Port 4) | 777                             | Non-              | 0                                           | Always On                        | None                            | B                                   |                                           | Never Stop | None   | Disable |
|                                              |         | MQTI                                                 |                                                                 | Default<br>Profile              | Non-<br>exclusive |                                             |                                  | CI                              | ick "Lie                            | t Event'                                  | ,          | None   | Disable |
|                                              |         | Tag Data Send<br>from TCP<br>Listening Port<br>50008 |                                                                 | Default<br>Profile              | Non-<br>exclusive | 60000                                       | Alwaya                           | te                              | o show                              | default                                   |            | lone   | Disable |
|                                              |         |                                                      |                                                                 |                                 |                   |                                             |                                  |                                 | Eve                                 | ent                                       |            | /      |         |

Go to the List Event of Event Management in Event page and click List Event to show the Default Event

In Default Event, the reading tag from antenna port 4 can be started after the default event was enable and click Modify to confirm the change

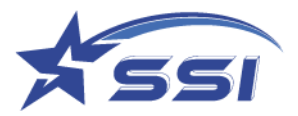

|                                 |                                         |                                                   | Events                                              |                            |
|---------------------------------|-----------------------------------------|---------------------------------------------------|-----------------------------------------------------|----------------------------|
| tatus                           |                                         | Event                                             |                                                     |                            |
| sers<br>ystem                   | +++++++++++++++++++++++++++++++++++++++ | Event ID :                                        | Default Event                                       |                            |
| ime & Timer                     | +                                       | Description :                                     | Ex Factory Default Event, Internal Antenna (Port 4) |                            |
| ag & Tag Filter<br>PIO          | +++                                     | Operation Profile :                               | Default Profile 👻                                   |                            |
| vents<br>Trigger                | +                                       | Exclusivity :                                     | Non-exclusive ¥                                     |                            |
| Resultant Action                | +                                       | Tag Duplicate Elimination Window :                | 0 minutes 6 seconds                                 |                            |
| Add Event                       | _                                       | Tag Duplicate Eliminate Antenna Differentiation : | 0                                                   |                            |
| Delete Event<br>List Event      |                                         | Inventory Enabling Trigger :                      | Always On 🗸                                         |                            |
| Display Format                  | +                                       | Inventory Enabling Action :                       | None                                                |                            |
| rag inventory<br>ersion         | +                                       | Trigger Logic :                                   | Read Any Tags                                       |                            |
| irmware Upgrade                 | +                                       | Resultant Action :                                | None V TH                                           | Click "Enable              |
|                                 |                                         | Inventory Disabling Trigger :                     | Never Stop                                          | Event" to enable           |
|                                 |                                         | Inventory Disabling Action :                      | None                                                |                            |
|                                 |                                         | Event Enabled :                                   |                                                     | the tag reading            |
|                                 |                                         | Unlock Modify Modify & Lock Modify & Permak       | ock Cancel                                          |                            |
|                                 |                                         |                                                   | Click "Modify" to                                   |                            |
|                                 |                                         |                                                   |                                                     |                            |
| Application Version 1.4.46, Res | ider ID = Int                           | elligentReader, Access Mode = HTTP/XML            | confirm the                                         | C Local Time 2023/03/17 18 |
|                                 |                                         |                                                   | changing                                            |                            |

Reading tag from antenna port 1 can be stopped once the default event was disable by unchecking Enable Event and click Modify to confirm the change

# 6.2. Example 1: Read Tag using Custom Profile and Custom Event

To define your own profile and event, the following steps are needed:

#### Add Profile:

Go to the Operation Profile in System page, then click Add Profile as below

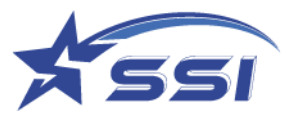

| atus                                                         |     | Add Operation Profile                       |                       | ~ ~                   |              |          |               |                |      | 1 port have been |
|--------------------------------------------------------------|-----|---------------------------------------------|-----------------------|-----------------------|--------------|----------|---------------|----------------|------|------------------|
| ers<br>stem                                                  | + - | Profile ID :                                |                       |                       |              |          |               |                | L    | I port nave been |
| Reader ID<br>Company Label                                   |     | Capture Point :                             | Antenna               |                       |              | Transmit | Power (dBm)   | Dwell Time (ms |      | activated with   |
| Capture Point Name<br>Access Mode                            |     |                                             | Antenna Port 3 (Ex    | demal) (Name : Capt   | ure Point 3) | 30       | 0             | 2000           | E 4  | maximum autaut   |
| Custom Embedded RFID Applicat<br>Frequency Configuration     | ion |                                             | C Antenna Port 4 (Int | ternal) (Name : Captu | re Point 4)  | 30       | (0)           | 2000           | 1011 | maximum output   |
| Operation Profile<br>Add Profile                             | -   | Reader Mode/Link Profile :                  | 1. Range/Dense Roader | v                     |              |          |               |                |      | power equal to   |
| Delete Profile                                               |     | Session # :                                 | S0 ¥                  |                       |              |          |               |                |      |                  |
| Advanced Settings                                            | +   | Target :                                    | A/B Toggle 🐱          |                       |              |          |               |                |      | 30dBm and other  |
| SSL Certificate<br>Memory Information                        |     | Retry :                                     | 0 [0]                 |                       |              |          |               |                |      | 3 norts are not  |
| Power Up Notification                                        | +   | TagFocus (Impinj Tags Only) :               | 0                     |                       |              |          |               |                |      | 5 ports are not  |
| Reader Error Notification                                    | +   | Fast ID (Impinj Tags Only):                 |                       |                       |              |          |               |                |      | activated.       |
| GPI Interrupt Notification<br>Configuration Backup / Restore | +++ | Query Algorithm :                           | Dynamic Q 👻           |                       |              |          |               |                |      |                  |
| Log File Configuration                                       |     | Tag Population :                            | 50 0                  | Q = 6                 |              |          |               |                |      |                  |
| Scheduled Reboot                                             |     | Tag Model :                                 | Amy 👻                 |                       |              |          |               |                |      |                  |
| Reboot System<br>ork                                         | +   | Multi Bank Inventory :                      | Extra Bank            | Bank                  | Offset       |          | Count (# of V | Vords)         |      |                  |
| a & Timer<br>& Tag Filter                                    | ++  | Incorrect setting would cause no tag return | First Extra Bank      | Security (Bank 0) v   | 0            | 16       | 1             | 10             |      |                  |

Star Systems International Ltd Application Version 1.4.44, Reader ID = Solaria-E, Access Mode = HTTP/XML

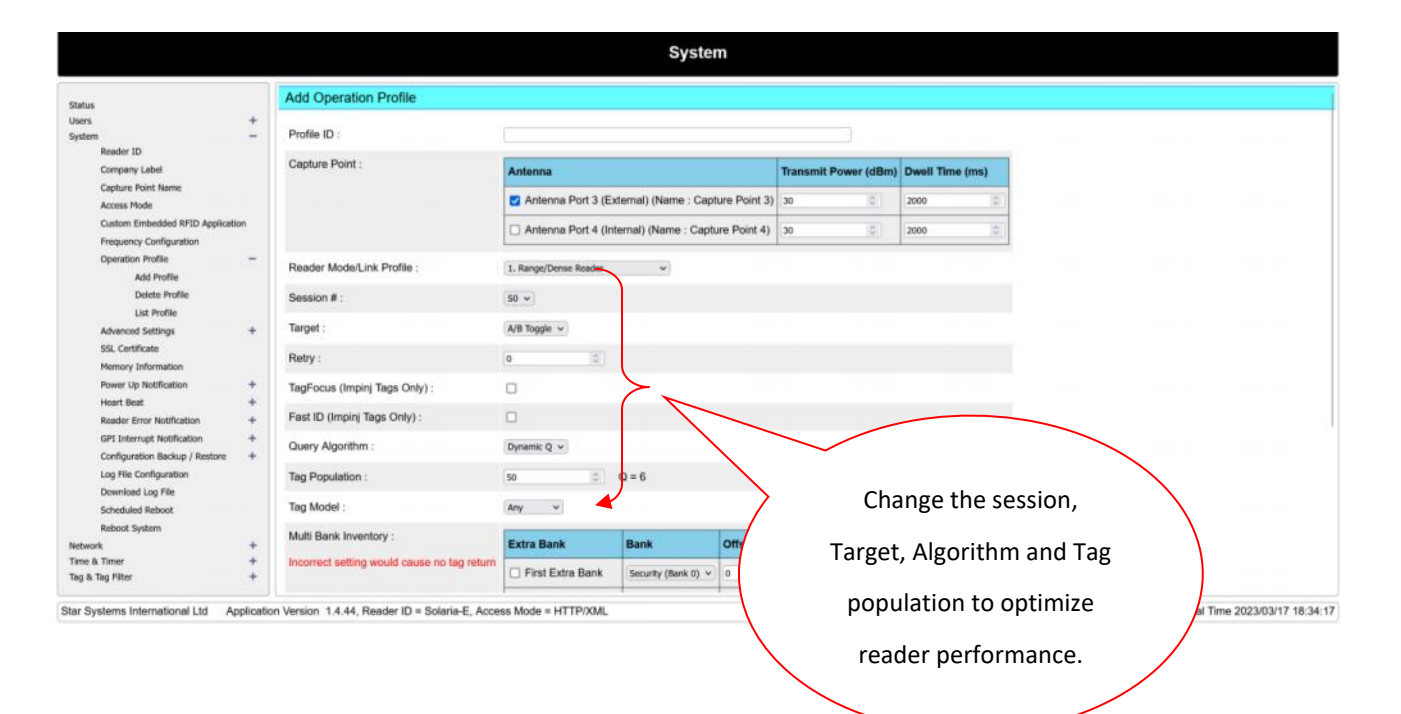

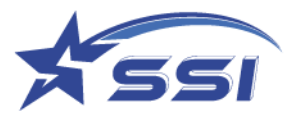

Please click "Add" to confirm the change.

#### Add Event and change to use Demo1 which created before

|                                      |    | Add Event                                         |                                                        |                                                       |   |                                    |                                                    |  |  |  |
|--------------------------------------|----|---------------------------------------------------|--------------------------------------------------------|-------------------------------------------------------|---|------------------------------------|----------------------------------------------------|--|--|--|
| s<br>em                              | ++ | Event ID :                                        | EVENT DEMO                                             |                                                       |   |                                    |                                                    |  |  |  |
| & Timer                              | Ŧ  | Description :                                     | [                                                      |                                                       |   |                                    |                                                    |  |  |  |
| s Tag Filter<br>D                    | ÷  | Operation Profile :                               | Demot                                                  | *                                                     |   |                                    |                                                    |  |  |  |
| ts<br>Trigger                        | +  | Exclusivity :                                     | Test Tag Database Profile                              |                                                       |   |                                    |                                                    |  |  |  |
| Resultant Action<br>Event Management | +  | +                                                 | +                                                      | +                                                     | + | Tag Doplicate Elimination Window : | Read Moisture S2<br>ctesius<br>Read Temp Magnus S3 |  |  |  |
| Add Event                            |    | Tag Duplicate Eliminate Antenna Differentiation : | Example Profile for Doorw<br>Example Profile for Doorw | ay 1 Antenna Port 4<br>ay 1 Antenna Port 3 (External) |   |                                    |                                                    |  |  |  |
| List Event                           |    | Inventory Enabling Trigger :                      | Default Profile Antenna Po<br>Dissoci                  | ch                                                    |   |                                    |                                                    |  |  |  |
| Display Format<br>Tao Inventory      | +  | Inventory Enabling Action :                       | None                                                   | ✓  (AND ✓   None                                      | ¥ |                                    |                                                    |  |  |  |
| lon                                  | +  | Trigger Logie :                                   | Read Any Tags                                          | *                                                     |   |                                    |                                                    |  |  |  |
| ware Opgrade                         | +  | Resultant Action :                                | None                                                   | ♥   AND ♥   None                                      |   | •                                  |                                                    |  |  |  |
|                                      |    | Inventory Disabling Trigger :                     | Never Stop                                             | v                                                     |   |                                    |                                                    |  |  |  |
|                                      |    | Inventory Disabling Action :                      | None                                                   | ♥    AND ♥    None                                    | * |                                    |                                                    |  |  |  |
|                                      |    | Enable Event :                                    |                                                        |                                                       |   |                                    |                                                    |  |  |  |
|                                      |    | Add   Add & Lock   Add & Permalock   Cancel       |                                                        |                                                       |   |                                    |                                                    |  |  |  |

Click Add to create new event.

#### Start inventory reading using Event Demo:

Go to List Event in Event Management and click "Event Demo" to modify the Event.

|                                                       |         |                                                         |                                                                          |                                 | 13                | vents |           |      |                                     |                                                   |            |      |         |
|-------------------------------------------------------|---------|---------------------------------------------------------|--------------------------------------------------------------------------|---------------------------------|-------------------|-------|-----------|------|-------------------------------------|---------------------------------------------------|------------|------|---------|
| Testus                                                |         | Event Table                                             |                                                                          |                                 |                   |       |           |      |                                     |                                                   |            |      |         |
| Jsers                                                 | +       | ALVER .                                                 | (Port 4)                                                                 | FTOLDE                          | exclusive         |       |           |      | rage                                |                                                   |            |      |         |
| System<br>Vetwork<br>Time & Timer<br>Tag & Tag Filter | + + + + | Example Tag<br>Database<br>Display                      | Internal Antenna<br>(Port 4)                                             | Test Tag<br>Database<br>Profile | Non-<br>exclusive | 1000  | Always On | None | Tag Within<br>Database<br>Detected  | Show on<br>Display Tag<br>Database<br>Record Page | Never Stop | None | Disable |
| Events<br>Trigger<br>Resultant Action                 | + - + + | Example<br>TCP Send<br>using CSV 2<br>Format            | Internal Antenna<br>(Port 4)                                             | Default<br>Profile              | Non-<br>exclusive | 1000  | Always On | None | Read Any<br>Tags                    | Send TCP<br>using CSV 2<br>Format                 | Never Stop | None | Disable |
| Event Management<br>Add Event<br>Delete Event         | -       | Example<br>Taga Group<br>Display                        | display Group<br>Tags - Internal<br>Antenna (Port 4)                     | Test Tag<br>Database<br>Profile | Non-<br>exclusive | 1000  | Always On | None | Tag within<br>Tag Group<br>Detected | Show on<br>Display Tag<br>Group Record<br>Page    | Never Stop | None | Disable |
| List Event<br>Display Format<br>Tag inventory         | + + +   | Read Temp                                               | Read Temperature<br>from Magnus S3<br>Tag - Internal<br>Antenna (Port 4) | Read Temp<br>Magnus S3          | Non-<br>exclusive | 0     | Always On | None | Read Temp<br>tag                    | Pulse 2s                                          | Never Stop | None | Disable |
| irmware Upgrade                                       | +       | Read<br>Moisture                                        | Read moisture<br>from Magnus S2<br>Tag - Internal<br>Antenna (Port 4)    | Read<br>Moisture S2             | Non-<br>exclusive | 0     | Always On | None | Read S2                             | None                                              | Never Stop | None | Disabl  |
|                                                       |         | MQTT                                                    |                                                                          | Default<br>Profile              | Non-<br>exclusive | 65000 | Always On | None | Tag within                          | A MODEL AND                                       |            | None | Disabl  |
|                                                       |         | Tag.Data<br>Send from<br>TCP<br>Listening<br>Port 50008 |                                                                          | Default<br>Profile              | Non-<br>exclusive | 60000 | A         | (    | Click "E                            | ivent [                                           | Demo       | " to |         |
|                                                       |         | EVENT<br>DEMO                                           |                                                                          | Demo1                           | Non-<br>exclusive | 60000 | Alway     |      | mod                                 | ify the                                           | Even       | t    |         |

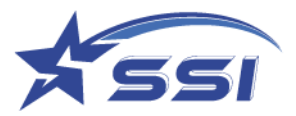

| vent Enabled : None                  |                |                                                   | Fronte              |                                  |
|--------------------------------------|----------------|---------------------------------------------------|---------------------|----------------------------------|
|                                      |                |                                                   | Events              |                                  |
| Status                               |                | Event                                             |                     |                                  |
| Users<br>System<br>Network           | ++++           | Event ID :                                        | EVENT DEMO          |                                  |
| îme & Timer                          | +              | Description :                                     | [                   |                                  |
| ag & Tag Filter<br>iPIO              | +++            | Operation Profile :                               | Demo1 V             | alect Always On                  |
| vents<br>Trigger                     | +              | Exclusivity :                                     | Non-exclusive ~     | elect Always Off                 |
| Resultant Action<br>Event Management | +              | Tag Duplicate Elimination Window :                | 1 minutes 0 seconds |                                  |
| Add Event                            |                | Tag Duplicate Eliminate Antenna Differentiation : |                     |                                  |
| Delete Event<br>List Event           |                | Inventory Enabling Trigger :                      | Always On           |                                  |
| Display Format                       | +              | Inventory Enabling Action :                       | None                | ~                                |
| ersion                               | +              | Trigger Logie :                                   | Read Any Tags 🔹     |                                  |
| rmware Upgrade                       | +              | Resultant Action :                                | None V AND V None   | Click Enable Event to            |
|                                      |                | Inventory Disabling Trigger :                     | Never Stop 👻        | enable it                        |
|                                      |                | Inventory Disabling Action :                      | None VIAND VINone   |                                  |
|                                      |                | Event Enabled :                                   | $\checkmark$        |                                  |
|                                      |                | Unlock Modify Modify & Lock Modify & Permale      | ck Cancel           |                                  |
|                                      |                |                                                   |                     |                                  |
|                                      |                |                                                   | Click "Modify" to   | )                                |
| Application Version 1.4.46, Re       | ader ID = Inte | lligentReader, Access Mode = HTTP/XML             | apply the change    | 56   PC Local Time 2023/03/20 18 |

Please click "Modify" to confirm the change and inventory will start.

Go to Tag inventory to check inventory result.

|                                  |             |             |                               | Ev              | ents       |                     |            |                 |                                 |  |
|----------------------------------|-------------|-------------|-------------------------------|-----------------|------------|---------------------|------------|-----------------|---------------------------------|--|
|                                  | Capt        | ure Tags l  | Raw (Refresh Time = 1 second) |                 |            |                     |            |                 |                                 |  |
| :                                | Rate =      | 112 Tags/s  | Total                         | Unique IDs = 35 |            | Elapsed Time -      | 17 seconds |                 | Clear Error Message & Restart E |  |
| + +                              | #           | PC          | EPC                           | Count           | Ant#       | Time                | Freq(MHz)  | RSSI(dBm)       | Phase(Degree)                   |  |
| iter +                           | 1           | 3000        | 3416214B8860030004878362      | 47              | 4          | 2023/03/20 18:13:18 | 905.75     | -70             | 106.88                          |  |
| +                                |             |             |                               |                 | -          |                     |            |                 |                                 |  |
| yer +                            | 2           | 1800        | 003015001BF0                  | 358             | 4          | 2023/03/20 18:13:19 | 924.25     | -66             | 149.06                          |  |
| ultant Action +                  | 3           | 3000        | E2002075690301100430EBC6      | 63              | 4          | 2023/03/20 18:13:18 | 905.75     | -65             | 92.81                           |  |
| nt Management +                  | 4           | 1000        | E2000606                      | 02              | 4          | 2023/03/20 18:13:18 | 905.75     | -61             | 30.94                           |  |
| lay Format +                     | -           | 1000        | 2200000                       | ~               |            | 2020/00/20 10:10:10 | 203.13     | ~~              | 50.24                           |  |
| inventory -                      | 5           | 35B0        | 3E000000030C2052F31B0000      | 42              | 4          | 2023/03/20 18:13:19 | 924.25     | -69             | 140.62                          |  |
| Capture Tags Raw                 | 6           | 3000        | 00000000000000000001471       | 113             | 4          | 2023/03/20 18:13:19 | 924.25     | -65             | 165.94                          |  |
| Record                           |             | 2400        | E30020286003006733002163      | 6               |            | 2022/02/20 16:12:12 | 011.75     | 20              | 01.64                           |  |
| Display Magnus Tag Data          |             | 3400        | E20030286802003723802152      | 0               | 4          | 2023/03/20 18:13:13 | 911.75     | -70             | 81.30                           |  |
| porade +                         | 8           | 30          | 01320949E403FE0100043F55      | 33              | 4          | 2023/03/20 18:13:17 | 919.75     | -71             | 75.94                           |  |
| - Frank                          | 9           | 3000        | 106064110145EE3E              | 103             | 4          | 2023/03/20 18:13:19 | 924.25     | -67             | 90                              |  |
|                                  | 10          | 3000        | 013209492                     | 105             | 4          | 2023/03/20 18:13:19 | 924.25     | -65             | 95.62                           |  |
|                                  | 11          | 3000        | E234420937506013017           | 106             | 4          | 2023/03/20 18:13:19 | 924.25     | -61             | 92.81                           |  |
|                                  | 12          | 1000        | E2000707                      |                 | 4          | 2023/03/20 18:13:19 | 924.25     | -65             | 78.75                           |  |
|                                  | 13          | 2400        | 01320949E48FCF00              | $\sim$ '        | $\searrow$ |                     |            | -63             | 143.44                          |  |
| n Version 1.4.46, Reader ID = In | telligentRe | ader, Acces | s Mode = HTTP/XML             |                 |            |                     |            | 23/03/20 10:13: | 18   PC Local Time 2023/03      |  |
|                                  |             |             |                               |                 | (          | lick "Tag In        | ventory"   |                 |                                 |  |
|                                  |             |             |                               |                 |            |                     |            |                 |                                 |  |
|                                  |             |             |                               |                 |            | то спеск п          | ventory    |                 |                                 |  |
|                                  |             |             |                               | $\backslash$    |            | resu                | lt         |                 |                                 |  |
|                                  |             |             |                               |                 |            |                     |            |                 |                                 |  |
|                                  |             |             |                               |                 |            |                     |            |                 |                                 |  |

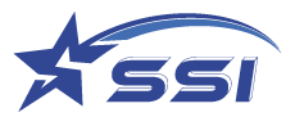

The Inventory can be stopped by disabling the Event 1 on Event Management as below

|                                      |    |                                                   | Events                 |                        |
|--------------------------------------|----|---------------------------------------------------|------------------------|------------------------|
| us                                   |    | Event                                             |                        |                        |
| 3<br>em                              | +  | Event ID :                                        | EVENT DEMO             |                        |
| k Timer                              | +  | Description :                                     | l                      |                        |
| Tag Filter                           | ‡  | Operation Profile :                               | [Demo1 V]              |                        |
| s<br>Trigger                         | +  | Exclusivity :                                     | Non-exclusive ¥        |                        |
| Resultant Action<br>Event Management | +  | Tag Duplicate Elimination Window :                | 1 minutes 0 seconds    |                        |
| Add Event                            |    | Tag Duplicate Eliminate Antenna Differentiation : | 0                      |                        |
| Delete Event<br>List Event           |    | Inventory Enabling Trigger :                      | Always On 👻            |                        |
| Display Format<br>Tag Inventory      | ++ | Inventory Enabling Action :                       | [None • ][AND • ][None | Unchecked Enable Event |
| n                                    | +  | Trigger Logic :                                   | Read Any Tags 🔹        |                        |
| are Upgrade                          | *  | Resultant Action :                                | None VIAND VINge       | to disable it          |
|                                      |    | Inventory Disabling Trigger :                     | Never Stop             |                        |
|                                      |    | Inventory Disabling Action :                      | None                   | *                      |
|                                      |    | Event Enabled :                                   | 0                      |                        |
|                                      |    | Unice Modify & Lock Modify & Permak               | vit Cancel             | Click "Modify" to      |
|                                      |    |                                                   |                        | apply the change       |

Below procedure to enable particular group of tag to be detected and used this group as trigger

#### Add tag group:

Go to Tag group in Tag & Tag Filter and click Add Tag Group

Input the new tags group name as below

|                      | Tag & Tag Filter |                          |
|----------------------|------------------|--------------------------|
| Status               |                  | Add Tag Group            |
| Users                | +                |                          |
| System               | +                | Tag Group ID : TagGroup3 |
| Network              | +                |                          |
| Time & Timer         | +                | Add Cancel               |
| Tag & Tag Filter     | -                | The Ounce                |
| Select Tag           |                  |                          |
| Read/Write Tag       |                  |                          |
| ASCII Read/Write Tag |                  |                          |
| FM13DT160            |                  |                          |
| UCODE DNA            |                  |                          |
| Magnus               |                  |                          |
| Tag Group            | -                |                          |
| Add Tag Group        |                  |                          |
| Delete Tag Group     |                  |                          |
| List Tag Group       |                  |                          |
| Tag Database         | +                |                          |
| Tao Filter           | 1                |                          |

Click Add to confirm the new group

Add Tags to the group

Click Add to add new tags to the group and below menu will pop up.

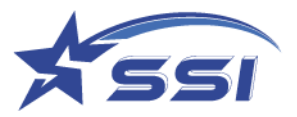

#### Click confirm to confirm the addition of new tag to the tag group

| SOLARIA : Reader ID = IntelligentReader, Access Mode = HTTP/XML<br>Event Enabled : None                                                                                                    |             |                                                                                                    |  |  |  |  |  |  |  |
|----------------------------------------------------------------------------------------------------|-------------|----------------------------------------------------------------------------------------------------|--|--|--|--|--|--|--|
|                                                                                                    |             | Tag & Tag Filter                                                                                                    |  |  |  |  |  |  |  |
| Status<br>Users<br>System<br>Network<br>Time & Timer<br>Tag & Tag Filter<br>Select Tag<br>ASCII Read/Write Tag<br>ASCII Read/Write Tag<br>FM13DT160<br>UCODE DNA<br>Magnus<br>Tag Group<br>List Tag Group<br>List Tag Group<br>Tag Database<br>Tag Filter<br>GPIO | ++++ +++    | Tag Group         Tag Group ID : [TagGroup3         Tag IDs :         Add Tag ID : [E2002075690301100430EBC6]         Confirm Cancel |  |  |  |  |  |  |  |
| Events<br>Version<br>Firmware Upgrade                                                                                                    | +<br>+<br>+ | Save Save & Download Cancel                                                                                                    |  |  |  |  |  |  |  |

#### Click Save to save the new tag group

| SOLARIA : Reader ID = IntelligentR<br>Event Enabled : None | SOLARIA : Reader ID = IntelligentReader, Access Mode = HTTP/XML<br>Event Enabled : None |                                 |  |  |  |  |  |  |  |  |  |
|------------------------------------------------------------|-----------------------------------------------------------------------------------------|---------------------------------|--|--|--|--|--|--|--|--|--|
| Tag & Tag Filter                                           |                                                                                         |                                 |  |  |  |  |  |  |  |  |  |
| Status                                                     |                                                                                         | Tag Group                       |  |  |  |  |  |  |  |  |  |
| Users                                                      | +                                                                                       |                                 |  |  |  |  |  |  |  |  |  |
| System                                                     | +                                                                                       | Tag Group ID : TagGroup3        |  |  |  |  |  |  |  |  |  |
| Network                                                    | +                                                                                       | Tag IDe -                       |  |  |  |  |  |  |  |  |  |
| Tag & Tag Filter                                           | +                                                                                       | Add         Add                 |  |  |  |  |  |  |  |  |  |
| Select Tag                                                 | -                                                                                       | E2002075690301100430EBC6 Delete |  |  |  |  |  |  |  |  |  |
| Read/Write Tag                                             |                                                                                         | Delete All                      |  |  |  |  |  |  |  |  |  |
| ASCII Read/Write Tag                                       |                                                                                         | import                          |  |  |  |  |  |  |  |  |  |
| EM13DT160                                                  |                                                                                         |                                 |  |  |  |  |  |  |  |  |  |
|                                                            |                                                                                         |                                 |  |  |  |  |  |  |  |  |  |
| Magnua                                                     |                                                                                         |                                 |  |  |  |  |  |  |  |  |  |
| Tas Casus                                                  |                                                                                         |                                 |  |  |  |  |  |  |  |  |  |
| Tag Group                                                  | -                                                                                       |                                 |  |  |  |  |  |  |  |  |  |
| Add Tag Group                                              |                                                                                         |                                 |  |  |  |  |  |  |  |  |  |
| Delete Tag Group                                           |                                                                                         |                                 |  |  |  |  |  |  |  |  |  |
| List Tag Group                                             |                                                                                         |                                 |  |  |  |  |  |  |  |  |  |
| Tag Database                                               | +                                                                                       |                                 |  |  |  |  |  |  |  |  |  |
| Tag Filter                                                 | +                                                                                       |                                 |  |  |  |  |  |  |  |  |  |
| GPIO                                                       | +                                                                                       |                                 |  |  |  |  |  |  |  |  |  |
| Events                                                     | +                                                                                       |                                 |  |  |  |  |  |  |  |  |  |
| Version                                                    | +                                                                                       | Save Save & Download Cancel     |  |  |  |  |  |  |  |  |  |
| Firmware Upgrade                                           | +                                                                                       |                                 |  |  |  |  |  |  |  |  |  |

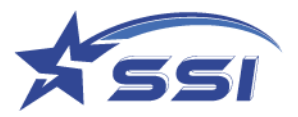

#### Import New tags:

| SOLARIA : Reader ID = IntelligentReader, Access Mode = HTTP/XML<br>Event Enabled : None                                                                                                    |      |                                                                           |  |  |  |  |  |
|----------------------------------------------------------------------------------------------------|------|---------------------------------------------------------------------------|--|--|--|--|--|
|                                                                                                    |      | Tag & Tag Filter                                                          |  |  |  |  |  |
| Status<br>Users<br>System<br>Network<br>Time & Timer<br>Tag & Tag Filter<br>Select Tag<br>Read/Write Tag<br>ASCII Read/Write Tag<br>FM13DT160<br>UCODE DNA<br>Magnus<br>Tag Group<br>Add Tag Group<br>Delete Tag Group<br>List Tag Group | ++++ | Add Tag Group         Tag Group ID : TagGroup4         Add         Cancel |  |  |  |  |  |

#### Prepare tag record file, below is the example file and view by notepad

| (iiiiiiiiiiiiiiiiiiiiiiiiiiiiiiiiiiiii                                                                                                    | - | $\times$ |
|----------------------------------------------------------------------------------------------------|---|----------|
| Eile Edit Format View Help                                                                                                    |   |          |
| E2801160600020D76E3448F                                                                                                    |   | ^        |
| E2801160600020D76E0C89D                                                                                                    |   |          |
| E2801160600020D76E2A26F                                                                                                    |   |          |
| E2801160600020D76E0C87A                                                                                                    |   |          |
| E2801160600020D7723F875                                                                                                    |   |          |
| E2801160600020D77234C51                                                                                                    |   |          |
| E2801160600020D77242AF4                                                                                                    |   |          |
| E2801160600020D77229C91                                                                                                    |   |          |
| E28011606000020D76E1522E                                                                                                    |   |          |
| E2801160600020D76E1C23E                                                                                                    |   |          |
| E2801160600020D7722E2B5                                                                                                    |   |          |
| E2801160600020D77246835                                                                                                    |   |          |
| E2801160600020D76E152CD                                                                                                    |   |          |
| E2801160600020D76E1284D                                                                                                    |   |          |
| E2801160600020D76E2000F                                                                                                    |   |          |
| E28011606000020D76E1525E                                                                                                    |   |          |
| E2801160600020D76E2708D                                                                                                    |   |          |
| E2801160600020D76E2340D                                                                                                    |   |          |
| E28011606000020D76E1C20D                                                                                                    |   |          |
| E2801160600020D772528A1                                                                                                    |   |          |
| E2801160600020D76E2326E                                                                                                    |   |          |
| E2801160600020D76E2A24E                                                                                                    |   |          |
| E28011606000020D7722E2C1                                                                                                    |   |          |
| E2801160600020D76E0EADE                                                                                                    |   |          |
| E2801160600020D7724FCC1                                                                                                    |   |          |
| E2801160600020D76E09A2D                                                                                                    |   |          |
| E2801160600020D76E2A27F                                                                                                    |   |          |
| E2801160600020D76E0A45D                                                                                                    |   |          |
| E2801160600020D76E152AE                                                                                                    |   |          |
| E2801160600020D76E3046E                                                                                                    |   | ~        |
| < compared to the second second secon |   | >        |

#### Click Import then select the tags record file

| oper              |                                      |                  |                 |       |        |   |
|-------------------|--------------------------------------|------------------|-----------------|-------|--------|---|
| e + 📙 «           | Desktop > norman > 463 > manual      | > tagdata 🔍 🖓    | 5 Search tagdat | 3     |        | p |
| Organize . New fo | sider                                |                  |                 | 11. • |        | 0 |
| This PC           | A Name                               | Date modified    | Type            | Size  |        |   |
| 3D Objects        | E28011606000020076E3448F.ord         | F1/13/2018 T1-28 | Test Document   |       | 2.88   |   |
| Desktop           |                                      |                  |                 |       |        |   |
| B Documents       |                                      |                  |                 |       |        |   |
| + Downloads       |                                      |                  |                 |       |        |   |
| 📓 Galaxy 58       |                                      |                  |                 |       |        |   |
| Music             |                                      |                  |                 |       |        |   |
| Fictures          |                                      |                  |                 |       |        |   |
| Videos            |                                      |                  |                 |       |        |   |
| S Windows (C:)    |                                      |                  |                 |       |        |   |
| - HP_RECOVERY (   |                                      |                  |                 |       |        |   |
| = HP_TOOLS (E)    | ~                                    |                  |                 |       |        |   |
| Fe                | a parter [23011606000020076E3448F.bd |                  | ~ Alfie         |       |        | v |
|                   |                                      |                  | Onen            |       | Cancel |   |

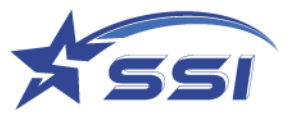

New Tags was added to the window

| Status                                                                                                    | Tag Group                                                                                                    |  |
|----------------------------------------------------------------------------------------------------|----------------------------------------------------------------------------------------------------|--|
| Users 4                                                                                                    |                                                                                                    |  |
| bystem -4                                                                                                    | The Group ID - Sections a                                                                                                    |  |
| Hebrot 4                                                                                                    | vality rescents the indicational w                                                                                                    |  |
| Time & Timer 4                                                                                                    | Tes IDa 30/700000000000000007 - And                                                                                                    |  |
| Log & Tog Filter -<br>Access Parsword<br>Kit Tage Tecting<br>Heat Tage Tecting<br>Heat Tage Tecting<br>Middly Protocol-centrol (PC)<br>Bits<br>Tag Drosp - | E 2019 1198000002010 01940 01400 01<br>2 2019 1198000002010 0140 0140 01<br>2 2019 1198000002010 0140 0140 01<br>2 2019 1198000002010 0140 0140 01<br>2 2019 1198000002010 0140 0140 01<br>2 2019 1198000002010 0140 0140 01<br>2 2019 1198000002010 0140 0140 01<br>2 2019 1198000002010 0140 0140 01<br>2 2019 1198000002010 0140 0140 01<br>2 2019 1198000002010 0140 0140 01<br>2 2019 1198000002010 0140 0140 01<br>2 2019 1198000002010 0140 0140 01<br>2 2019 1198000002010 0140 0140 01<br>2 2019 1198000002010 0140 0140 01<br>2 2019 11980000000000000 0140 0140 01<br>2 2019 119800000000000000000000000000000000 |  |
| Add Tag Droub                                                                                                    | E2081110000000000001011121E                                                                                                    |  |
| Delete Tag Group                                                                                                    | £200 11000000000056 15CD                                                                                                    |  |
| List Tag Group                                                                                                    | E2401460600020078E1C20D                                                                                                    |  |
| Capture Tags Testing                                                                                                    | E2001100000002007822000F                                                                                                    |  |
| 10 4                                                                                                    | E2001/100000020C79E2009D +                                                                                                    |  |
| Events 4                                                                                                    |                                                                                                    |  |
| Version 4                                                                                                    | Seve Save & Devrived Cancel                                                                                                    |  |
| Familiare Upgrade 4                                                                                                    |                                                                                                    |  |
|                                                                                                    |                                                                                                    |  |

Click Save to save new record to the tag group

In the Add trigger of Event menu, new tag group (TagGroup 3) is available as shown below

|                                                                                                   | Add Trigger                                                                                            |                                                                         |
|---------------------------------------------------------------------------------------------------|----------------------------------------------------------------------------------------------------|-------------------------------------------------------------------------|
| tatus<br>Isers<br>ystem<br>Ietwork<br>Time & Timer                                                | +<br>+ Trigger ID : Group Trigger 3<br>+<br>+ Description :                                            |                                                                         |
| ig & Tag Filter<br>PIO<br>rents<br>Trigger<br>Add Trigger<br>Delete Trigger                       | + Trigger Mode : Trigger in Tag Group<br>- Capture Point : Antenna Port 3 (Ext<br>Antenna Port 4 (Inte | v<br>ernal) (Name : Capture Point 3)<br>ernal) (Name : Capture Point 4) |
| List Trigger<br>Resultant Action<br>Event Management<br>Display Format<br>Tag Inventory<br>ersion | + Tag Group ID : TagGroup 3 v<br>+ Add Add & Lock Add & Permalock Cancel<br>+ +                        |                                                                         |

Go to Event management, Group Trigger can be used in Trigger Logic on Event Demo

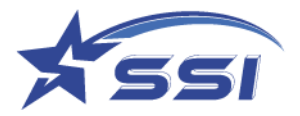

|                                      |                                                        | Events                                                                                           |
|--------------------------------------|--------------------------------------------------------|--------------------------------------------------------------------------------------------------|
| tatus                                | Event                                                  |                                                                                                  |
| ystem                                | + Event ID :                                           | EVENT DEMO                                                                                       |
| ime & Timer                          | + Description :                                        |                                                                                                  |
| PIO<br>vente                         | Operation Profile :                                    | Demo1 ~                                                                                          |
| Trigger                              | + Exclusivity :                                        | Non-exclusive 🛩                                                                                  |
| Resultant Action<br>Event Management | <ul> <li>Tag Duplicate Elimination Window :</li> </ul> | 1 minutes 0 seconds                                                                              |
| Add Event<br>Delete Event            | Tag Duplicate Eliminate Antenna<br>Differentiation :   |                                                                                                  |
| List Event<br>Display Format         | + Inventory Enabling Trigger :                         | Always On 💌                                                                                      |
| Tag Inventory                        | + Inventory Enabling Action :                          | [None •][AND •][None •]                                                                          |
| irmware Upgrade                      | + Trigger Logie :                                      | Read Any Tags                                                                                    |
|                                      | Resultant Action :                                     | Read Tags Every 10 Seconds<br>Tag within Tag Group Detected<br>Read Any Tags bigger than -60 dBm |
|                                      | Inventory Disabling Trigger :                          | Tag in Default DB<br>Read Temp tag                                                               |
|                                      | Inventory Disabling Action :                           | Read S2  Ctesius The free Antenne Part 4                                                         |
|                                      | Event Enabled :                                        | Tag from Antenna Port 4 within Registered Tag Group                                              |

|                                                |      |            |                                         | Even         | ts   |                     |           |           |                        |
|------------------------------------------------|------|------------|-----------------------------------------|--------------|------|---------------------|-----------|-----------|------------------------|
| ahas                                           | Cap  | ture Tags  | Raw (Refresh Time = 1 second)           | ·            |      |                     |           |           |                        |
| tem +                                          | Rate | = 145 Tags | s Total Unic                            | que IDs = 33 |      | Elapsed Time = 6    | seconds   | Clear     | Error Message & Restar |
| me & Timer +                                   |      | PC         | EPC                                     | Count        | Ant# | Time                | Freq(MHz) | RSSI(dBm) | Phase(Degree)          |
| & Tag Filter +                                 | 1    | 3000       | E200030300000000000000002               | 20           | 4    | 2023/03/20 18:31:46 | 918.75    | -67       | 53.44                  |
| ents —                                         | 2    | 3000       | 982379ADDFFC9903022928B6                | 45           | 4    | 2023/03/20 18:31:46 | 918.75    | -59       | 106.88                 |
| Resultant Action +                             | 3    | 3000       | 3416214B8860030004878362                | 20           | 4    | 2023/03/20 18:31:46 | 918.75    | -68       | 90                     |
| Event Management +                             | 4    | 3000       | E2002075690300291040AFA3                | 46           | 4    | 2023/03/20 18:31:46 | 918.75    | -57       | 132.19                 |
| Tag Inventory –                                | 5    | 3000       | E2002075690301340480E617                | 45           | 4    | 2023/03/20 18:31:46 | 918.75    | -63       | 8.44                   |
| Capture Tags Raw<br>Display Tag Group/Database | 6    | 1000       | E2000505                                | 45           | 4    | 2023/03/20 18:31:46 | 918.75    | -61       | 50.62                  |
| Record<br>Display Magnus Tag Data              | 7    | 3000       | E200421E6690601301AEA0CD                | 4            | 4    | 2023/03/20 18:31:44 | 904.25    | -68       | 146.25                 |
| sion +                                         | 8    | 2400       | 01320949E48FCF00                        | 50           | 4    | 2023/03/20 18:31:46 | 918.75    | -63       | 39.38                  |
| mare opgrave T                                 | 9    | 3000       | E200421D206064110145EE3E                | 41           | 4    | 2023/03/20 18:31:46 | 918.75    | -69       | 151.88                 |
|                                                | 10   | 1800       | 003015001BF0                            | 145          | 4    | 2023/03/20 18:31:46 | 918.75    | -65       | 33.75                  |
|                                                | 11   | 3000       | 000000000000000000000000000000000000000 | 43           | 4    | 2023/03/20 18:31:46 | 918.75    | -63       | 112.5                  |
|                                                | 12   | 3000       | 01320949E4C6600100000012                | 41           | 4    | 2023/03/20 18:31:46 | 918.75    | -63       | 143.44                 |
|                                                | 13   | 3400       | 59A8CF888A21CF888A210000                | 26           | 4    | 2023/03/20 18:31:46 | 918.75    | -70       | 22.5                   |
|                                                | 14   | 3000       | E2002075690301100430EBC6                | 27           | 4    | 2023/03/20 18:31:46 | 918.75    | -66       | 14.06                  |

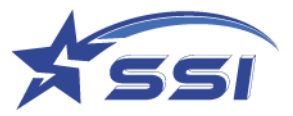

## 6.3. Example 2: Example Event using Database Tag Group and Database Display

The event Example Tag Database Display can display content of database located in reader if tag within database tag group was detected from antenna port 1 on SOLARIA or antenna port 4 on SOLARIA. This database record can contain Picture/Photo and text such as equipment photo, staff photo and corresponding text

|                                              |                                         |                                                                    |                                                                       |                                 |                   | Events                                      |                                  |                                     |                                     |                                                |                                   |                                  |         |
|----------------------------------------------|-----------------------------------------|--------------------------------------------------------------------|-----------------------------------------------------------------------|---------------------------------|-------------------|---------------------------------------------|----------------------------------|-------------------------------------|-------------------------------------|------------------------------------------------|-----------------------------------|----------------------------------|---------|
| Status                                       |                                         | Event Table                                                        |                                                                       |                                 |                   |                                             |                                  |                                     |                                     |                                                |                                   |                                  |         |
| Users<br>System<br>Network                   | ++++++                                  | Event ID                                                           | Description                                                           | Operation<br>Profile            | Exclusivity       | Tag Duplicate<br>Elimination<br>Window (ms) | Inventory<br>Enabling<br>Trigger | Inventory<br>Enabling<br>Action     | Trigger Logic                       | Resultant Action                               | inventory<br>Disabling<br>Trigger | Inventory<br>Disabling<br>Action | Enable  |
| Time & Timer<br>Tag & Tag Filter             | +                                       | Default Event                                                      | Ex Factory Default Event,<br>Internal Antenna (Port 4)                | Default Profile                 | Non-<br>exclusive | 6000                                        | Always On                        | None                                | Read Any<br>Tags                    | None                                           | Never Stop                        | None                             | Disable |
| Events<br>Trigger                            | +                                       | Example Tag<br>Database Display                                    | ternal Antenna (Port 4)                                               | Test Tag<br>Database<br>Profile | Non-<br>exclusive | 1000                                        | Always On                        | None                                | Tag Within<br>Database<br>Detected  | Show on Display<br>Tag Database<br>Record Page | Never Stop                        | None                             | Disable |
| Event Management<br>Add Event                | -                                       | Example TCP<br>Send using CSV 2<br>Format                          | Internal Antenna (Port 4)                                             | Default Profile                 | Non-<br>exclusive | 1000                                        | Always On                        | None                                | Read Any<br>Tags                    | Send TCP using<br>CSV 2 Format                 | Never Stop                        | None                             | Disable |
| Delete Event<br>List Event<br>Display Format | +                                       | Example Taos<br>Group Display                                      | display Group Tags -<br>Internal Antenna (Port 4)                     | Test Tag<br>Database<br>Profile | Non-<br>exclusive | 1000                                        | Always On                        | None                                | Tag within Tag<br>Group<br>Detected | Show on Display<br>Tag Group Record<br>Page    | Never Stop                        | None                             | Disable |
| Tag Inventory<br>Version                     | +++++++++++++++++++++++++++++++++++++++ | Read Temp                                                          | Read Temperature from<br>Magnus S3 Tag - Internal<br>Antenna (Port 4) | Read Temp<br>Magnus S3          | Non-<br>exclusive | 0                                           | Always On                        | None                                | Read Temp<br>tag                    | Pulse 2s                                       | Never Stop                        | None                             | Disable |
| ermware upgraue — +                          | Read Moisture                           | Read moisture from<br>Magnus S2 Tag - Internal<br>Antenna (Port 4) | Read<br>Moisture S2                                                   | Non-<br>exclusive               | 0                 | Always On                                   | None                             | Read S2                             | None                                | Never Stop                                     | None                              | Disable                          |         |
|                                              | MQTT                                    |                                                                    | Default Profile                                                       | Non-<br>exclusive               | 65000             | Always On                                   | None                             | Tag within Tag<br>Group<br>Detected | MOTT AND Pulse<br>25                | Never Stop                                     | None                              | Disable                          |         |
|                                              |                                         | Teg Data Send<br>from TCP Listening<br>Port 50008                  |                                                                       | Default Profile                 | Non-<br>exclusive | 60000                                       | Always On                        | None                                | Read Any<br>Tags                    | TCP Send by<br>Listening Port<br>inside Reader | Never Stop                        | None                             | Disable |

After corresponding even was enabled, database content will be shown on below page if the tag in database was detected and its corresponding record can be found in database

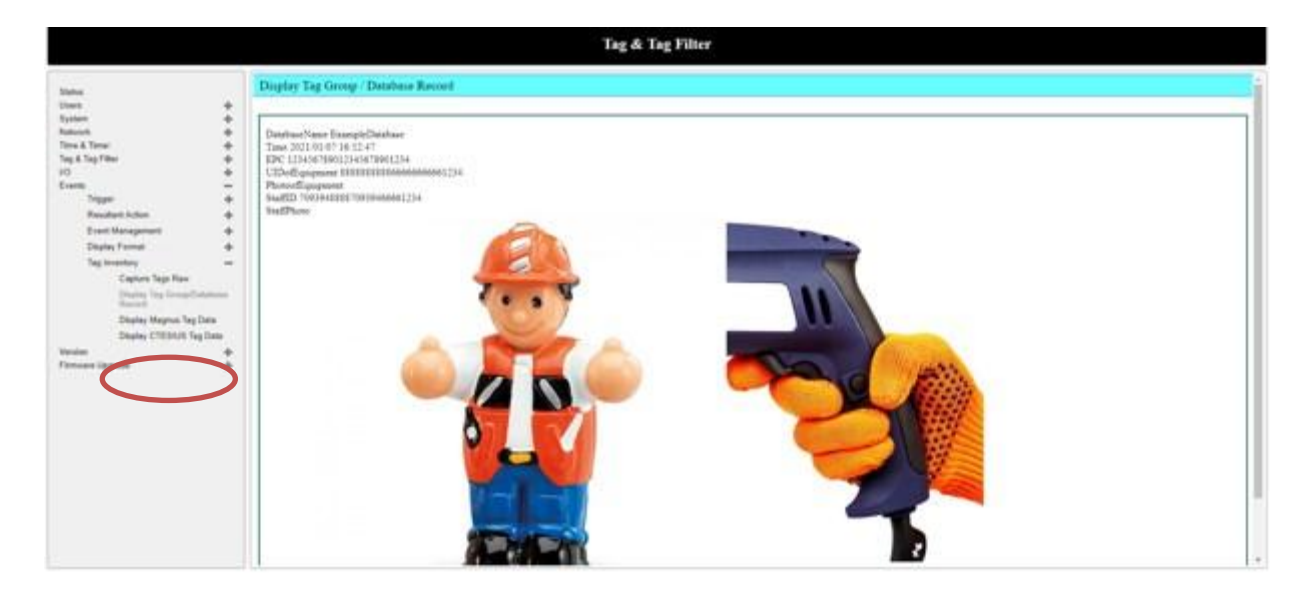

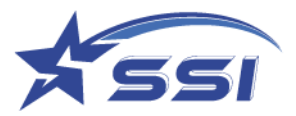

Below show the database event details.

| tus                                                               |      | Event                                             |                                                       |   |  |
|-------------------------------------------------------------------|------|---------------------------------------------------|-------------------------------------------------------|---|--|
| ers +<br>dem +                                                    | +    | Event ID :                                        | Example Tag Database Display                          |   |  |
| work<br>le & Timer                                                | +    | Description :                                     | Internal Antenna (Port 4)                             |   |  |
| i & Tag Filter<br>ID<br>ints                                      | ++   | Operation Profile :                               | Test Tag Database Profile v                           |   |  |
| Trigger                                                           | +    | Exclusivity :                                     | Non-exclusive v                                       |   |  |
| Resultant Action<br>Event Management                              | +    | Tag Duplicate Elimination Window :                | 0 C minutes 1 C seconds                               |   |  |
| Add Event                                                         |      | Tag Duplicate Eliminate Antenna Differentiation : | 0                                                     |   |  |
| Delete Event<br>List Event<br>Display Format +<br>Tao Inventory + |      | Inventory Enabling Trigger :                      | Always On 👻                                           |   |  |
|                                                                   | ++   | Inventory Enabling Action :                       | None v AND v None                                     |   |  |
| sion<br>nware Upprade                                             | ++++ | Trigger Logic :                                   | Tag Within Database Detected                          |   |  |
|                                                                   |      | Resultant Action :                                | Show on Display Tag Database Record Page v AND v None |   |  |
|                                                                   |      | Inventory Disabling Trigger :                     | Never Stop v                                          |   |  |
|                                                                   |      | Inventory Disabling Action :                      | None v) AND v) None                                   | v |  |
|                                                                   |      | Event Enabled :                                   |                                                       |   |  |
|                                                                   |      | Unlock Modify Modify & Lock Modify & Permalock Co | anot                                                  |   |  |

The database is going to use in this event, was choose in Trigger page as shown below

|                                                                                                    |                                                                                                    | Events                                                  |
|----------------------------------------------------------------------------------------------------|----------------------------------------------------------------------------------------------------|---------------------------------------------------------|
| Status<br>Users<br>System<br>Network<br>Time & Timer<br>Tag & Tag Filter<br>GPIO<br>Events<br>Trigger<br>Add Trigger<br>Delete Trigger<br>List Trigger<br>Resultant Action<br>Event Management<br>Display Format<br>Tag Inventory<br>Version<br>Firmware Upgrade | Trigger         Trigger ID :         Description :         Trigger Mode :         Capture Point :         Tag Database Name         Unlock Modify Modifier | Tag Within Database Detected<br>Trigger in Tag Database |
|                                                                                                    |                                                                                                    |                                                         |

The way showing database content was defined in Display Format, so, you need choose right display format in Resultant Action page as shown below on Display Tag Database Record Action Mode

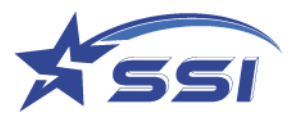

|                                                  | Events                                                                               |
|--------------------------------------------------|--------------------------------------------------------------------------------------|
| Status                                           | Resultant Action                                                                     |
| Users<br>System                                  | + Resultant Action ID : Show on Display Tag Database Record Page                     |
| Network<br>Time & Timer                          | +<br>+ Description :                                                                 |
| Tag & Tag Filter<br>GPIO                         | +<br>+ Condition : None ~                                                            |
| Events<br>Trigger                                | + Action Mode : Display Tag Database Record V                                        |
| Resultant Action<br>Add Resultant Action         | Display Format ID : display format 2 v                                               |
| Delete Resultant Action<br>List Resultant Action | Display Time Factor Type : Additive                                                  |
| Event Management                                 | + Display Time Additive<br>Factor (ms) : 6000.0 0 = forever until next data comes in |
| Display Format<br>Tag Inventory                  | +                                                                                    |
| Version                                          | + Unlock Modify Modify & Lock Modify & Permalock Cancel                              |
| Firmware Upgrade                                 |                                                                                      |

#### Display Format can be modified/added in Display format page as shown below

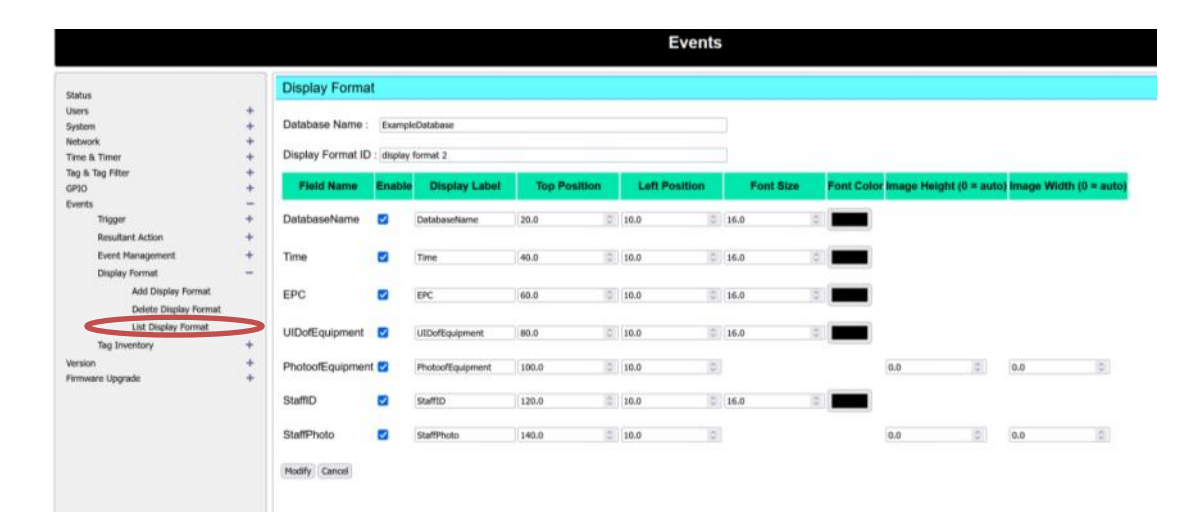
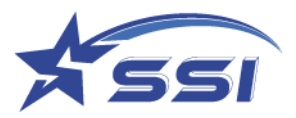

Type of record on database can be listed in List Database as shown below.

|                                    |           | T                 | ag & Tag Filter       |             |                 |                  |      |
|------------------------------------|-----------|-------------------|-----------------------|-------------|-----------------|------------------|------|
| Status                             |           | Database          |                       |             |                 |                  |      |
| Users                              | +         |                   |                       |             |                 |                  |      |
| System                             | +         | Database Name     | Current-Database      |             |                 |                  |      |
| Network                            | +         | :                 | ExampleDatabase       |             |                 |                  |      |
| Time & Timer                       | +         |                   |                       |             |                 |                  |      |
| Tag & Tag Filter                   | -         | Table Name :      | Tag                   |             |                 |                  |      |
| Select Tag                         |           | Fields :          |                       |             |                 |                  |      |
| Read/Write Tag                     |           | rielus.           | Name                  |             | Data Type       |                  | +    |
| ASCII Read/Write Tag               |           |                   |                       |             |                 |                  |      |
| FM13DT160                          |           |                   | EPC                   | Key Field   | STRING V        |                  |      |
| UCODE DNA                          |           |                   |                       |             |                 |                  |      |
| Magnus                             |           |                   | UIDofEquipment        |             | STRING V        | ×                |      |
| Tag Group                          |           |                   |                       |             |                 | 1000             |      |
| The Detabase                       |           |                   | PhotoofEquipment      | ]           | IMAGE 🗸         | ×                |      |
|                                    | -         |                   |                       |             |                 |                  |      |
| Configuration                      |           |                   | StaffID               | 1           | STRING M        | *                |      |
| Add Database                       |           |                   | Stanto                | ]           | STRING Y        | ^                |      |
| Delete Database                    |           |                   |                       |             |                 |                  |      |
| List Database                      |           |                   | StaffPhoto            | ]           | IMAGE 🗸         | ×                |      |
| Input Data to Database             | +         |                   | 8                     |             |                 | <u></u>          |      |
| Database Backup / Restore          |           |                   |                       |             |                 |                  |      |
|                                    | +         | Modify Cancel     |                       |             |                 |                  |      |
| Tag Filter                         | +         |                   |                       |             |                 |                  |      |
| GPIO                               | +         |                   |                       |             |                 |                  |      |
| Events                             | +         |                   |                       |             |                 |                  |      |
| Version                            | +         |                   |                       |             |                 |                  |      |
| Lippulara Lindrado                 | -         |                   |                       |             |                 |                  |      |
| Star Systems International Ltd App | olication | Version 1.4.44, R | eader ID = Solaria-E, | PC UTC Time | 2023/03/20 11:0 | 00:03   PC Local | Time |

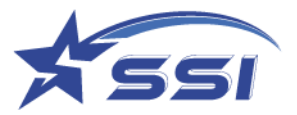

## The content of each record on each database can be changed from List Tag Record as shown below

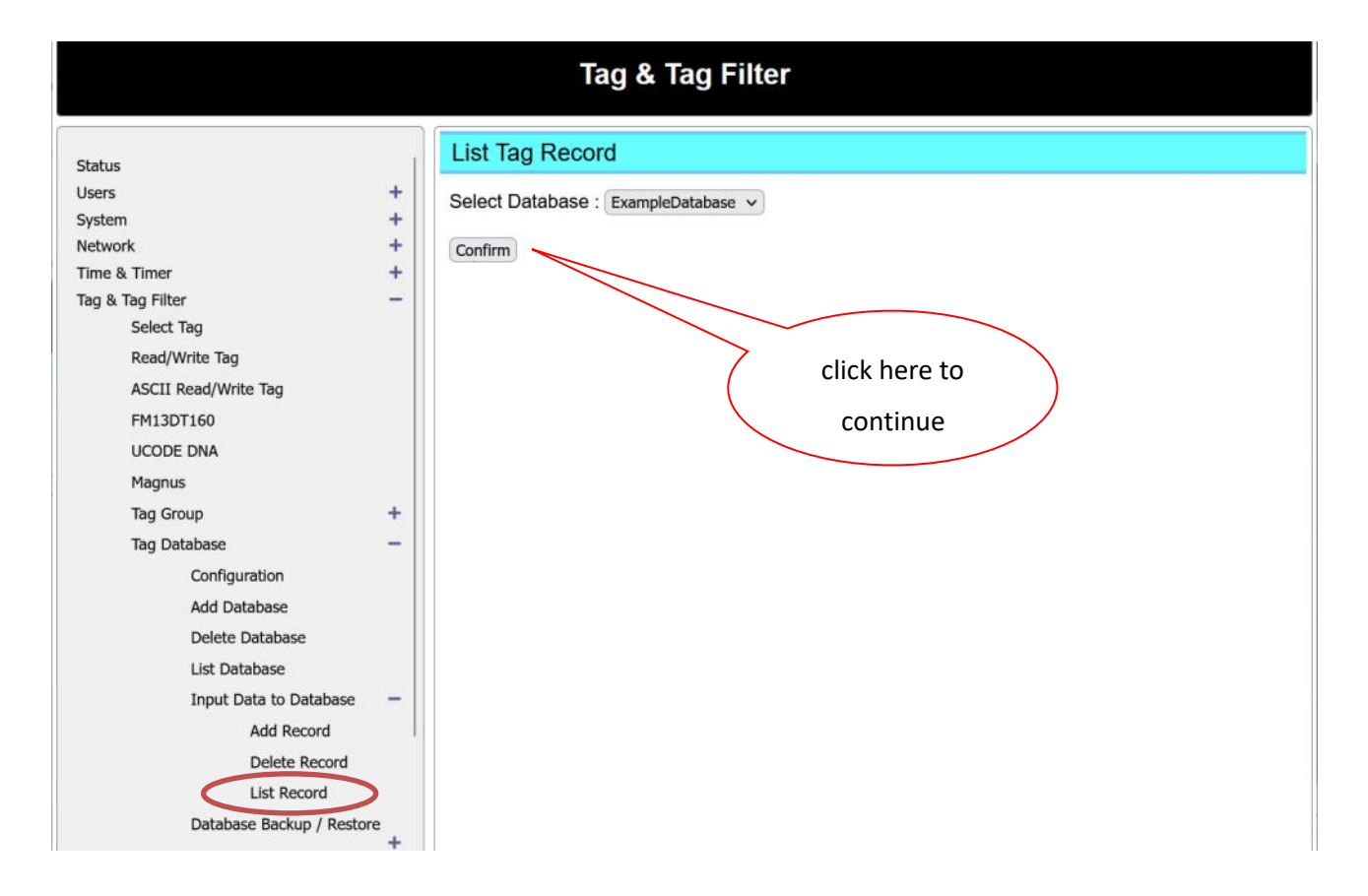

| Status                    |   | Tag Record Table                |                           |                          |
|---------------------------|---|---------------------------------|---------------------------|--------------------------|
| Jsers                     | + | Database Name : ExampleDatabase |                           |                          |
| System                    | + |                                 |                           |                          |
| letwork                   | + | EPC                             | UIDofEquipment            | StaffID                  |
| Time & Timer              | + | 123456789012345678901234        | 8888888888866666666666666 | 709394888870939466661234 |
| ag & Tag Filter           | - | 120100100012010001201           |                           | 100001000010000100001201 |
| Select Tag                |   |                                 |                           |                          |
| Read/write lag            |   |                                 |                           |                          |
| ASCII Read/Write Tag      |   |                                 |                           |                          |
| FM13DT160                 |   |                                 | click here to choose      | which                    |
| UCODE DNA                 |   |                                 |                           |                          |
| Magnus                    |   |                                 | record to be mod          | ified                    |
| Tag Group                 | + |                                 |                           |                          |
| Tag Database              | - |                                 |                           |                          |
| Configuration             |   |                                 |                           |                          |
| Add Database              |   |                                 |                           |                          |
| Delete Database           |   |                                 |                           |                          |
| List Database             |   |                                 |                           |                          |
| Input Data to Database    | - |                                 |                           |                          |
| Add Record                |   |                                 |                           |                          |
| Delete Record             |   |                                 |                           |                          |
| List Record               |   |                                 |                           |                          |
| Database Backup / Pestor  | ~ |                                 |                           |                          |
| buttabase buckup / Restor | + |                                 |                           |                          |

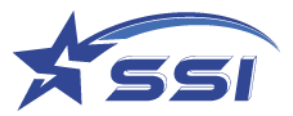

The content of record can be modified on this page

| tus                                                  | Tag Record       |                                     |                             |
|------------------------------------------------------|------------------|-------------------------------------|-----------------------------|
| ers                                                  | + Database Name  | Terrest Database                    |                             |
| dam<br>Invide                                        | Lanabase reame   | Content of the second second        |                             |
| er ft. Tarrer                                        | + EPC:           | 123456789012345678901234            |                             |
| & Tag Filter                                         | -                |                                     |                             |
| Select Tag<br>Read/Write Tag<br>ASCII Read/Write Tag | UIDofEquipment : | EREESERENCECCOULOUS 224             |                             |
| PHILIDITISO                                          |                  |                                     | ALL IN THE REAL PROPERTY OF |
| UCODE DNA                                            |                  |                                     |                             |
| Hagrus                                               |                  |                                     |                             |
| Tag Group                                            | •                | Choose Image                        |                             |
| Configuration                                        | PhotootEquipment | 1                                   |                             |
| Add Database                                         |                  | Do not use image larger than 1MByte |                             |
| Delete Database                                      |                  |                                     |                             |
| List Database                                        |                  |                                     |                             |
| Input Data to Database                               | -                |                                     |                             |
| Add Record                                           |                  |                                     |                             |
| Delete Record                                        |                  |                                     |                             |
| List Record                                          | StaffID :        | 709394888870939466661234            |                             |
| Detabase Backup / Restor                             |                  |                                     |                             |
| Terlike                                              |                  |                                     |                             |
| 10                                                   | +                |                                     |                             |
| reta                                                 | +                |                                     | 7                           |
| 19601                                                | +                |                                     |                             |
| ressare Upgrade                                      | +                |                                     |                             |
|                                                      | StaffPhoto :     | Chome Image                         |                             |
|                                                      |                  | Do not use image larger than 1MByte |                             |

The new record can be added to particular database in Add Record as shown below

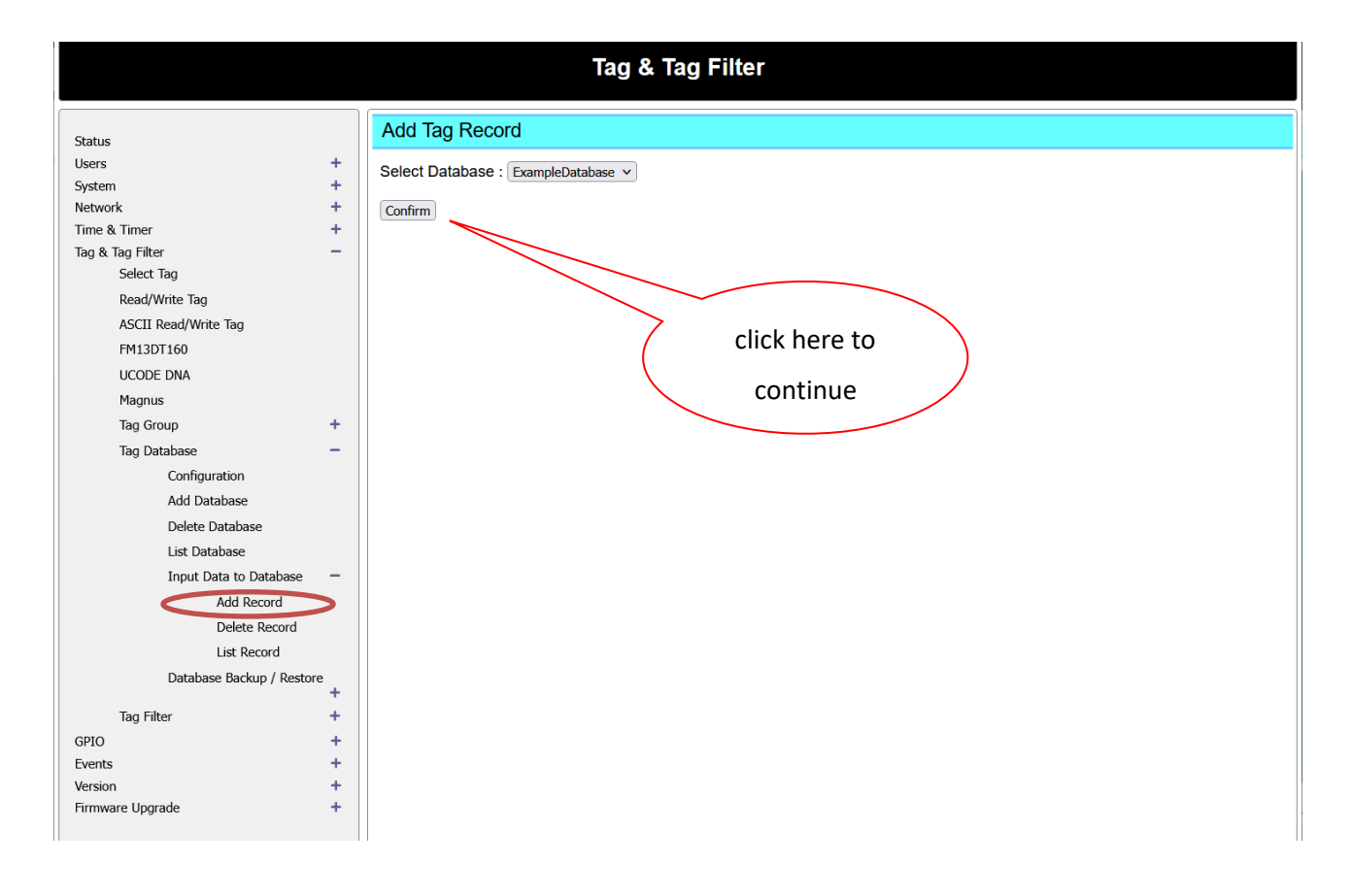

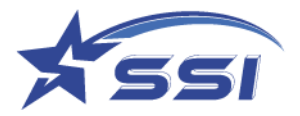

# The content of each record on particular database can be added on this page as shown below

|                         |        | Tag & Tag Filter                    |
|-------------------------|--------|-------------------------------------|
|                         |        | Add Tag Record                      |
| Status                  |        |                                     |
| Users                   | +      |                                     |
| System                  | +      | Database Name : ExampleDatabase     |
| Network                 | -<br>- | FPC ·                               |
| Tag & Tag Filter        |        |                                     |
| Select Tag              |        | UIDofEquipment :                    |
| Read/Write Tag          |        |                                     |
| ASCII Read/Write Tag    |        | Characterization                    |
| FM13DT160               |        | PhotoofEquipment :                  |
|                         |        | Do not use image larger than 1MByte |
| Magnus                  |        |                                     |
| Tag Crown               | -      | StaffID ·                           |
|                         |        |                                     |
| Tag Database            | _      |                                     |
| Configuration           |        | Choose Image                        |
| Add Database            |        | Do not use image larger than 1MByte |
| Delete Database         |        |                                     |
| List Database           |        |                                     |
| Input Data to Database  | -      | Add Cancel                          |
| Add Record              |        |                                     |
| Delete Record           |        |                                     |
| List Record             |        |                                     |
| Database Backup / Resto | re +   |                                     |
| Tag Filter              | +      |                                     |
| GPIO                    | +      |                                     |
| Events                  | +      |                                     |
| Version                 | +      |                                     |
| Firmware Upgrade        | +      |                                     |

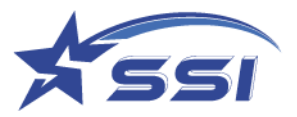

After all necessary modification was done, the event can be run again by clicking Even Enabled as shown below

|                                                                                                    |                                                                                                    | Events                                                                                                    |
|----------------------------------------------------------------------------------------------------|----------------------------------------------------------------------------------------------------|----------------------------------------------------------------------------------------------------|
| Status       Users       +         Users       +         System       +         Network       +         Network       +         Time & Timer       +         Tog & Timer       +         Operation Profile       -         Events       -         Tag Duplicate Elimination Window :       0 minutes 1 seconds         Tag Duplicate Elimination Window :       0 minutes 1 seconds         Tag Duplicate Elimination Window :       0 minutes 1 seconds         Tag Duplicate Eliminate Antenna       Inventory Enabling Trigger :         Add Event       Differentiation :         Display Format       +         Trigger Logic :       Tag Wavys On         Inventory Enabling Trigger :       Always On         Inventory Enabling Action :       None         Inventory Disabiling Trigger :       Tag Wavys On         Trigger Logic :       Tag Within Database Detected         Inventory Disabiling Trigger ::       Newer Stop         Inventory Disabiling Trigger :       Newer Stop         Inventory Disabiling Action :       None         Inventory Disabiling Action :       None         Inventory Disabiling Action :       None         Inventory Dis | Status<br>Users +<br>System +<br>Network +<br>Time & Timer +<br>Tag & Tag Filter +<br>GPIO +<br>Events -<br>Trigger +<br>Resultant Action +<br>Event Management -<br>Add Event -<br>Delete Event List Event<br>User Vernt +<br>Tag Inventory +<br>Version +<br>Firmware Upgrade + | Event         Event ID :       Example Tag Database Display         Description :       Internal Antenna (Port 4)         Operation Profile :       Test Tag Database Profile         Exclusivity :       Non-exclusive ▼         Tag Duplicate Elimination Window :       0 © minutes 1 © seconds         Tag Duplicate Eliminate Antenna       Imeration :         Differentiation :       None         Inventory Enabling Trigger :       Always On ▼         Inventory Enabling Action :       None         Trigger Logic :       Tag Within Database Detected         Resultant Action :       Show on Display Tag Database Record Page ▼ AND ▼         Inventory Disabling Trigger :       Never Stop         Inventory Disabling Trigger :       Never Stop         Inventory Disabling Action :       None ▼ AND ▼ None         Inventory Disabling Trigger :       Never Stop         Inventory Disabling Action :       None ▼ AND ▼ None         Inventory Disabling Action :       None ▼ AND ▼ None         Inventory Disabling Trigger :       Never Stop         Inventory Disabling Action :       None ▼ AND ▼ None         Inventory Disabling Action :       None ▼ AND ▼ None |

# You should see the event status changed to Enabled

|                                  |       |                                                |                                                                     |                              |                   | Events                                      |                               |                              |                                  |                                             |                                 |                               |         |
|----------------------------------|-------|------------------------------------------------|---------------------------------------------------------------------|------------------------------|-------------------|---------------------------------------------|-------------------------------|------------------------------|----------------------------------|---------------------------------------------|---------------------------------|-------------------------------|---------|
| Status                           |       | Event Table                                    |                                                                     |                              |                   |                                             |                               |                              |                                  |                                             |                                 |                               |         |
| Libers<br>System<br>Network      | * * * | Event ID                                       | Description                                                         | Operation<br>Profile         | Exclusivity       | Tay Duplicate<br>Elimination Window<br>(ms) | Inventory<br>Enabling Trigger | Inventory<br>Enabling Action | Trigger Logic                    | Resultant Action                            | inventory<br>Disabiling Trigger | Inventory<br>Disabling Action | Enable  |
| Tana A Taner<br>Tag & Tag Filter | +     | Default Event                                  | Ex Factory Default Event, Internal<br>Antenna (Port 4)              | Default Profile              | Non-<br>exclusive | 6000                                        | Always On                     | None                         | Read Any Tags                    | None                                        | Nevet Stop                      | None                          | Disable |
| Events                           | -     | Example Tag Database<br>Display                | Internal Antenna (Port 4)                                           | Test Tag<br>Database Profile | Non-<br>exclusive | 1000                                        | Always On                     | None                         | Tag Within<br>Database Detected  | Show on Display Tag<br>Database Record Page | Never Stop                      | None                          | Enable  |
| Resultant Action                 | -     | Example TCP Send using<br>CSV 2 Format         | internal Antenna (Port 4)                                           | Default Profile              | Non-<br>exclusive | 1000                                        | Always On                     | None                         | Read Any Tags                    | Send TCP using CSV 2<br>Format              | Never Stop                      | None                          | Disable |
| Add Event                        | -     | Example Tags Group<br>Display                  | display Group Tags - Internal<br>Antenna (Port 4)                   | Test Tag<br>Database Profile | Non-<br>exclusive | 1000                                        | Always On                     | None                         | Tag within Tag<br>Group Detected | Show on Display Tag<br>Group Record Page    | Never Stop                      | None                          | Disable |
| List Event                       |       | Read Temp                                      | Read Temperature from Magnus 53<br>Tag - Internal Antennia (Port 4) | Read Temp<br>Magnus S3       | Non-<br>exclusive | 0                                           | Always On                     | None                         | Read Temp tag                    | Pulse 2s                                    | Never Stop                      | None                          | Disable |
| Deplay Format<br>Tag Enventory   | :     | Read Moisture                                  | Read moisture from Magnus S2 Tag -<br>Internal Antenna (Port 4)     | Read Moisture<br>\$2         | Non-<br>exclusive | 0                                           | Always On                     | None                         | Read S2                          | None                                        | Never Stop                      | None                          | Disable |
| Version<br>Firmwave Upgrade      | *     | MOTT                                           |                                                                     | Default Profile              | Non-<br>exclusive | 65000                                       | Always On                     | None                         | Tag within Tag<br>Group Detected | MQTT AND Pulse 2s                           | Never Stop                      | None                          | Disable |
|                                  |       | Tag Data Send from TCP<br>Listening Port 50008 |                                                                     | Default Profile              | Non-<br>exclusive | 60000                                       | Always On                     | None                         | Read Any Tags                    | TCP Send by Listening<br>Port inside Reader | Never Stop                      | None                          | Disable |

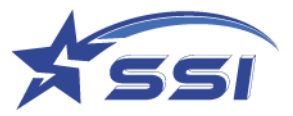

If you go to Display Tag Group/Database Record, you can see the database record content linking to the detected tag (The tag with EPC 123456789012345678901234 was used in this event Example Tag Database Display shipped with reader).

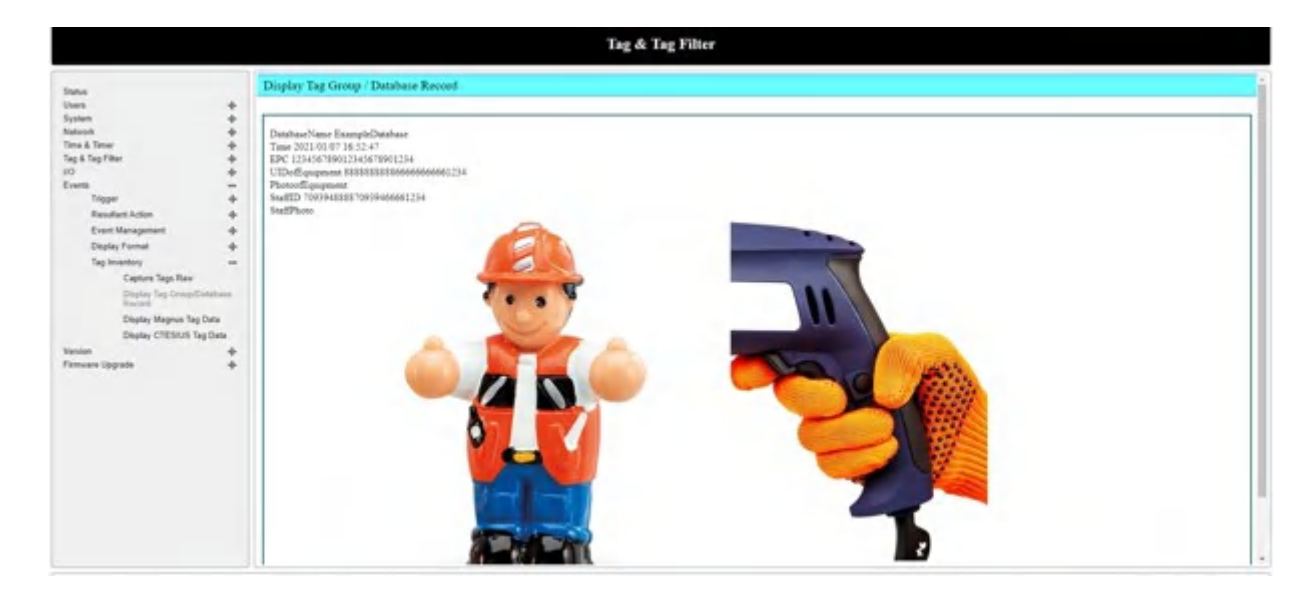

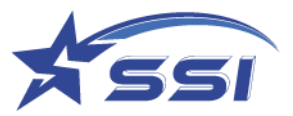

# 6.4. Read Tag using Custom Embedded RFID

Change the access mode to Custom Embedded RFID

|                                                                                                    |                                          |                                                                                                    | System |
|----------------------------------------------------------------------------------------------------|------------------------------------------|----------------------------------------------------------------------------------------------------|--------|
| Status<br>Users +<br>System -<br>Reader ID<br>Company Label<br>Capture Point Name<br>Access Mode<br>Custom Embedded RFID Application<br>Frequency Configuration<br>Operation Profile +<br>Advanced Settings +<br>SSL Certificate<br>Memory Information | Access Mode<br>Access Mode<br>Set Cancel | de<br>: Custom Embedded RFID<br>HTTP/XML<br>Unified API/High Level<br>Unified API/Low Level<br>Custom Embedded RFID | Gystem |
| Power Up Notification +                                                                                                    |                                          |                                                                                                    |        |

Click Set to confirm the change

Input the Embedded RFID application path and its command on this page as shown below, the application will run once the access mode changed to "Custom Embedded RFID"

| sers  ystem   Reader ID  Capture Point Name  Access Mode  Custom Embedded RFID  Application  Frequency Configuration  Operation Profile  Hemoxy Information                                                                                                    | Command Path : //opt/csl_embedded_rfid_example_2.6_20190828<br>Command : //esample-conf config_HK txt<br>ModRy Cancel |
|----------------------------------------------------------------------------------------------------|----------------------------------------------------------------------------------------------------|
| Reader ID<br>Reader ID<br>Capture Point Name<br>Access Mode<br>Custom Embedded RPID<br>Application<br>Frequency Configuration<br>Operation Profile<br>Memory Information                                                                                                    | Command Path : [spt/csl_embedded_ffid_example_2.6_20150828<br>Command : Assample -conf config_HK tot  ModRy Cancel    |
| Reader ID<br>Capture Point Name<br>Access Mode<br>Custom Embedded RPID<br>Application<br>Frequency Configuration<br>Operation Profile<br>Memory Information                                                                                                    | Command : /example -conf config_HK tot<br>Modify Cancel                                                               |
| Capture Point Name<br>Access Mode<br>Custom Embedded RFID<br>Application<br>Frequency Configuration<br>Operation Profile<br>Weenox Information                                                                                                    | Command : /example -conf config_HK tot Modify_Cancel                                                                  |
| Access Mode<br>Custom Embedded RFID<br>Application<br>Frequency Configuration<br>Operation Profile<br>Memory Information                                                                                                    | Modify Cancel                                                                                                    |
| Custom Embedded RFID<br>Application<br>Frequency Configuration<br>Operation Profile +<br>Memory Information                                                                                                    | Modity Cancel                                                                                                    |
| Frequency Configuration<br>Operation Profile +<br>Memory Information                                                                                                    |                                                                                                    |
| Operation Profile +<br>Memory Information                                                                                                    |                                                                                                    |
| Memory Information                                                                                                    |                                                                                                    |
| and the second second s | Select this page to input                                                                                             |
| Configuration Backup /<br>Restore de                                                                                                    | Select this page to hiput                                                                                             |
| Power Up Notification 🔶                                                                                                    | command path and it                                                                                                   |
| Heart Beat 🔶 🔶                                                                                                    |                                                                                                    |
| Log File Configuration                                                                                                    | command                                                                                                    |
| Download Log File                                                                                                    |                                                                                                    |
| Scheduled Restart                                                                                                    |                                                                                                    |
| Restart System                                                                                                    |                                                                                                    |
| Network 🔶                                                                                                    |                                                                                                    |
| lime & Timer 🔶 🔶                                                                                                    |                                                                                                    |
| Гад & Tag Filter 🛛 🔶                                                                                                    |                                                                                                    |
| i0 +                                                                                                    |                                                                                                    |
| Events 🔶                                                                                                    |                                                                                                    |
| /ersion +                                                                                                    |                                                                                                    |

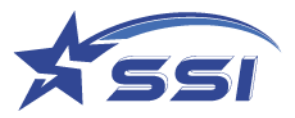

# Demo Source Codes for Download

The source codes are available on request. The support page could be found in the below link

# https://star-int.net/support/

| Support -Size Systems Interval: x +     C |                                                                           | -<br>۸۹۵ ۴ ۲ ۹                      |
|-------------------------------------------|---------------------------------------------------------------------------|-------------------------------------|
| X                                         | About Us ~ Smart City Selution                                            | ns v Resources v News Q             |
| 07                                        | Support Form<br>The survey will take approximately 4 minutes to complete. |                                     |
| 0                                         | * 必有<br>1. First Name *<br>輸入型的答案                                         |                                     |
|                                           | 2.Last Name *<br>输入型的资源                                                   |                                     |
|                                           | 3.Company*<br>職入犯罪論案                                                      |                                     |
| Capyright                                 | 4. Email Address *                                                        | Privacy Capyright & Patents Support |

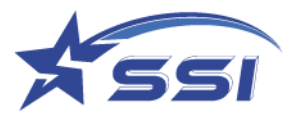

# **Historical Firmware Versions**

The following are lists of historical firmware versions of each firmware:

## Web Application:

| Version Number | Date | Description |
|----------------|------|-------------|
|                |      |             |
|                |      |             |

## JNI Library:

| Version Number | Date | Description |
|----------------|------|-------------|
|                |      |             |
|                |      |             |

### Patch:

| Version Number | Date | Description |
|----------------|------|-------------|
|                |      |             |
|                |      |             |

## Unified API Library (Daemon):

| Version Number | Date | Description |
|----------------|------|-------------|
|                |      |             |
|                |      |             |
|                |      |             |

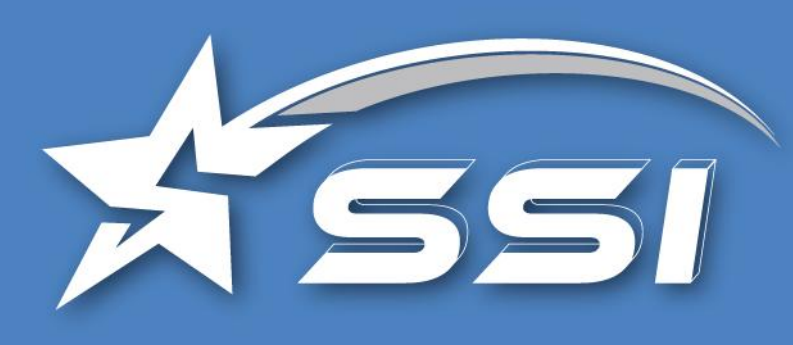

# About Us

Founded in 2013, STAR Systems International (SSI) is a world leader in Automatic Vehicle Identification Technologies. SSI focuses on providing best-in-class transponders, readers and professional consulting services for Smart City Initiatives, including Electronic Tolling (ETC), Electronic Vehicle Registration (EVR), Fleet Management, Parking and Secure Access Control applications.

SSI is guided by three principles: Outstanding People, Innovative Products and Service Excellence. These principles reflect the Company's long-term expansive strategy to advance Smart City Technologies. SSI strives to ensure customer success by leveraging the Company's technical expertise and implementation experience. "Your Success Is Our Vision".

For more information on SSI, visit www.star-int.net.

# **Technical Support**

Visit the SSI's Support at www.star-int.net and click Smart Cities Solutions > Technical Support, or go to https://star-int.net/support/ to apply support request for your RFID product.

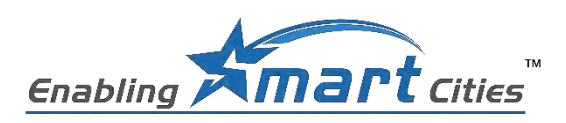

Copyright  $\ensuremath{\mathbb C}$  2023 SSI reserves the right to change specifications without prior notice

Solaria User Guide Version 1.0

#### Hong Kong - Headquarters

Star Systems International Ltd Unit 7B, 8/F Vanta Industrial Centre, 21-33 Tai Lin Pai Road, Kwai Chung, Hong Kong

sales@star-int.net +852 3691 9925

#### India

Star RFID & Systems Pvt Ltd. Unit 810 A, 8th Floor, iThum Tower B, Plot No. A40, Sector 62, Noida, India

insales@star-int.net +91 11437 55220 North America

Star Systems America, LLC 9525 Forest View Street Dallas, Texas, 75243, USA

ussales@star-int.net +1 888 457 7755 (US Toll Free)

EMEA emeasales@star-int.net +852 3691 9925

#### Latin America

latinsales@star-int.net +549-3537659862

#### Taiwan twsales@star-int.net +852 3691 9925

## INDUSTEY CANADA STATEMENT(French):

Cet appareil est conforme aux normes RSS exemptes de licence d'Industrie Canada. Son fonctionnement est soumis aux deux conditions suivantes : (1) Cet appareil ne doit pas causer d'interférences nuisibles et (2) cet appareil doit accepter toute interférence reçue, y compris les interférences susceptibles de provoquer un fonctionnement indésirable de l' appareil. De plus, cet appareil est conforme à la norme ICES-003 des règles d'Industrie Canada (IC).

Tout changement ou modification non expressément approuvé par la partie responsable de la conformité pourrait annuler l'autorité de l'utilisateur à faire fonctionner l'équipement.

Remarque : cet équipement a été testé et déclaré conforme aux limites d'un appareil numérique de classe B, conformément aux normes RSS exemptes de licence d'Industrie Canada. Ces limites sont conçues pour fournir une protection raisonnable contre les interférences nuisibles dans une installation résidentielle. Cet équipement génère des utilisations et peut émettre de l'énergie de radiofréquence et, s'il n'est pas installé et utilisé conformément aux instructions

, peut causer des interférences nuisibles aux communications radio. Cependant, il n'y a aucune garantie que des interférences ne se produiront pas dans une installation particulière. Si cet équipement cause des interférences nuisibles à la réception radio ou télévision, ce qui peut être déterminé en éteignant et en rallumant l'équipement, l'utilisateur est encouragé à essayer de corriger l'interférence par une ou plusieurs des mesures suivantes : -Réorientez ou déplacez l'antenne de réception.

-Augmenter la distance entre l'équipement et le récepteur.

-Connectez l'équipement à une prise sur un circuit différent de celui auquel le récepteur est connecté.

-Consultez le revendeur ou un technicien radio/TV expérimenté pour obtenir de l'aide. Cet équipement est conforme aux limites d'exposition aux rayonnements RSS-102 établies pour un environnement non contrôlé. Cet équipement doit être installé et utilisé avec une distance minimale de 20 cm entre le radiateur et votre corps.

#### Declaration of EIRP compliance

We, Star Systems International Limited, hereby to declare that product name: RFID Reader, model name: SOLARIA (HDR29000), will have professional installation or authorized service personnel to configure radio parameters of the transmitter using the software for adjusting total EIRP (36 dBm) power at local installation to ensure compliance with FCC rules, based on KDB594280. e.g. If the antenna cable at the site of installation has 12 dB loss, with a 15 dBi gain antenna, the professional installer could adjust the conducted power from the reader to 30 dBm to comply with the EIRP limit (36 dBm) stated in FCC part 15.